## Happy PMS Manuale Operativo

Ver. 1.0.0.5~

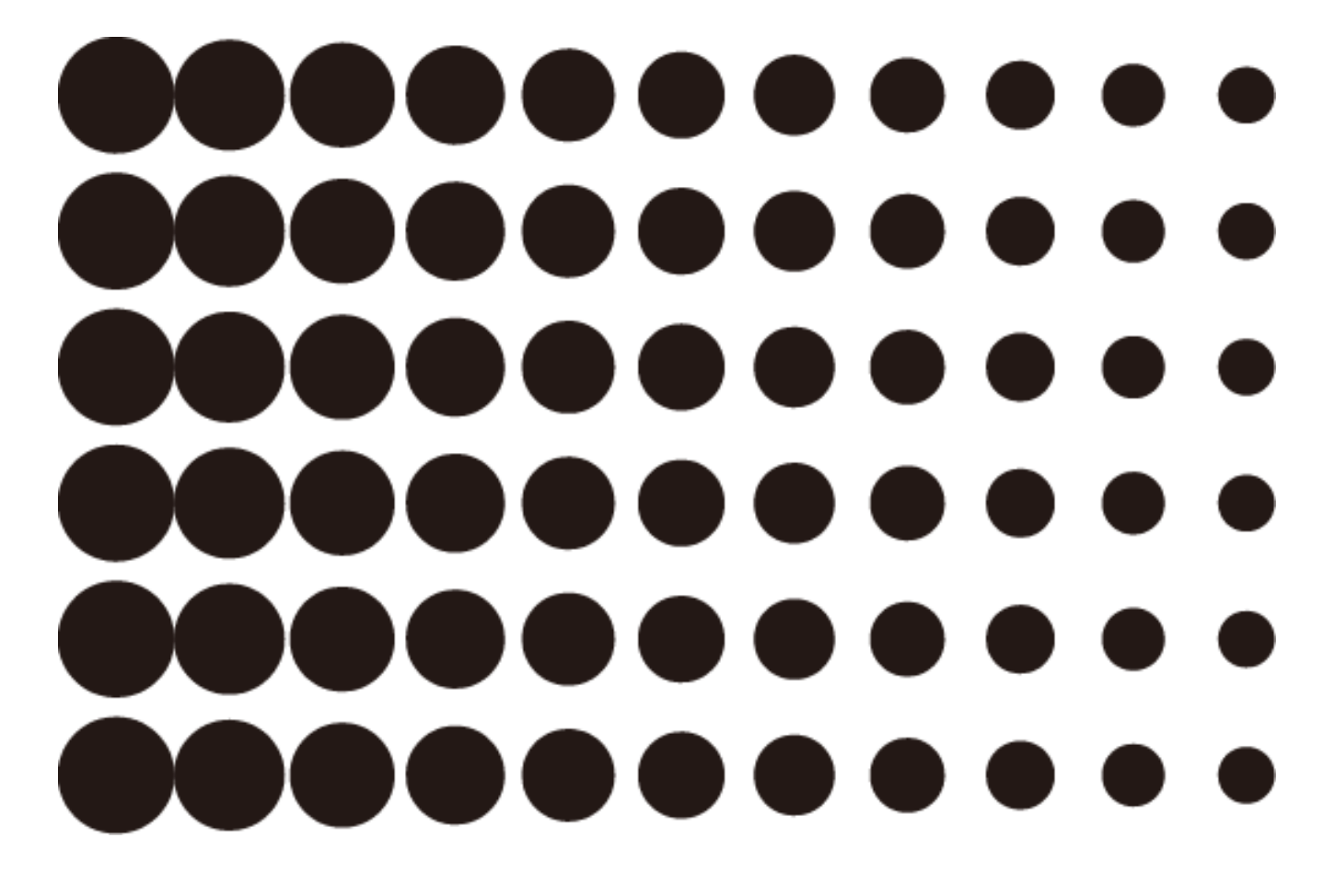

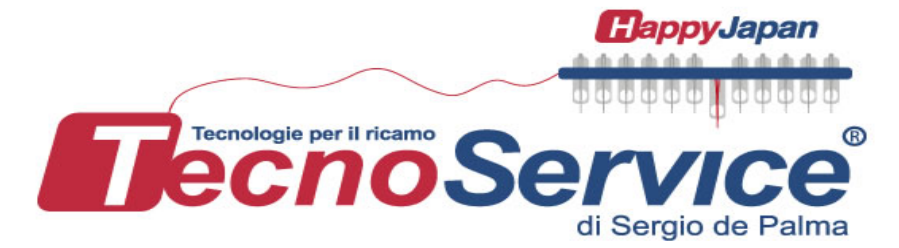

TecnoService di Sergio de Palma

Via G. Percoco 1/A 70056 Molfetta (BA) Tel. 0809685054 Cell. 335.8438217 Email: contatti@tecnoservice-italia.it

# Contenuto

| chapter 1. Struttura del sistema                                                            | 3  |
|---------------------------------------------------------------------------------------------|----|
| Uno sguardo a Happy PMS                                                                     | 4  |
| Diagramma di flusso del sistema e attività                                                  | 4  |
| Brevi illustrazioni sui passaggi                                                            | 5  |
| Forma principale di PMS HAPPY                                                               | 6  |
| Menu di esecuzione                                                                          | 7  |
| Menù Visualizza                                                                             | 7  |
| Menù Opzioni                                                                                | 7  |
| chapter 2. Operazioni                                                                       | 11 |
| Passaggio 1 Registrazione del database                                                      | 12 |
| Filato                                                                                      | 12 |
| Telai                                                                                       | 23 |
| Tessuto                                                                                     |    |
| Materiale                                                                                   |    |
| Account Utente                                                                              |    |
| Passaggio 2 Aggiornamento delle informazioni del database                                   | 38 |
| Passaggio 3 Registrazione delle informazioni filo per ciascun numero di ago                 | 40 |
| Passaggio 4 Raccolta dei dati di impostazione della macchina da ricamo e posizione del filo | 44 |
| Passaggio 5 Registrazione del numero ID del filo con i disegni da ricamo                    | 45 |
| Impostazione del filo                                                                       | 47 |
| Impostazione dei dati di progettazione                                                      | 50 |
| Passaggio6 Registrazione dell'ordine di produzione                                          | 57 |
| Ordine di produzione nell'elenco degli ordini                                               | 61 |
| Passaggio 7 Registrazione dell'ordine di allocazione                                        | 62 |
| Attribuzione degli ordini nell'elenco dei programmi di produzione                           | 64 |
| Passaggio 8 Trasmissione dell'ordine di produzione                                          | 65 |
| Stato dell'ordine di produzione                                                             |    |
| Passaggio 9 Produzione del ricamo                                                           | 68 |
| Come operare                                                                                | 68 |
| Cancellazione                                                                               | 75 |
| Step 10 Monitoraggio e gestione dei progressi                                               | 76 |
| Elenco dei programmi di produzione                                                          | 76 |
| Report                                                                                      | 77 |
| chapter 3. Aiuto                                                                            | 86 |
| Risoluzione dei problemi                                                                    | 87 |
| Inizializzazione di Happy PMS (Macchina da ricamo)                                          | 88 |
| Termini                                                                                     |    |

# chapter 1. Struttura del sistema

# **Uno sguardo a Happy PMS**

## Diagramma di flusso del sistema e attività

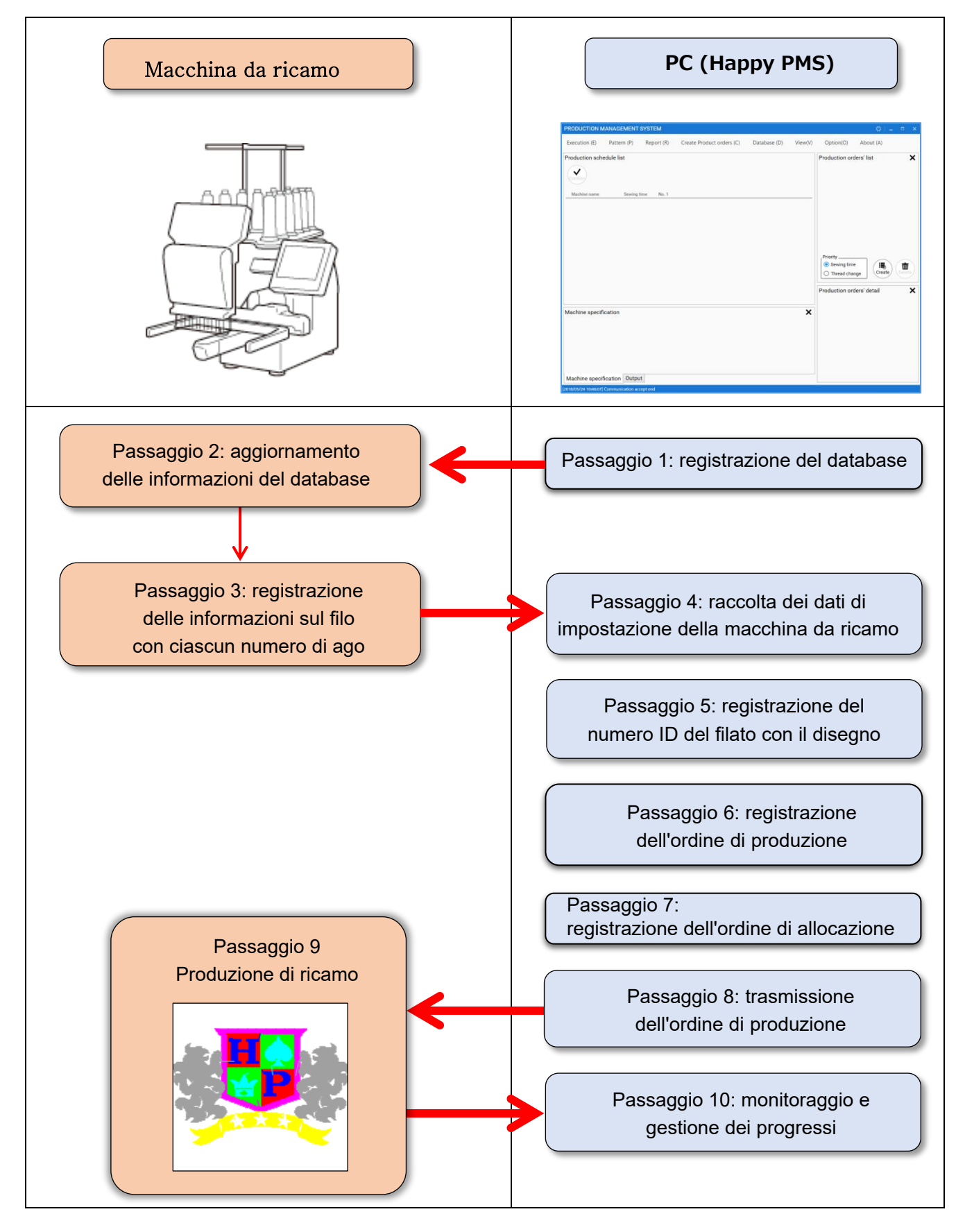

# Brevi illustrazioni sui passaggi

Di seguito sono riportate brevi illustrazioni sul flusso del sistema.

#### Macchina da ricamo

Happy PMS

| Passaggio 1: registrazione delle<br>informazioni del database                                      | Registra le informazioni del database come "Fili",<br>"Telai", "Tessuti" e "Materiale" ecc.                                                                                                    | P. 12 |
|----------------------------------------------------------------------------------------------------|----------------------------------------------------------------------------------------------------|-------|
| Passaggio 2:<br>aggiornamento delle<br>informazioni del database                                   | Le informazioni del database registrate nella sezione<br>Passaggio 1 vengono trasmesse alla macchina.<br>※ Il database trasferito verrà registrato<br>automaticamente su una macchina da ricamo.                            | P. 35 |
| Passaggio 3: registrazione<br>delle informazioni sul filo<br>con ciascun numero di ago             | Le informazioni sul filo memorizzate nella sezione<br>Passaggio 2 vengono registrate con ciascun numero di<br>ago della macchina.                                                                                           | P. 40 |
| Passaggio 4: raccolta dei dati di<br>impostazione della macchina da<br>ricamo e posizione del filo | Il sistema raccoglie i dati di impostazione della macchina<br>da ricamo e i dati di posizione del filo corrente che sono<br>registrati nella sezione Passaggio 3.<br>※ I dati registrati verranno condivisi con la macchina | P. 44 |
| Passaggio 5: registrazione del<br>numero ID del filo con il disegno<br>da ricamo                   | Crea dati di ricamo da utilizzare come origine dell'ordine di<br>produzione.<br>In questo passaggio, viene registrato solo il numero ID del filo                                                                            | P. 45 |
| Passaggio 6: registrazione<br>dell'ordine di produzione                                            | Aggiungere informazioni sull'ordine ai dati di progettazione<br>che vengono creati nella sezione, c quindi registrare ordine<br>di produzione.("Ordine di produzione", "Quantità" ecc.)                                     | P. 57 |
| Passaggio 7: registrazione<br>dell'ordine di allocazione                                           | L'ordine di produzione registrato nella sezione<br>Il passaggio 6 viene assegnato alla macchina e<br>viene calcolato anche il tempo di produzione.<br>※ L'allocazione può essere eseguita mediante trascinamento            | P. 62 |
| Passaggio 8: trasmissione<br>dell'ordine di produzione                                             | L'ordine di produzione viene trasmesso alla macchina in<br>base all'ordine di allocazione registrato nel numero di<br>sezione Passaggio 7.                                                                                  | P. 65 |
| Passaggio 9: produzione del ricam                                                                  | Inizia il ricamo utilizzando l'ordine di produzione ricevuto<br>dal PC. Il risultato della produzione viene inviato al PC<br>dopo ogni ricamo.                                                                              | P. 68 |
| Passaggio 10: monitoraggio e<br>gestione dei progressi                                             | Il risultato verrà inviato da una macchina da ricamo. I<br>progressi verranno aggiornati. Quindi, apparirà nella<br>schermata principale di Happy PMS.<br>※ Verrà automaticamente condiviso da Happy PMS.                   | P. 76 |

# Shermata principale HAPPY PMS

Ecco le illustrazioni sulla schermata principale di Happy PMS.

| Execution (E)    | Pattern (P) | Report (R) | Create Product orders (C) | Database (D) | View(V) | Option(O)                                          | About (A)    |        |
|------------------|-------------|------------|---------------------------|--------------|---------|----------------------------------------------------|--------------|--------|
| Production sched | lule list   |            |                           |              |         | Production or                                      | ders' list   | ×      |
| Confirm          |             |            |                           |              |         |                                                    |              | _      |
| Machine name     | Sewing      | time No. 1 |                           |              |         |                                                    |              |        |
|                  |             |            |                           |              |         |                                                    |              |        |
|                  |             |            |                           |              |         |                                                    |              |        |
|                  |             |            |                           |              |         |                                                    |              |        |
|                  |             |            |                           |              |         | Priority                                           |              |        |
|                  |             |            |                           |              |         | <ul> <li>Sewing tim</li> <li>Thread cha</li> </ul> | inge Create  | Delete |
|                  |             |            |                           |              |         | Production or                                      | ders' detail | ×      |
|                  |             |            |                           |              |         |                                                    |              |        |
| Aachine specific | ation       |            |                           |              | ×       |                                                    |              |        |
|                  |             |            |                           |              |         |                                                    |              |        |
|                  |             |            |                           |              |         |                                                    |              |        |
|                  |             |            |                           |              |         |                                                    |              |        |
|                  |             |            |                           |              |         |                                                    |              |        |

- ① Execution..Per il collegamento tra Happy PMS e una macchina da ricamo. Per inviare l'ordine di produzione a una macchina da ricamo.
- 2 Pattern…Crea dati di ricamo.
- ③ Report…Per produrre l'avanzamento con l'ordine di produzione entro un tempo specificato.
- (4) **Create Product Orders**...Creare l'ordine del prodotto.
- 5 Database····Registrare le informazioni su filo, telaio, tessuto e materiale per l'utilizzo della macchina da ricamo.
- **6** View····La visualizzazione della finestra nella schermata principale viene modificata.
- **Option**····Per selezionare una lingua.
- **8 About**···Vengono visualizzate le informazioni sulla versione.
- 9 Production orders' list...Viene visualizzato l'ordine di produzione registrato.

Priority — Ordine di priorità

- Sewing time Visualizzato con priorità del tempo di cucitura
  - Thread change Visualizzato con priorità del numero di cambio colore

—— Crea ordine prodotto.

Delete

Create

Elimina ordine prodotto.

Production schedule list···Vengono visualizzati lo stato operativo della macchina da ricamo collegata e l'ordine di produzione assegnato alla macchina da ricamo collegata.

| Production schedu | le list     |                                                                                                    |
|-------------------|-------------|----------------------------------------------------------------------------------------------------|
| Confirm           |             | Conferma i dati dell'ordine di produzione                                                                            |
| Machine name      | Sewing time |                                                                                                    |
|                   |             | <ul> <li>Tempo di completamento stimato. Tempo di lavoro (minuto</li> <li>Elenco delle macchine da ricamo</li> </ul> |

- 1 Production orders' detail····Vengono visualizzati i dettagli dell'ordine di produzione selezionato
- 2 Machine specification .. Vengono mostrate le specifiche della macchina da ricamo selezionata.
- 3 Output…È possibile controllare lo stato di connessione della macchina da ricamo.

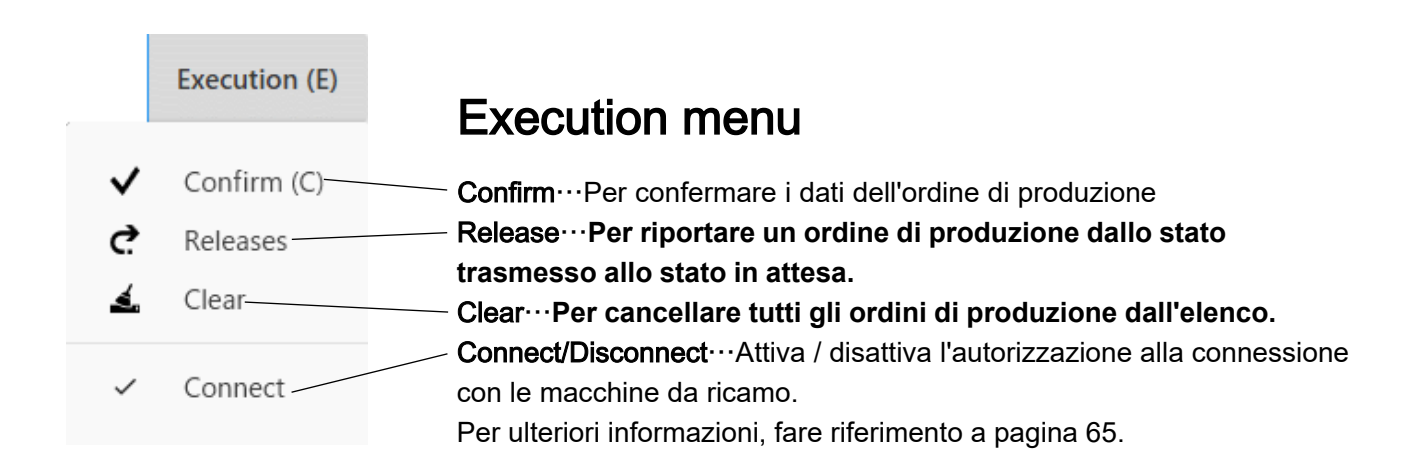

![](_page_6_Figure_6.jpeg)

## View menu

Visualizza l'elenco degli ordini di produzione (ON / OFF)… Per visualizzare l'elenco degli ordini di produzione.

Visualizza i dettagli dell'ordine di produzione (ON / OFF)... Per visualizzare i dettagli dell'ordine di produzione.

Visualizza le specifiche della macchina (ON / OFF)... Per visualizzare le specifiche della macchina.

Visualizza output (ON / OFF)... Per visualizzare i registri delle attività sul sistema di controllo della produzione.

Display default (ON / OFF)... Per tornare a un'impostazione iniziale del display

![](_page_6_Picture_13.jpeg)

## Option menu

**Language selection**····Seleziona una lingua. Sarà disponibile dopo il riavvio di Happy PMS.

## Dettagli opzione

Si prega di selezionare 🔅 in alto a destra nella schermata principale.

![](_page_7_Picture_2.jpeg)

Setting ··· Per impostare diverse applicazioni

| PRODUCTION MA                                | ANAGEMENT             |                                         |
|----------------------------------------------|-----------------------|-----------------------------------------|
| Execution (E)                                | Pattern (P)           | > Option                                |
| Production scheo<br>Confirm<br>Machine name  | dule list<br>Sewing t | Action<br>Network<br>Database<br>Report |
|                                              |                       | Certification                           |
| Machine specific                             | ation                 |                                         |
| Machine specific<br>[2018/05/24 11:17:47] CI | cation Outpu          |                                         |

### Azione

![](_page_7_Picture_6.jpeg)

#### Network

l'impostazione di rete dell'applicazione è modificabile.

(Per essere modificabile quando la comunicazione con una macchina da ricamo è disattivata.)

![](_page_8_Picture_3.jpeg)

Port …

Per modificare il numero di porta della rete

#### Confirm mode …

Per mostrare un elenco di reti di un computer in uso

### Database

Setting of database editing screen is changeable. (To be changeable when database change screen does not open)

| > Option      |                                                              |             | /        | Per modificare il "Nome dettaglio" del database<br>(impostazione iniziale: originale) |
|---------------|--------------------------------------------------------------|-------------|----------|---------------------------------------------------------------------------------------|
| Action        | Change display name of user's thread display part (16 charac | ters)       |          |                                                                                       |
| Network       | Original default                                             | entry       |          |                                                                                       |
| Database      | User Account password display switch                         |             |          | To display a password of user account                                                 |
| Report        | Hide                                                         |             |          |                                                                                       |
| Certification |                                                              |             |          |                                                                                       |
|               | Initialize the original thread database                      | initialize  |          |                                                                                       |
|               | Reconfigure the manufacturer's thread database               | reconfigure |          | Per inizializzare il database dei fili originale                                      |
|               | Initialize the frame database                                | initialize  |          | Per reimpostare il database dei fili del fornitore                                    |
|               | Initialize the fabric database                               | initialize  | <u> </u> | Per inizializzare il database dei telai                                               |
|               | Initialize the material database                             | initialize  |          | Per inizializzare il database dei materiali                                           |
|               |                                                              |             | <u> </u> | Per inizializzare il database dei materiali secondari                                 |
|               | Initialize all databases                                     | initialize  |          | Per inizializzare tutto il database                                                   |

## Report

I record del rapporto possono essere eliminati.

| > Option                |                                 |                            |            |
|-------------------------|---------------------------------|----------------------------|------------|
| Action<br>Network       | Initialize the all report histo | ory                        | initialize |
| Database                | Optionally change the           | start time of the timeline |            |
| Report<br>Certification | Timeline start time             | 0:00 ()                    | entry      |

- Per inizializzare tutti i record del rapporto
- Per modificare un orario di inizio della cronologia (L'ora di inizio della sequenza temporale deve essere modificata di proposito)

### Certificazione

tasto(conferma) non può essere iusato fino al completamento della certificazione. Immettere il modello della macchina, il numero di serie della macchina e la chiave di certificazione. Fare riferimento al manuale di configurazione di Happy PMS per ulteriori informazioni sulla chiave di certificazione.

| > Option                                                 |                                                                                                    |                                          |
|----------------------------------------------------------|----------------------------------------------------------------------------------------------------|------------------------------------------|
| Action<br>Network<br>Database<br>Report<br>Certification | Please authenticate the application         Functions are restricted when authentication is not performed         Model | <br>Modello<br>Macchina (numero seriale) |
|                                                          | Authentication key                                                                                                    | <br>Autenticazione                       |
|                                                          |                                                                                                    |                                          |
|                                                          | authentication                                                                                                    |                                          |

# chapter 2. **Operazioni**

# Passaggio 1 Registrazione del database

Le informazioni su filo, telaio, tessuto e materiale vengono registrate nel database. È possibile aggiungere informazioni.

Premendo il pulsante "Invia" in ciascuna schermata, le informazioni su filo, telaio e materiale registrati vengono trasmesse a tutte le macchine da ricamo collegate.

## Filato

(Queste informazioni devono essere utilizzate nel passaggio 6 Registrazione dell'ordine di produzione.) Registrare le informazioni sul filo per l'impostazione nei dati di ricamo. Le informazioni sul filo possono essere aggiunte a "Originale".

1. Selezionare "Database" per far apparire la schermata di registrazione del database.

![](_page_11_Picture_6.jpeg)

2. Apparirà la schermata del database dei fili

|          |      |              |            | I     | Maker thr | ead Origina                   |   |
|----------|------|--------------|------------|-------|-----------|-------------------------------|---|
|          | ID   | Factory code | Color code | Color | Detail    | Name                          |   |
| ~        | 0001 | ES-TRD082271 | 00767      |       | Original  | Metro Colors Lime             |   |
| <u>~</u> | 0002 | ES-TRD082272 | 00766      |       | Original  | Metro Colors Green            |   |
| ~        | 0003 | ES-TRD082273 | 00765      |       | Original  | Metro Colors Emerald          |   |
| ~        | 0004 | ES-TRD082274 | 00764      |       | Original  | Metro Colors Teal             |   |
| ~        | 0005 | ES-TRD082275 | 00763      |       | Original  | Metro Colors Cyan             |   |
| <u>~</u> | 0006 | ES-TRD082276 | 00762      |       | Original  | Metro Colors Cobalt           |   |
| <b>~</b> | 0007 | ES-TRD082277 | 00761      |       | Original  | Metro Colors Indigo           |   |
| ~        | 0008 | ES-TRD082278 | 00760      |       | Original  | Metro Colors Violet           |   |
| ~        | 0009 | ES-TRD082279 | 00759      |       | Original  | Metro Colors Pink             |   |
| <u>~</u> | 0010 | ES-TRD082280 | 00758      |       | Original  | Metro Colors Magenta          |   |
| <u>~</u> | 0011 | ES-TRD082281 | 00757      |       | Original  | Metro Colors Crimson          |   |
| ~        | 0012 | test         | 01023      |       | Original  | Madeira Classic Rayon [Rayon] |   |
|          |      |              |            |       | new       | delete                        | Ì |
|          |      |              |            |       |           |                               |   |

## Elenco dei fili registrati. Fare doppio clic può modificare le informazioni sul filato

| DAT    |         |              |            |          |            |               | _                                |                         |
|--------|---------|--------------|------------|----------|------------|---------------|----------------------------------|-------------------------|
| DAT    | ABASE   |              |            |          |            |               | - 4                              | <u> </u>                |
| T      | hreads  | Frames       | Fabrics    | Mat      | erial U    | lser Aco      | count                            |                         |
|        |         |              |            | N        | Maker thre | ad            | Original                         | -                       |
|        |         |              |            |          |            |               |                                  |                         |
| i.     | ID      | Factory code | Color code | Color    | Detail     | Name          |                                  |                         |
|        | 0001    | ES-TRD082271 | 00767      |          | Original   | Metro Colors  | Lime                             | <b>^</b>                |
|        | 0002    | ES-TRD082272 | 00766      |          | Original   | Metro Colors  | Green                            |                         |
|        | 0003    | ES-TRD082273 | 00765      |          | Original   | Metro Colors  | Emerald                          |                         |
|        | 0004    | ES-TRD082274 | 00764      |          | Original   | Metro Colors  | Teal                             |                         |
|        | 0005    | ES-TRD082275 | 00763      |          | Original   | Metro Colors  | Cyan                             |                         |
|        | 0006    | ES-TRD082276 | 00762      |          | Original   | Metro Colors  | Cobalt                           |                         |
|        | 0007    | ES-TRD082277 | 00761      |          | Original   | Metro Colors  | Indigo                           |                         |
|        | 0008    | ES-TRD082278 | 00760      |          | Original   | Metro Colors  | Violet                           |                         |
|        | 0009    | ES-TRD082279 | 00759      |          | Original   | Metro Colors  | Pink                             |                         |
|        | 0010    | ES-TRD082280 | 00758      |          | Original   | Metro Colors  | Magenta                          |                         |
|        | 0011    | ES-TRD082281 | 00757      |          | Original   | Metro Colors  | Crimson                          |                         |
|        | 0012    | test         | 01023      |          | Original   | Madeira Clas  | sic Rayon [Rayon]                |                         |
|        |         |              |            |          | new        |               | delete                           |                         |
|        |         |              |            |          |            |               |                                  |                         |
|        |         |              |            |          |            |               |                                  | end                     |
| 2018/0 | 5/24(木) |              |            |          |            |               |                                  |                         |
|        |         |              |            |          |            |               |                                  |                         |
|        |         |              |            |          |            |               | Invia le inform<br>database alla | nazioni del<br>macchina |
|        |         |              |            |          |            |               | da ricamo col                    | legata                  |
|        |         |              |            |          |            |               | (Invia), quindi                  | chiudere                |
|        |         |              |            |          |            |               | la finestra di c                 | lialogo.                |
|        |         |              |            |          | F          | Pulsante E    | limina                           |                         |
|        |         |              |            |          | (          | ∟ıımına rıç   | ja selezionata)                  |                         |
|        |         |              | Agg        | iungi le | e informa: | zioni sul fil | 0                                |                         |

Ogni informazione filo può essere impostata sui dati di ricamo quando si seleziona ciascuna casella di controllo.

## Registrazione delle informazioni sul filato

È possibile registrare ulteriori informazioni sul filo dal pulsante "Nuovo".

1. Seleziona "Nuovo".

![](_page_13_Figure_3.jpeg)

2. Viene visualizzata la nuova finestra di dialogo per l'immissione del colore. "Colore", "Numero di colore dal fornitore del filo", "Dettaglio del filo", "Nome del filo (Descrizione)" e "Codice di fabbrica" possono essere registrati nelle selezioni opzionali.

|        | ID 0042 NEW THR                                                            | EAD DATA                                                                                                    |                                        | _ = ×                                                         |                                     |
|--------|----------------------------------------------------------------------------|----------------------------------------------------------------------------------------------------|----------------------------------------|---------------------------------------------------------------|-------------------------------------|
|        |                                                                            |                                                                                                    | Re                                     | egister number 0042                                           |                                     |
|        | Original<br>Maker                                                          | actory code                                                                                                    | Color                                  |                                                               |                                     |
| (Veder | Elenco dei fili dei fornitori /<br>re la pagina successiva) / <sub>N</sub> | etail                                                                                                    | Original R                             | #000000     O     Cambio di                                   | colore                              |
|        | Numero di codice<br>colore dal fornitore del                               |                                                                                                    | B                                      | 0<br>0                                                        |                                     |
|        | filo (Non sono<br>consentite duplicazioni<br>sui dettagli)                 | START 1                                                                                                    |                                        | dice fabbrica Nessuna duplic<br>ttaglio del filato(Nessun inp | azione consentita<br>ut consentito) |
|        |                                                                            | ✓ Factory code         1 + − 1           Color         −           Color code         −           Name         1 + − 1 | + - No                                 | me (descrizione)**                                            |                                     |
|        |                                                                            |                                                                                                    |                                        | ok cancel                                                     |                                     |
|        | Impostazione di input                                                      | si                                                                                                    |                                        |                                                               |                                     |
|        | a barre                                                                    | Aggiori<br>informa<br>(sovras                                                                                          | na le<br>azioni sul filo<br>scrittura) | Chiudi la finestra di dialo                                   | go                                  |

\* Codice colore... Gamma : 1~65535

\*\* Nome ... solo alfanumerico a metà larghezza. Nessun limite al numero di lettere.

\*\*\* Codice di fabbrica... Solo alfanumerico a metà larghezza. Fino a 16 lettere.

#### Cambio di colore

![](_page_14_Figure_1.jpeg)

Il colore richiesto può essere selezionato facendo clic sulla parte del colore richiesta.

Il colore richiesto può essere selezionato scorrendo su e giù.

Il colore richiesto può essere selezionato scorrendo da un lato all'altro.

3. Per favore chiudi lo schermo.

Se è selezionato "OK", i dati di input verranno aggiornati e salvati nel database. Quindi, lo schermo si chiuderà.

Se è selezionato "Annulla", i dati di input non verranno aggiornati e salvati nel database. Quindi, la schermata 「Annulla」 si chiuderà. ("OK" non potrà essere selezionato fino a quando non vengono inserite le informazioni richieste.)

| START     End       1+     1+       1+     1+       1+     1+       1+     1+ | START     End       1+     1+       1+     1+       1+     1+       1+     1+ | _ |       |            |
|-------------------------------------------------------------------------------|-------------------------------------------------------------------------------|---|-------|------------|
| $ \begin{array}{cccccccccccccccccccccccccccccccccccc$                         | $ \begin{array}{c ccccccccccccccccccccccccccccccccccc$                        | , | START | End<br>1 + |
| 1+- 1+-                                                                       | 1+- 1+-                                                                       | - | 1+-   | 1+-        |
|                                                                               |                                                                               | - | 1+    | 1+         |

#### Inserimento del codice a barre

Verrà creato il database relativo ai fili tramite uno scanner di codici a barre.

| Barcode     |                |            |                                                       |
|-------------|----------------|------------|-------------------------------------------------------|
|             |                |            | Elemento da inserire da uno scanner di codici a barre |
|             |                |            | Immissione del codice di fabbrica (fino a 16 lettere) |
| Factory cod | START<br>e 1+- | End<br>1 + | Immissione "colore" (fino a 5 numeri di cifre)        |
| Color       |                |            | Ingresso "codice colore"                              |
| Color code  |                | 1+-        | (Fino al numero 4294967295)                           |
| 🗹 Name      | 1 + -          | 1+         |                                                       |
|             |                |            | Inserimento "Nome"                                    |

Metti un segno di spunta in una casella di controllo individuale e specifica un numero iniziale e un ultimo numero.

Si prega di andare al precedente "Elemento da inserire con uno scanner di codici a barre". Quindi, i dati del codice a barre verranno inseriti automaticamente dopo la scansione del codice a barre.

È possibile registrare le informazioni sui fili, facendo riferimento agli elenchi di fili dei fornitori. Questa registrazione verrà aggiunta a "Originale".

1. Si prega di selezionare "Maker".

| laker". | ID 0042 NEW       | THREAD DATA                          |  |
|---------|-------------------|--------------------------------------|--|
|         | Original<br>Maker | Factory code<br>Color code<br>Detail |  |

2. Si prega di selezionare "Maker thread".

![](_page_16_Figure_4.jpeg)

3. Seleziona le informazioni sul filo che desideri registrare.

|                                                                                                    |     |            |       | Factory code    |                               |
|----------------------------------------------------------------------------------------------------|-----|------------|-------|-----------------|-------------------------------|
|                                                                                                    |     |            |       | Maker thread    | MADEIRA CLASSIC               |
|                                                                                                    | ID  | Color code | Color | Detail          | Name                          |
| <b>~</b>                                                                                                    | 001 | 01023      |       | MADEIRA CLASSIC | Madeira Classic Rayon [Rayon] |
| $\checkmark$                                                                                                    | 002 | 01180      |       | MADEIRA CLASSIC | Madeira Classic Rayon [Rayon] |
| $\checkmark$                                                                                                    | 003 | 01224      |       | MADEIRA CLASSIC | Madeira Classic Rayon [Rayon] |
| <ul> <li>Image: A start of the start of the start of</li></ul> | 004 | 01064      |       | MADEIRA CLASSIC | Madeira Classic Rayon [Rayon] |
|                                                                                                    | 005 | 01083      |       | MADEIRA CLASSIC | Madeira Classic Rayon [Rayon] |
| ~                                                                                                    | 006 | 01359      |       | MADEIRA CLASSIC | Madeira Classic Rayon [Rayon] |
|                                                                                                    | 007 | 01135      |       | MADEIRA CLASSIC | Madeira Classic Rayon [Rayon] |
| $\checkmark$                                                                                                    | 800 | 01069      |       | MADEIRA CLASSIC | Madeira Classic Rayon [Rayon] |
|                                                                                                    | 009 | 01124      |       | MADEIRA CLASSIC | Madeira Classic Rayon [Rayon] |

4. Si prega di inserire"Factory code".

|          |     |            |       | Factory code    | ES-TRD082                     | 396                          |
|----------|-----|------------|-------|-----------------|-------------------------------|------------------------------|
|          |     |            |       | Maker thread    | MADEIRA CLASSIC               |                              |
|          | ID  | Color code | Color | Detail          | Name                          | Solo alfanumerico            |
|          | 001 | 01023      |       | MADEIRA CLASSIC | Madeira Classic Rayon [Rayon] | a mezza<br>larghezza. Fino a |
| <b>~</b> | 002 | 01180      |       | MADEIRA CLASSIC | Madeira Classic Rayon [Rayon] | 16 lettere.                  |
| <u>~</u> | 003 | 01224      |       | MADEIRA CLASSIC | Madeira Classic Rayon [Rayon] |                              |

5. Seleziona "OK".

![](_page_17_Picture_3.jpeg)

6. Verranno aggiunte le informazioni sul filo da registrare recente.

|                                                                                                    | ASE  |              |            |       |            |                             |          |
|----------------------------------------------------------------------------------------------------|------|--------------|------------|-------|------------|-----------------------------|----------|
| Thr                                                                                                    | eads | Frames       | Fabrics    | Mat   | terial L   | Jser Account                |          |
|                                                                                                    |      |              |            | I     | Maker thre | ead                         | Original |
|                                                                                                    | ID   | Factory code | Color code | Color | Detail     | Name                        |          |
| ~                                                                                                    | 0132 | ES-TRD080046 | 01499      |       | Original   | HTML Colors Fuchsia         |          |
|                                                                                                    | 0133 | ES-TRD080047 | 01498      |       | Original   | HTML Colors Magenta         |          |
| <b>~</b>                                                                                                    | 0134 | ES-TRD080048 | 01497      |       | Original   | HTML Colors MediunOrchid    |          |
| <ul> <li>Image: A start of the start of the start of</li></ul> | 0135 | ES-TRD080049 | 01496      |       | Original   | HTML Colors MediunPurple    |          |
| <b>~</b>                                                                                                    | 0136 | ES-TRD080050 | 01495      |       | Original   | HTML Colors RebeccaPurple   | 9        |
| <ul> <li>Image: A start of the start of the start of</li></ul> | 0137 | ES-TRD080051 | 01494      |       | Original   | HTML Colors BlueViolet      |          |
|                                                                                                    | 0138 | ES-TRD080052 | 01493      |       | Original   | HTML Colors DarkViolet      |          |
|                                                                                                    | 0139 | ES-TRD080053 | 01492      |       | Original   | HTML Colors DarkOrchid      |          |
| <u>~</u>                                                                                                    | 0140 | ES-TRD080054 | 01491      |       | Original   | HTML Colors DarkMagenta     |          |
|                                                                                                    | 0141 | ES-TRD080055 | 01490      |       | Original   | HTML Colors Purple          |          |
|                                                                                                    | 0142 | ES-TRD080056 | 01489      |       | Original   | HTML Colors Indigo          |          |
|                                                                                                    | 0041 | ES-TRD082396 | 01135      |       | Original   | Madeira Classic Rayon [Rayo | on]      |
|                                                                                                    |      |              |            |       | new        | delete                      |          |
|                                                                                                    |      |              |            |       |            |                             |          |

### Modifica delle informazioni sul filo (Originale)

Le informazioni sul filo originale da salvare nel database possono essere modificate.

1. Seleziona "Thread Maker", quindi seleziona "Original" nell'elenco.

| ATA B                                                                                                    | ASE  |              |            |       |           |                     | _ = ×      |                                                     |  |
|----------------------------------------------------------------------------------------------------|------|--------------|------------|-------|-----------|---------------------|------------|-----------------------------------------------------|--|
| Thr                                                                                                    | eads | Frames       | Fabrics    | Mat   | terial l  | Jser Account        |            |                                                     |  |
|                                                                                                    |      |              |            | ╲     | Maker thr | ead                 | Original 👻 | Ackerman Isafil<br>Amann Ackerman<br>Amann Serefil  |  |
|                                                                                                    | ID   | Factory code | Color code | Color | Detail    | Name                |            | Robinson SBP RA#122<br>Robinson SSR RA#122          |  |
| <ul> <li>Image: A start of the start of the start of</li></ul> | 0132 | ES-TRD080046 | 01499      |       | Original  | HTML Colors Fuchsia | <b>^</b>   | Robinson SSR RA#152<br>Gunold Poly<br>Gunold Sullar |  |
| <b>~</b>                                                                                                    | 0133 | ES-TRD080047 | 01498      |       | Original  | HTML Colors Magenta |            | Ultra-Rapos                                         |  |

2. Fare doppio clic sulle informazioni sul filo che si desidera modificare.

|                 | Thr                  | eads | Frames       | Fabrics    | Mat   | erial l   | User Account             |          |            |
|-----------------|----------------------|------|--------------|------------|-------|-----------|--------------------------|----------|------------|
|                 |                      |      |              |            | 1     | Maker thr | read                     | Original | *          |
|                 |                      | ID   | Factory code | Color code | Color | Detail    | Name                     |          |            |
|                 | <ul> <li></li> </ul> | 0132 | ES-TRD080046 | 01499      |       | Original  | HTML Colors Fuchsia      |          | $\uparrow$ |
|                 | <ul> <li></li> </ul> | 0133 | ES-TRD080047 | 01498      |       | Original  | HTML Colors Magenta      |          |            |
|                 | <ul> <li></li> </ul> | 0134 | ES-TRD080048 | 01497      |       | Original  | HTML Colors MediunOrchid | I        |            |
|                 | <u>~</u>             | 0135 | ES-TRD080049 | 01496      |       | Original  | HTML Colors MediunPurple | )        |            |
| $ \rightarrow $ |                      | 0136 | ES-TRD080050 | 01495      |       | Original  | HTML Colors RebeccaPurpl | le       |            |
|                 | <ul> <li></li> </ul> | 0137 | ES-TRD080051 | 01494      |       | Original  | HTML Colors BlueViolet   |          |            |
|                 |                      | 0138 | ES-TRD080052 | 01493      |       | Original  | HTML Colors DarkViolet   |          |            |

Apparirà un messaggio di avviso. Seleziona "OK".
 Nota: il filo utilizzato in precedenza potrebbe non vedersi se il ricamo viene eseguito utilizzando il filo.

![](_page_18_Picture_7.jpeg)

4. L'articolo che desideri modificare può essere modificato. Selezionare "OK" al termine della modifica.

Nota: i dati del filo potrebbero non essere applicati ai dati di disegno registrati se si modifica (si cambia) "Codice colore" e "Codice di fabbrica". Si prega di prestare attenzione durante la modifica .

| Original<br>Maker       Factory code       ES-TR0080050       Color<br>0       0       0       0       0       0       0       0       0       0       0       0       0       0       0       0       0       0       0       0       0       0       0       0       0       0       0       0       0       0       0       0       0       0       0       0       0       0       0       0       0       0       0       0       0       0       0       0       0       0       0       0       0       0       0       0       0       0       0       0       0       0       0       0       0       0       0       0       0       0       0       0       0       0       0       0       0       0       0       0       0       0       0 <th0< th="">       0       0       0       0       0       0       0       0       0       0       0       0       0       0       0       0       0       0       0       0       0       0       0       0       0       0       0       0       0       0<!--</th--><th>D 0136 ORIGI</th><th>NAL</th><th></th><th></th><th>Register num</th><th>- □ ×<br/>ber 0136</th><th></th></th0<> | D 0136 ORIGI      | NAL          |                                    |                      | Register num | - □ ×<br>ber 0136      |                                                     |
|----------------------------------------------------------------------------------------------------|-------------------|--------------|------------------------------------|----------------------|--------------|------------------------|-----------------------------------------------------|
| Barcode       Nessuna         Modifica su       "Dettaglio"         Factory code       1+       1+         Color       Color code         Name       1+       1+                                                                                                    | Original<br>Maker | Factory code | ES-TRD080050<br>1495 +<br>Original | Color<br>R<br>G<br>B | ¢<br>#663399 | - 102<br>- 51<br>- 153 |                                                     |
|                                                                                                    |                   | Barcode      | START End<br>1+                    |                      |              |                        | Nessuna<br>modifica su<br>"Dettaglio"<br>consentita |

Codice colore... Gamma :  $1 \sim 65535$ Nome ... solo alfanumerico a metà larghezza. Nessun limite al numero di lettere. Codice di fabbrica ... Solo alfanumerico a metà larghezza. Fino a 16 lettere.

## Modifica delle informazioni sul filo (Tranne "Originale")

Le informazioni sul filo, ad eccezione di "Originale" da salvare nel database, possono essere modificate. È possibile modificare solo il "codice di fabbrica".

1. Seleziona il triangolo in "Maker thread", quindi seleziona il fornitore richiesto.

| D | ATA B        | ASE  |              |            |       |           |                     | _ = ×      |            | Origin                             | al                                                       |  |
|---|--------------|------|--------------|------------|-------|-----------|---------------------|------------|------------|------------------------------------|----------------------------------------------------------|--|
|   | Thr          | eads | Frames       | Fabrics    | Mat   | erial l   | Jser Account        |            |            |                                    | RA CLASSIC                                               |  |
|   |              |      | -            |            |       | Maker thr | ead                 | Original 👻 |            | Ackern<br>Amann<br>Amann<br>Robins | nan Isafil<br>i Ackerman<br>i Serafil<br>on SBP RA#122   |  |
|   |              | ID   | Factory code | Color code | Color | Detail    | Name                | Ň          | $\searrow$ | Robins<br>Gunolo<br>Gunolo         | ion SSK KA#122<br>ion SSR RA#152<br>il Poly<br>il Sullay |  |
|   | $\checkmark$ | 0132 | ES-TRD080046 | 01499      |       | Original  | HTML Colors Fuchsia | <b>^</b>   |            | Ultra-R                            | lapos                                                    |  |
|   | $\checkmark$ | 0133 | ES-TRD080047 | 01498      |       | Original  | HTML Colors Magenta |            |            |                                    |                                                          |  |

2. Fare doppio clic sulle informazioni sul filo che si desidera modificare.

|   | ii e | aus  | -            | aunus      | Iviat | Char User A     | ccount                    |           |
|---|------|------|--------------|------------|-------|-----------------|---------------------------|-----------|
|   |      |      |              |            |       | Maker three     | ead MADEIR                | A CLASSIC |
|   |      | ID   | Factory code | Color code | Color | Detail          | Name                      |           |
|   |      | 0001 |              | 01023      |       | MADEIRA CLASSIC | Madeira Classic Rayon [Ra | ayon]     |
|   |      | 0002 |              | 01180      |       | MADEIRA CLASSIC | Madeira Classic Rayon [Ra | ayon]     |
|   |      | 0003 |              | 01224      |       | MADEIRA CLASSIC | Madeira Classic Rayon [Ra | ayon]     |
|   |      | 0004 |              | 01064      |       | MADEIRA CLASSIC | Madeira Classic Rayon [Ra | ayon]     |
|   |      | 0005 |              | 01083      |       | MADEIRA CLASSIC | Madeira Classic Rayon [Ra | ayon]     |
| ~ |      | 0006 |              | 01359      |       | MADEIRA CLASSIC | Madeira Classic Rayon [Ra | ayon]     |
|   |      | 0007 |              | 01135      |       | MADEIRA CLASSIC | Madeira Classic Rayon [Ra | ayon]     |
|   | /    | 8000 |              | 01069      |       | MADEIRA CLASSIC | Madeira Classic Rayon [R  | ayon]     |

Apparirà un messaggio di avviso. Seleziona "OK".
 Nota: il "codice di fabbrica" funziona solo per l'edizione della marca filo

| 0002 | 01180                                  | MADEIRA CLASSIC                        | Madeira Classic Rayon [Rayon] |  |
|------|----------------------------------------|----------------------------------------|-------------------------------|--|
| 0003 | 01224                                  | MADEIRA CLASSIC                        | Madeira Classic Rayon [Rayon] |  |
|      | Caution                                |                                        |                               |  |
|      | When editing the<br>please set only "F | manufacturer's thread,<br>actory code" |                               |  |
|      |                                        |                                        | ок                            |  |
| 0009 | 01124                                  | MADEIRA CLASSIC                        | Madeira Classic Rayon [Rayon] |  |
| 0010 | 01159                                  | MADEIRA CLASSIC                        | Madeira Classic Rayon [Rayon] |  |
| 0011 | 01192                                  | MADEIRA CLASSIC                        | Madeira Classic Rayon [Rayon] |  |

4. Il "codice di fabbrica" può essere modificato. Selezionare "OK" al termine della modifica.

| ID 0007 MADE                       |                                                          |                                                                                      |                                     | _ = ×                              |
|------------------------------------|----------------------------------------------------------|--------------------------------------------------------------------------------------|-------------------------------------|------------------------------------|
|                                    |                                                          |                                                                                      |                                     | Register number 0007               |
| Original                           | Factory code                                             |                                                                                      | Color                               |                                    |
|                                    | Color code<br>Detail<br>Name                             | MADEIRA CLASSIC<br>Madeira Classic Rayon [Rayon]<br>nessuna<br>modifica<br>consentit | R                                   | #FBE34D<br>251<br>227<br>77        |
|                                    |                                                          |                                                                                      |                                     | cancel                             |
| Numero o<br>consentit<br>larghezza | di controllo (du<br>a) Solo alfanur<br>a. Fino a 16 leti | plicazione non<br>nerico a metà<br>tere.                                             | Sovrascrivi per<br>chiudere lo sche | ermo                               |
|                                    |                                                          |                                                                                      |                                     | Annulla per chiudere la schermata. |

# Telai

(Queste informazioni devono essere utilizzate nel passaggio 6 Registrazione dell'ordine di produzione.) I dati del telaio predefinito non possono essere modificati né eliminati.

Per l'ordine di produzione con i dati del telaio di default, le macchine da ricamo cambieranno il telaio automaticamente. (solo cornice corrispondente)

1. Selezionare "Database" per far apparire la schermata di registrazione del database.

![](_page_22_Picture_4.jpeg)

2. Apparirà la schermata del database. Seleziona "Frame".

| D | ATA BA                                                                                                    | SE   |              |            |       |            |                    | - 5     | 3    | × |
|---|----------------------------------------------------------------------------------------------------|------|--------------|------------|-------|------------|--------------------|---------|------|---|
| _ | Frames Fabrics Material User Account                                                                                                    |      |              |            |       |            |                    |         |      |   |
|   |                                                                                                    |      |              |            | Ν     | laker thre | ead                | Origina | al - |   |
|   |                                                                                                    | ID   | Factory code | Color code | Color | Detail     | Name               |         |      |   |
|   | <ul> <li>Image: A start of the start of the start of</li></ul> | 0001 | ES-TRD082271 | 00767      |       | Original   | Metro Colors Lime  |         | 1    | Ť |
|   | -                                                                                                    | 0000 |              | 00766      |       | Original   | Matra Calara Graan |         |      |   |

3. Apparirà la schermata del database dei telai

|   | Name                   | Туре    | Shape  | Size horizontal ( X ) | Size vertical (Y) | Offset horizontal ( X ) | Offset vertical (Y) |
|---|------------------------|---------|--------|-----------------------|-------------------|-------------------------|---------------------|
| ~ | PTA-12                 | Tubular | Round  | 110mm                 | 110mm             | 0mm                     | 0mm                 |
| ~ | PTA-15                 | Tubular | Round  | 140mm                 | 140mm             | 0mm                     | 0mm                 |
| ~ | PTA-18                 | Tubular | Round  | 170mm                 | 170mm             | 0mm                     | 0mm                 |
| ~ | PTA-21                 | Tubular | Round  | 200mm                 | 200mm             | 0mm                     | 0mm                 |
| ~ | WS-42440               | Tubular | Square | 440mm                 | 420mm             | 0mm                     | 0mm                 |
| ~ | PTA-32320              | Tubular | Square | 320mm                 | 320mm             | 0mm                     | 0mm                 |
| ~ | OTF-9x6                | Tubular | Square | 45mm                  | 50mm              | 0mm                     | 0mm                 |
| ~ | OTF-13x15              | Tubular | Square | 125mm                 | 95mm              | 0mm                     | Omm                 |
| ~ | OTF-16x22              | Tubular | Square | 205mm                 | 130mm             | 0mm                     | 0mm                 |
| ~ | Cap Standard           | Сар     | etc.   | 180mm                 | 70mm              | 0mm                     | 0mm                 |
| ~ | Cap Standard (HCS,HCH) | Сар     | etc.   | 180mm                 | 67mm              | 0mm                     | 0mm                 |
| ~ | Cap Wide               | Сар     | etc.   | 360mm                 | 70mm              | 0mm                     | 0mm                 |
| ~ | Cap Wide (HCS,HCH)     | Сар     | etc.   | 360mm                 | 67mm              | 0mm                     | 0mm                 |
| ~ | OnePoint S             | Сар     | etc.   | 40mm                  | 60mm              | 0mm                     | 0mm                 |
|   |                        |         |        |                       |                   | new                     | delete              |

#### Elenco dei telai registrati. Fare doppio clic può modificare le informazioni sul telaio.

| ГА В     | ASE                    |          |        |                       |                   |                         | _ = ×               |
|----------|------------------------|----------|--------|-----------------------|-------------------|-------------------------|---------------------|
| hr       | eads Frames            | Fabrio   | s Ma   | aterial User          | Account           |                         |                     |
|          | Name                   | Туре     | Shape  | Size horizontal ( X ) | Size vertical (Y) | Offset horizontal ( X ) | Offset vertical (Y) |
| <b>~</b> | PTA-12                 | Tubular  | Round  | 110mm                 | 110mm             | 0mm                     | 0mm <sup>↑</sup>    |
| ~        | PTA-15                 | Tubular  | Round  | 140mm                 | 140mm             | 0mm                     | 0mm                 |
| <b>~</b> | PTA-18                 | Tubular  | Round  | 170mm                 | 170mm             | 0mm                     | 0mm                 |
| <b>~</b> | PTA-21                 | Tubular  | Round  | 200mm                 | 200mm             | 0mm                     | 0mm                 |
| <b>~</b> | WS-42440               | Tubular  | Square | 440mm                 | 420mm             | 0mm                     | 0mm                 |
| ~        | PTA-32320              | Tubular  | Square | 320mm                 | 320mm             | 0mm                     | 0mm                 |
| ~        | OTF-9x6                | Tubular  | Square | 45mm                  | 50mm              | 0mm                     | 0mm                 |
| ~        | OTF-13x15              | Tubular  | Square | 125mm                 | 95mm              | 0mm                     | 0mm                 |
| ~        | OTF-16x22              | Tubular  | Square | 205mm                 | 130mm             | 0mm                     | 0mm                 |
| ~        | Cap Standard           | Сар      | etc.   | 180mm                 | 70mm              | 0mm                     | 0mm                 |
| ~        | Cap Standard (HCS,HCH) | Сар      | etc.   | 180mm                 | 67mm              | 0mm                     | 0mm                 |
| ~        | Cap Wide               | Сар      | etc.   | 360mm                 | 70mm              | 0mm                     | 0mm                 |
| ~        | Cap Wide (HCS,HCH)     | Сар      | etc.   | 360mm                 | 67mm              | 0mm                     | 0mm                 |
|          | OnePoint S             | Сар      | etc.   | 40mm                  | 60mm              | 0mm                     | 0mm 🔍               |
|          |                        |          |        |                       | ļ                 | new                     | delete              |
| C 5/24   | 4(木)                   |          |        | /                     |                   |                         | Send                |
|          |                        |          |        | /                     |                   |                         |                     |
|          |                        |          | Ag     | giungi inform         | nazioni sul       |                         |                     |
|          |                        |          | tela   | aio (un elem          | ento)             |                         |                     |
| <br>)gr  | ni informazione        | del      |        |                       |                   | /                       |                     |
| nn       | ostata sui dati c      | di rican | າດ     |                       |                   | h                       | nvia le informaz    |
| ua<br>ua | ndo si selezion        | a        |        | Pulsan                | te Elimina        | d                       | lel database alla   |
| as       | cuna casella di        |          |        | (Elimin               | a riga            | n                       | nacchina da rica    |
| on       | trollo.                |          |        | selezio               | onata)            | С                       | ollegata (Send)     |
|          |                        |          |        |                       | ,                 | q                       | juindi chiudi la    |
|          |                        |          |        |                       |                   | fi                      | nestra di dialog    |

I telai predefiniti appariranno in viola.

|          | Border/Alternate (HFR 600x1200) | Border | etc.   | 1,200mm | 600mi |                                            |
|----------|---------------------------------|--------|--------|---------|-------|--------------------------------------------|
|          | Border/Alternate (HFR 400x1200) | Border | etc.   | 1,200mm | 400mi | I elaio predefinito ( I elaio sta          |
|          | Border/Alternate (HFR 300x1200) | Border | etc.   | 1,200mm | 300mi | di Happy Japan)                            |
|          | KTA-2 SOCK                      | etc.   | etc.   | 60mm    | 80mi  |                                            |
| ~        | EMS SLIM LINE-1 6x5             | Clamp  | Square | 150mm   | 130mi | <ul> <li>Telaio non predefinito</li> </ul> |
| <b>~</b> | EMS SLIM LINE-1 5x3             | Clamp  | Square | 130mm   | 76mi  | relate non predeninto                      |
| ~        | EMS SLIM LINE-1 4x4             | Clamp  | Square | 100mm   | 100mi |                                            |

### Registrazione del telaio per ricamo

Il telaio da utilizzare del cliente può essere registrato da Happy PMS.

Quando le informazioni sul telaio appena aggiunte sono definite nell'ordine di produzione, la macchina da ricamo non aggiornerà l'impostazione del telaio automaticamente.

1. Premere il pulsante "Nuovo".

![](_page_24_Picture_4.jpeg)

2. Viene visualizzata una finestra di dialogo per le aggiunte.

| EDIT FRAME SETTING ×                                                               |                                                                                                    |
|------------------------------------------------------------------------------------|----------------------------------------------------------------------------------------------------|
| Frame name                                                                         | <ul> <li>Nome telaio (obbligatorio)</li> <li>Tipo di telaio (Vuoto consentito)</li> <li>Forma del telaio (Vuoto consentito)</li> </ul>                                             |
| Size<br>Horizontal (X)<br>Vertical (Y)<br>Center offset<br>Horizontal (X)<br>Omm + | <ul> <li>Dimensioni del telaio X (mm) (Vuoto consentito)</li> <li>Dimensioni del telaio Y (mm) (Vuoto consentito)</li> <li>Distanza di offset X (mm) (Vuoto consentito)</li> </ul> |
| Aggiungi le informazioni sul telaio<br>registrato e chiudi lo schermo. (1          | Distanza di oliset Y (mm) (vuoto consentito)     Annulla per chiudere la schermata                                                                                                 |

- \* Nome Telaio ... Solo alfanumerico a metà larghezza. Fino a 32 lettere.
  - \*\* X / Y (mm)... Intervallo : da 0 mm a 10000 mm

#### Туре

l telai appariranno se selezionati.

![](_page_25_Picture_2.jpeg)

| Elementi | Descrizione           |
|----------|-----------------------|
|          | Non selezionato       |
| Tubular  | telaio tubolare       |
| Сар      | telaio cappelli       |
| Border   | telaio border         |
| Clamp    | telaio clamp          |
| Custom   | telaio personalizzato |
| etc.     | altri telai           |

#### Shape

Le forme appariranno se selezionate.

![](_page_25_Figure_6.jpeg)

| Elementi |                 |
|----------|-----------------|
|          | Non selezionato |
| Round    | telaio tondo    |
| Square   | telaio quadrato |
| etc.     | altri telai     |

Size

![](_page_25_Figure_9.jpeg)

Dimensioni interne telaio (X)

Dimensioni interne del telaio (Y)

Telaio tondo

![](_page_25_Figure_13.jpeg)

![](_page_25_Figure_14.jpeg)

![](_page_25_Figure_15.jpeg)

#### **Offset centrale**

È possibile impostare il centro di un telaio

Verrà immesso il range di movimento dal centro di una macchina al centro di un telaio Il centro di una macchina corrisponderà a una posizione eseguendo "Center" in "Frame move" nella schermata operativa.

| Center offset  |         |                       |
|----------------|---------|-----------------------|
| Horizontal (X) | 0mm +   | Gamma di movimento(X) |
| Vertical (Y)   | 0mm + — |                       |

![](_page_26_Figure_4.jpeg)

## Tessuto

(Queste informazioni devono essere utilizzate nel passaggio 6 Registrazione dell'ordine di produzione.) Per inserire i dati del tessuto nel database per l'ordine di produzione.

1. Selezionare "Database" per vedere la visualizzazione della registrazione del database.

![](_page_27_Picture_3.jpeg)

2. Apparirà la visualizzazione del database dei thread. Seleziona "Tessuti".

| D | ATA BA                                | SE   |              |            |       |            |                    | -    |       | × |  |
|---|---------------------------------------|------|--------------|------------|-------|------------|--------------------|------|-------|---|--|
| _ | Threads Fabrics Material User Account |      |              |            |       |            |                    |      |       |   |  |
|   |                                       |      |              |            | Μ     | laker thre | ead                | Oriç | jinal | * |  |
|   |                                       | ID   | Factory code | Color code | Color | Detail     | Name               |      |       |   |  |
|   |                                       | 0001 | ES-TRD082271 | 00767      |       | Original   | Metro Colors Lime  |      |       | 1 |  |
|   | -                                     | 0000 | FC TDD000070 | 00766      |       | Original   | Matra Calara Craan |      |       |   |  |

3. Apparirà la visualizzazione del database dei tessuti.

| ата в<br>Thr         | <sup>ASE</sup> | Frames F       | abrics      | Materi    | al Us | ser Accour      | nt              | -      |               |
|----------------------|----------------|----------------|-------------|-----------|-------|-----------------|-----------------|--------|---------------|
|                      | ID             | Factory code   | Туре        | Fabric    | Color | Name            | Comment         |        |               |
| <b>~</b>             | 0001           | EF-DE004832001 | T-shirt     | Generic   |       | Genuine article | (Build in data) |        | ŕ             |
| <b>~</b>             | 0002           | EF-DE004832002 | T-shirt     | Polyester |       | Genuine article | (Build in data) |        |               |
| <ul> <li></li> </ul> | 0003           | EF-DE004832003 | T-shirt     | Generic   |       | Genuine article | (Build in data) |        |               |
| <b>~</b>             | 0004           | EF-DE004832004 | T-shirt     | Polyester |       | Genuine article | (Build in data) |        |               |
| <b>~</b>             | 0005           | EF-DE004832005 | сар         | Generic   |       | Genuine article | (Build in data) |        |               |
| <b>~</b>             | 0006           | EF-DE004832006 | cap         | Generic   |       | Genuine article | (Build in data) |        |               |
| <u>~</u>             | 0007           | EF-DE004832007 | сар         | Generic   |       | Genuine article | (Build in data) |        |               |
| <b>~</b>             | 8000           | EF-DE004832008 | cap         | Generic   |       | Genuine article | (Build in data) |        |               |
| <b>~</b>             | 0009           | EF-DE004832009 | сар         | Generic   |       | Genuine article | (Build in data) |        |               |
| <b>~</b>             | 0010           | EF-DE004832010 | сар         | Generic   |       | Genuine article | (Build in data) |        |               |
| <b>~</b>             | 0011           | EF-DE004832011 | сар         | Generic   |       | Genuine article | (Build in data) |        |               |
| <b>~</b>             | 0012           | EF-DE004832012 | dress shirt | Polyester |       | Genuine article | (Build in data) |        |               |
|                      | 0013           | EF-DE004832013 | polo shirt  | Polyester |       | Genuine article | (Build in data) |        |               |
| $\checkmark$         | 0014           | EF-DE004832014 | dress shirt | Polyester |       | Genuine article | (Build in data) |        | $\rightarrow$ |
|                      |                |                |             |           |       |                 | new             | delete |               |
|                      |                |                |             |           |       |                 |                 |        | Send          |

#### Elenco dei tessuti registrati. Fare doppio clic può modificare le informazioni sul tessuto.

| ATA B                                                                                                    | ASE     |                |             |           |         |                                           |                  | _ = ×                   |  |  |
|----------------------------------------------------------------------------------------------------|---------|----------------|-------------|-----------|---------|-------------------------------------------|------------------|-------------------------|--|--|
| Thr                                                                                                    | eads    | Frames F       | abrics      | Materi    | al Us   | er Accour                                 | nt               |                         |  |  |
|                                                                                                    | ID      | Factory code   | Туре        | Fabric    | Color   | Name                                      | Comment          |                         |  |  |
| <u>~</u>                                                                                                    | 0001    | EF-DE004832001 | T-shirt     | Generic   |         | Genuine article                           | (Build in data)  | <b>^</b>                |  |  |
| <u>~</u>                                                                                                    | 0002    | EF-DE004832002 | T-shirt     | Polyester |         | Genuine article                           | (Build in data)  |                         |  |  |
| <u>~</u>                                                                                                    | 0003    | EF-DE004832003 | T-shirt     | Generic   |         | Genuine article                           | (Build in data)  |                         |  |  |
| ~                                                                                                    | 0004    | EF-DE004832004 | T-shirt     | Polyester |         | Genuine article                           | (Build in data)  |                         |  |  |
| ~                                                                                                    | 0005    | EF-DE004832005 | сар         | Generic   |         | Genuine article                           | (Build in data)  |                         |  |  |
| ~                                                                                                    | 0006    | EF-DE004832006 | сар         | Generic   |         | Genuine article                           | (Build in data)  |                         |  |  |
| ~                                                                                                    | 0007    | EF-DE004832007 | сар         | Generic   |         | Genuine article                           | (Build in data)  | 1                       |  |  |
| ~                                                                                                    | 8000    | EF-DE004832008 | сар         | Generic   |         | Genuine article                           | (Build in data)  |                         |  |  |
| <b>~</b>                                                                                                    | 0009    | EF-DE004832009 | сар         | Generic   |         | Genuine article                           | (Build in data)  | 1                       |  |  |
| <ul> <li></li> </ul>                                                                                           | 0010    | EF-DE004832010 | сар         | Generic   |         | Genuine article                           | (Build in data)  |                         |  |  |
| ~                                                                                                    | 0011    | EF-DE004832011 | сар         | Generic   |         | Genuine article                           | (Build in data)  |                         |  |  |
| ~                                                                                                    | 0012    | EF-DE004832012 | dress shirt | Polyester |         | Genuine article                           | (Build in data)  |                         |  |  |
| ~                                                                                                    | 0013    | EF-DE004832013 | polo shirt  | Polyester |         | Genuine article                           | (Build in data)  |                         |  |  |
| r                                                                                                    | 0014    | EF-DE004832014 | dress shirt | Polyester |         | Genuine article                           | (Build in data)  | J.                      |  |  |
|                                                                                                    |         |                |             |           |         |                                           | new              | delete                  |  |  |
|                                                                                                    |         |                |             |           |         |                                           |                  | Send                    |  |  |
| /05/24                                                                                                    | (木)     |                |             |           |         |                                           | /                |                         |  |  |
|                                                                                                    |         |                |             |           |         |                                           |                  |                         |  |  |
|                                                                                                    |         |                |             | Aaaiur    | nai inf | ormazioni                                 |                  |                         |  |  |
| Sul tessuto (                                                                                                  |         |                |             |           |         | un                                        |                  | Invia le informazioni   |  |  |
| Ogni informazione sul<br>tessuto può essere<br>impostata sui dati di<br>ricamo quando si<br>seleziona ciascuna |         |                |             |           | )<br>)  |                                           |                  | database alla macch     |  |  |
|                                                                                                    |         |                |             |           | ,       |                                           |                  | da ricamo collegata     |  |  |
|                                                                                                    |         |                |             |           |         | /                                         | /                | (Send), quindi chiude   |  |  |
|                                                                                                    |         |                |             |           |         |                                           |                  | la finestra di dialogo. |  |  |
| ase                                                                                                    | ella di | controllo.     |             | FI        | imina   | le informa                                | zioni sul tessut | o (un articolo)         |  |  |
|                                                                                                    |         |                |             | <u> </u>  | anna    | ie iniormazioni sui tessuto (un articolo) |                  |                         |  |  |

### Registrazione del tessuto

Si prega di registrare il proprio materiale.

1. Seleziona "nuovo".

| Gen | uine article (Build | d in data) |        |              |
|-----|---------------------|------------|--------|--------------|
| Gen | uine article (Build | l in data) | -      | $\downarrow$ |
|     |                     | new        | delete |              |
|     |                     |            | _      |              |
|     |                     |            |        | Send         |
|     |                     |            |        |              |
|     |                     |            |        |              |

2. Apparirà il modulo di registrazione.

![](_page_29_Picture_5.jpeg)

- \* Codice di fabbrica... Solo alfanumerico a metà larghezza. Fino a 16 lettere.
- \*\* Tipo... Solo alfanumerico a metà larghezza. Fino a 16 lettere.
- \*\*\* Nome... solo alfanumerico a metà larghezza. Fino a 32 lettere.
- \*\*\*\* Commento ... Solo alfanumerico a metà larghezza. Fino a 32 lettere.

#### Una volta selezionato, verrà visualizzato l'elenco dei tessuti

![](_page_30_Figure_1.jpeg)

| indicazioni    |                         |
|----------------|-------------------------|
| Aida           | Micro fiber             |
| Canvas         | Nylon                   |
| Chiffon        | Pique                   |
| Corduroy       | Polyester               |
| Cotton         | Polyester cotton        |
| Pure cotton    | Quilting                |
| Crepe          | Race                    |
| Denim          | Rayon                   |
| Emblem         | Satin                   |
| Felt           | Silk                    |
| Fleecy         | Suede                   |
| Gauze          | Terry toweling          |
| Generic        | Terry toweling(Stretch) |
| Jersey         | Thai silk               |
| Knit           | Velvet                  |
| Hand knit      | Wool                    |
| Knit (Stretch) | etc. (Other fabrics)    |
| Leather        |                         |
| Linen          |                         |

#### Materiale

(Queste informazioni devono essere utilizzate nel passaggio 6 Registrazione dell'ordine di produzione.) Verranno creati i dati per selezionare un materiale secondario da utilizzare nell'ordine di produzione.

1. Seleziona "Database". Apparirà la schermata di registrazione del database.

![](_page_31_Figure_3.jpeg)

2. Apparirà la schermata del database dei thread. Seleziona "Materiale".

![](_page_31_Picture_5.jpeg)

3. Apparirà la schermata del database dei materiali secondari.

| Thr                                                                                                    | eads | Frames       | Fabrics       | Materia    | User Account |        |      |
|----------------------------------------------------------------------------------------------------|------|--------------|---------------|------------|--------------|--------|------|
|                                                                                                    | ID   | Factory code | Туре          | Color Name | 2            |        |      |
| ~                                                                                                    | 0001 | EF-MA02200   | Bobbins       | Bobb       | ins (White)  |        | 1    |
| <u>~</u>                                                                                                    | 0002 | EF-MA02201   | Bobbins       | Bobb       | ins (Black)  |        |      |
| <ul> <li>Image: A start of the start of the start of</li></ul> | 0003 | EF-MA02202   | Bobbins       | Bobb       | ins (Black)  |        |      |
| ✓                                                                                                    | 0004 | EF-MA02203   | Bobbins       | Bobb       | ins (White)  |        |      |
| $\checkmark$                                                                                                    | 0005 | EF-MA02204   | Bobbins       | Bobb       | ins (White)  |        |      |
| $\checkmark$                                                                                                    | 0006 | EF-MA02205   | Bobbins       | Bobb       | ins (Black)  |        |      |
| $\checkmark$                                                                                                    | 0007 | EF-MA02206   | Bobbins       | Bobb       | ins (White)  |        |      |
| $\checkmark$                                                                                                    | 0008 | EF-MA02207   | Bobbins       | Bobb       | ins (Black)  |        |      |
| $\checkmark$                                                                                                    | 0009 | EF-MA02208   | Bobbins       | Trans      | sparent      |        |      |
| $\checkmark$                                                                                                    | 0016 | EF-MA02209   | Bobbins       | Trans      | sparent wid  |        |      |
| $\checkmark$                                                                                                    | 0017 | EF-MA94900   | Backing sheet | Back       | ingSheet CAP |        |      |
|                                                                                                    | 0018 | EF-MA94901   | Backing sheet | Back       | ingSheet CAP |        |      |
|                                                                                                    | 0019 | EF-MA94902   | Backing sheet | Back       | ingSheet HAT |        |      |
| $\checkmark$                                                                                                    | 0020 | EF-MA94903   | Backing sheet | Back       | ingSheet CAP |        | 4    |
|                                                                                                    |      |              |               | n          | ew d         | lelete |      |
|                                                                                                    |      |              |               |            |              |        | Seno |

#### Elenco dei materiali registrati.

Fare doppio clic può modificare le informazioni sul tessuto.

| DAT    | A BASE                |              |               |       |                              | -                       | □ ×               |
|--------|-----------------------|--------------|---------------|-------|------------------------------|-------------------------|-------------------|
| Т      | hreads                | Frames       | Fabrics       | Mate  | e <mark>rial</mark> User Aco | count                   |                   |
| [      | ID                    | Factory code | Туре          | Color | Name                         |                         |                   |
| 1      | ✓ 0001                | EF-MA02200   | Bobbins       |       | Bobbins (White)              |                         | Ŷ                 |
|        | 0002                  | EF-MA02201   | Bobbins       |       | Bobbins (Black)              |                         |                   |
|        | ✓ 0003                | EF-MA02202   | Bobbins       |       | Bobbins (Black)              |                         |                   |
|        | ✓ 0004                | EF-MA02203   | Bobbins       |       | Bobbins (White)              |                         |                   |
| 1      | ✓ 0005                | EF-MA02204   | Bobbins       |       | Bobbins (White)              |                         |                   |
|        | ✓ 0006                | EF-MA02205   | Bobbins       |       | Bobbins (Black)              |                         |                   |
| 1      | 0007                  | EF-MA02206   | Bobbins       |       | Bobbins (White)              |                         |                   |
| 1      | ✓ 0008                | EF-MA02207   | Bobbins       |       | Bobbins (Black)              |                         |                   |
| 1      | ✓ 0009                | EF-MA02208   | Bobbins       |       | Transparent                  |                         |                   |
|        | <b>V</b> 0016         | EF-MA02209   | Bobbins       |       | Transparent wid              |                         |                   |
|        | ✓ 0017                | EF-MA94900   | Backing sheet |       | BackingSheet CAP             |                         |                   |
|        | ✓ 0018                | EF-MA94901   | Backing sheet |       | BackingSheet CAP             |                         |                   |
|        | 0019                  | EF-MA94902   | Backing sheet |       | BackingSheet HAT             |                         |                   |
| 11     | 0020                  | EF-MA94903   | Backing sheet |       | BackingSheet CAP             |                         | 4                 |
|        |                       |              |               |       | new                          | delete                  |                   |
|        |                       |              |               |       |                              |                         | Send              |
| 2018/0 | )5/25(金)              |              |               |       |                              |                         |                   |
|        |                       |              |               |       |                              | lovia la in             | formozioni dol    |
|        | Ággiungi informazioni |              |               |       | database alla macchina       |                         |                   |
|        | sul tessuto (un       |              |               |       | da ricamo collegata          |                         |                   |
|        | articolo)             |              |               |       |                              | (Send), quindi chiudere |                   |
|        |                       |              |               |       |                              | ia intestra             | ui ulalogo.       |
|        |                       |              |               |       | Elimina le infor             | mazioni sul tes         | suto (un articolo |

Ogni informazione sul tessuto può essere impostata sui dati di ricamo quando si seleziona ciascuna casella di controllo.

## Registrazione del materiale

Registra il tuo materiale secondario tramite Happy PMS.

1. Seleziona "nuovo".

![](_page_33_Picture_3.jpeg)

2. Apparirà il modulo di registrazione.

![](_page_33_Figure_5.jpeg)

Il segno di spunta può essere eliminato. Il colore non si rifletterà una volta eliminato il segno di spunta.

\*\* Nome ... solo alfanumerico a metà larghezza. Fino a 32 lettere.

<sup>\*</sup> Codice di fabbrica... Solo alfanumerico a metà larghezza. Fino a 16 lettere.

Se selezionato, verrà visualizzato l'elenco dei tipi.

![](_page_34_Figure_1.jpeg)

| Indicazioni                       |
|-----------------------------------|
| bobine                            |
| supporto inferiore                |
| supporto superiore                |
| aghi                              |
| nastri                            |
| paillette                         |
| cordone                           |
| adesivo                           |
| pellicola                         |
| etc. ( altri materiali secondari) |

#### Account utente

Verranno visualizzate le informazioni dell'utente su una macchina da ricamo

Seleziona "Database". Apparirà la schermata di registrazione del database.

![](_page_35_Figure_3.jpeg)

4. Apparirà la schermata del database. Seleziona "Account utente".

| D | ATA B/ | ASE          |              |            |          |          |                    |  |          |
|---|--------|--------------|--------------|------------|----------|----------|--------------------|--|----------|
| _ | Thre   | eads         | Frames       | Fabrics    | N        |          | Jser Account       |  |          |
|   |        | Maker thread |              |            | Original | *        |                    |  |          |
|   |        | ID           | Factory code | Color code | Color    | Detail   | Name               |  |          |
|   |        | 0001         | ES-TRD082271 | 00767      |          | Original | Metro Colors Lime  |  | <b>^</b> |
|   | -      | 0000         |              | 00766      |          | Original | Matra Calara Craan |  |          |

5. Apparirà la schermata del database secondario.

![](_page_35_Picture_7.jpeg)
Di seguito sono riportate le informazioni per l'utente su una macchina da ricamo da comunicare con Happy PMS. La visualizzazione o la mancata visualizzazione di "Password" sarà selezionabile tramite impostazione.

| D   | ATA BASE   |            |              |              |        |        | - |      | ×  |
|-----|------------|------------|--------------|--------------|--------|--------|---|------|----|
|     | Threads    | Frames     | Fabrics      | Material     | User A | ccount |   |      | _  |
| i   | User name  | Password 1 | Machine name | Machine type |        |        |   |      |    |
| Ì   | Owner      | *****      | DEMO-9M2443  | НСН          |        |        |   |      | 1  |
|     | AAA        | *****      | DEMO-9M2443  | НСН          |        |        |   |      |    |
|     | BBB        | *****      | DEMO-9M2443  | НСН          |        |        |   |      |    |
|     | CCC        | *****      | DEMO-9M2443  | НСН          |        |        |   |      |    |
|     |            |            |              |              |        |        |   |      |    |
|     |            |            |              |              |        |        |   |      | İ. |
| į   |            |            |              |              |        |        |   |      | Į. |
|     |            |            |              |              |        |        |   |      |    |
|     |            |            |              |              |        |        |   |      | į. |
| j   |            |            |              |              |        |        |   |      | ł. |
| j   |            |            |              |              |        |        |   |      |    |
|     |            |            |              |              |        |        |   |      |    |
|     |            |            |              |              |        |        |   |      | İ. |
| į   |            |            |              |              |        |        |   |      |    |
|     |            |            |              |              |        |        |   |      |    |
| ļ   |            |            |              |              |        |        |   |      | j. |
|     |            |            |              |              |        |        |   | Send |    |
| 201 | 8/05/25(金) |            |              |              |        |        |   |      |    |

## Passaggio 2 Aggiornamento delle informazioni del database

Una volta completata la registrazione del database (passaggio 1), i dati verranno inviati a una macchina da ricamo.

I dati relativi a filo, telaio, materiale e materiale secondario verranno inviati alla macchina. I dati verranno inviati a tutte le macchine per essere comunicati con Happy PMS.

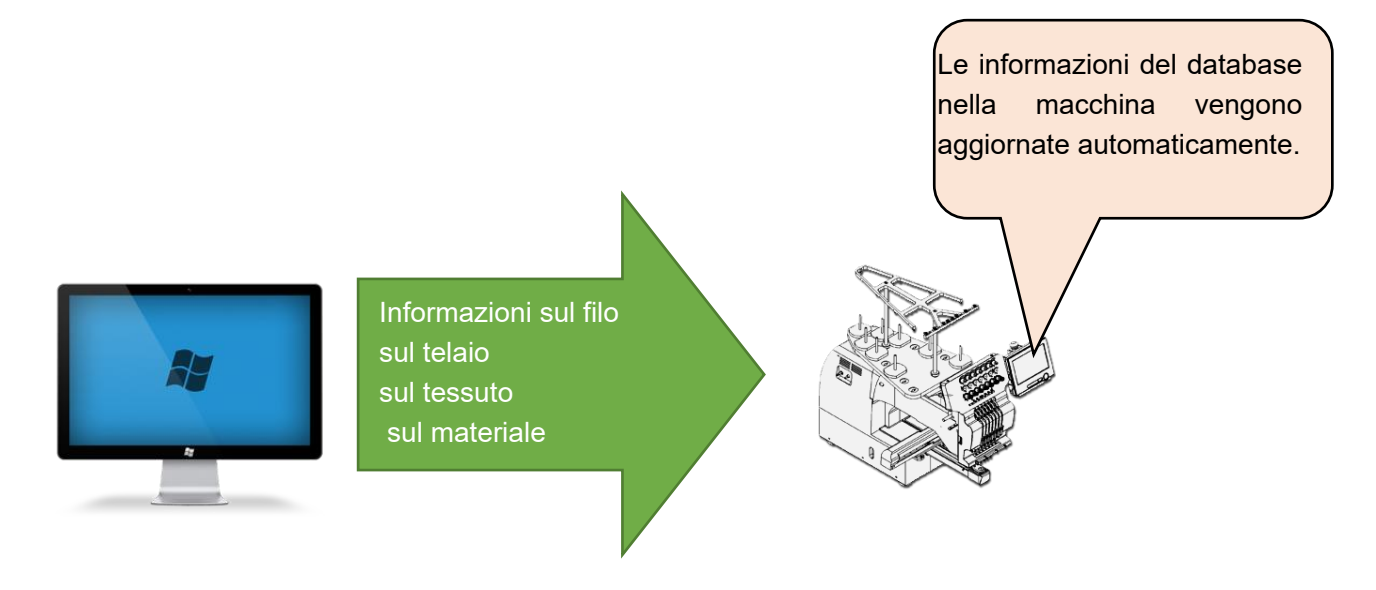

Tenere presente quanto segue quando viene trasmesso l'elenco delle informazioni.

- ·La macchina da ricamo è in modalità Drive.
- · Lo stato dei dati di progettazione è "Top".

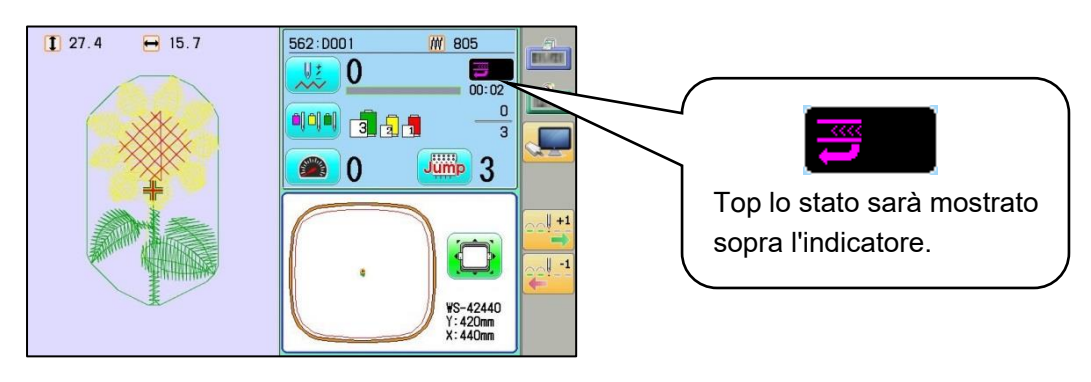

Drive modo

1. Si prega di premere "Invia" in una qualsiasi delle schermate di registrazione del database.

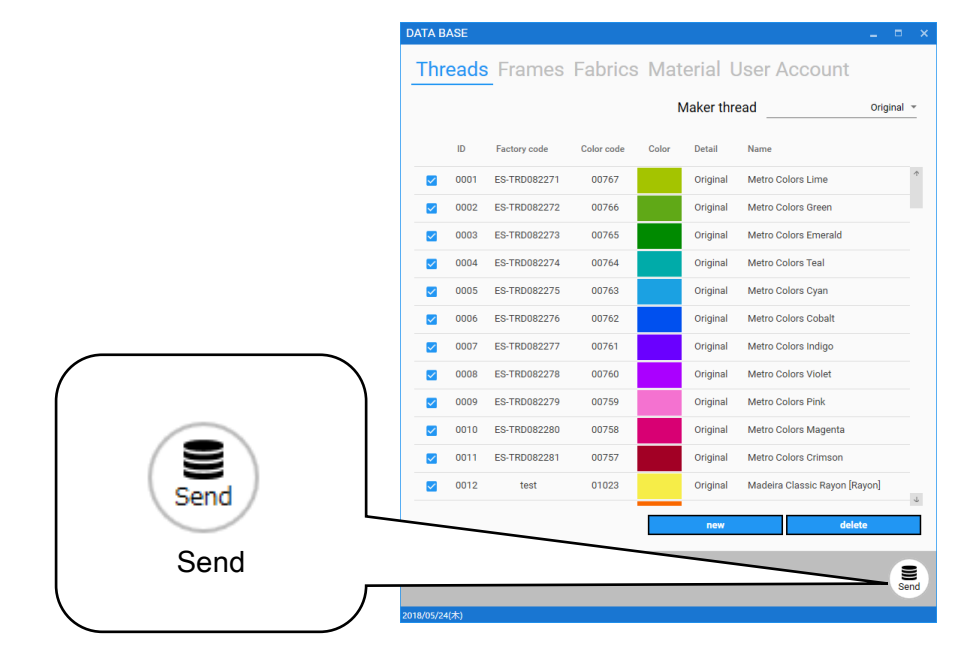

2. Verrà visualizzato invio.

| Macc  | nina in comu  | unicazione Stato del trasferimento dei dati |  |
|-------|---------------|---------------------------------------------|--|
|       |               |                                             |  |
| >     | Sending da    | tabase                                      |  |
| Conne | cting machine | Machine status                              |  |
| DEMO  | -9M2443       | All completion !                            |  |
|       |               |                                             |  |
|       |               |                                             |  |
|       |               |                                             |  |

| Indicazione                               | Senso                                |
|-------------------------------------------|--------------------------------------|
| Waiting                                   | connessione                          |
| All completion!                           | Tutto è stato aggiornato.            |
| The embroidery machine is in operation or | La macchina è in funzione o l'ordine |
| work instruction is being executed        | di produzione è in esecuzione.       |

La comunicazione non sarà disponibile tranne che per "All completion!". Controlla lo stato di una macchina e aggiorna di nuovo.

# Passaggio 3 Registrazione delle informazioni sul filo con ciascun numero di ago

Le informazioni sul filo assegnate alla macchina da ricamo vengono registrate su ciascun numero di ago - un caso di esempio di HCD2. I numeri della barra dell'ago variano a seconda del modello di macchine da ricamo.

Fili sulla macchina

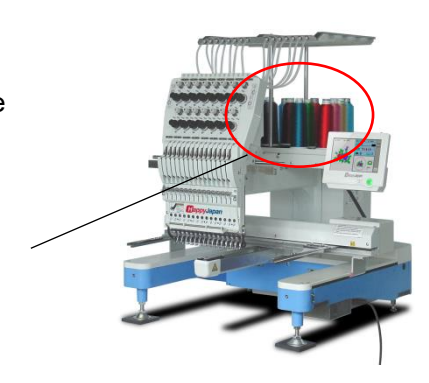

1. Per prima cosa, seleziona "THREAD SET" dal menu della macchina da ricamo.

In caso di modulo LCD da 7 pollici:

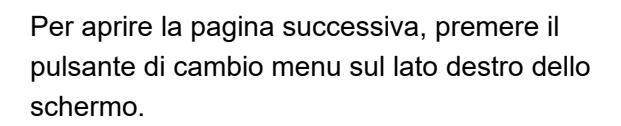

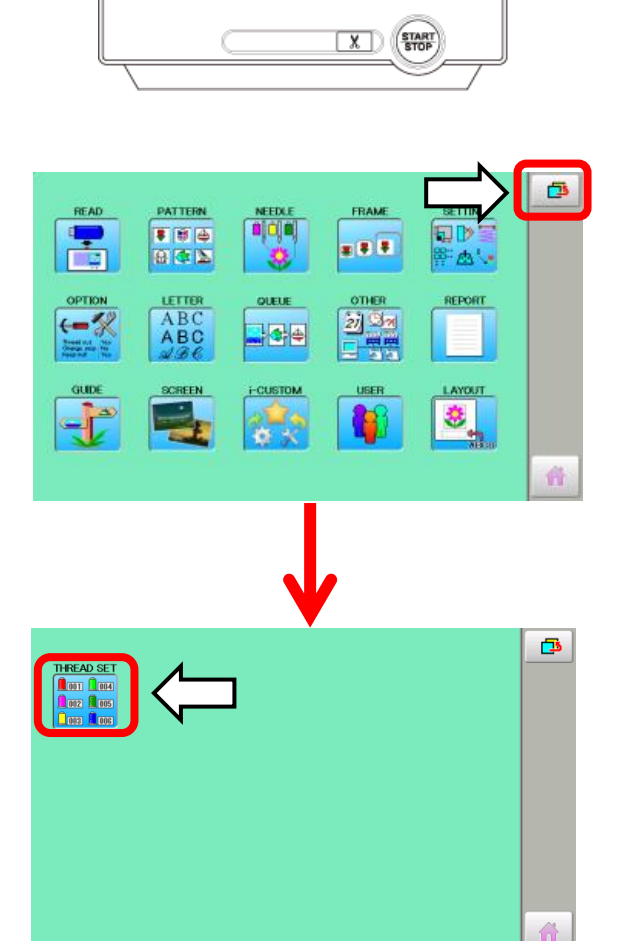

Seleziona "THREAD SET".

in caso di modulo LCD da 10,4 pollici:

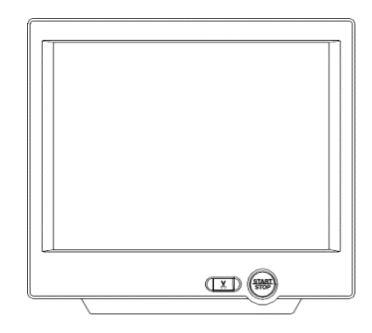

•

FRAME

.....

21 🕒

SETTING

**₽**₽≋ ₩∆\•

PATTERN

ABC ABC

Seleziona "THREAD SET" dal menu della macchina da ricamo.

- Assegna il numero ID del filo dal database a ciascun numero di ago della macchina da ricamo. per esempio. Da 1 a 15. Apparirà il display di selezione del filo. Il database dei fili deve essere impostato in anticipo.
  - Seleziona il fornitore del filo. Il nome del produttore del filo selezionato viene modificato in rosso.

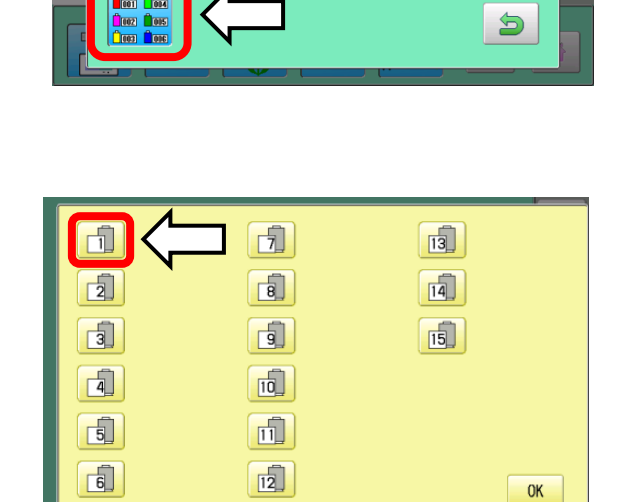

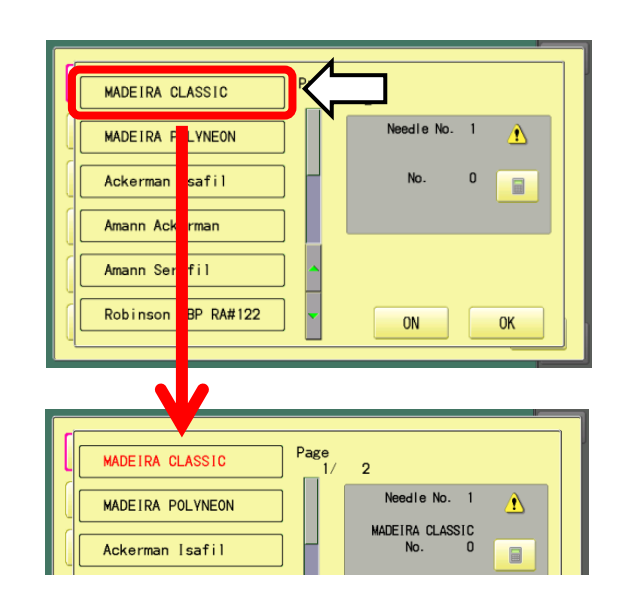

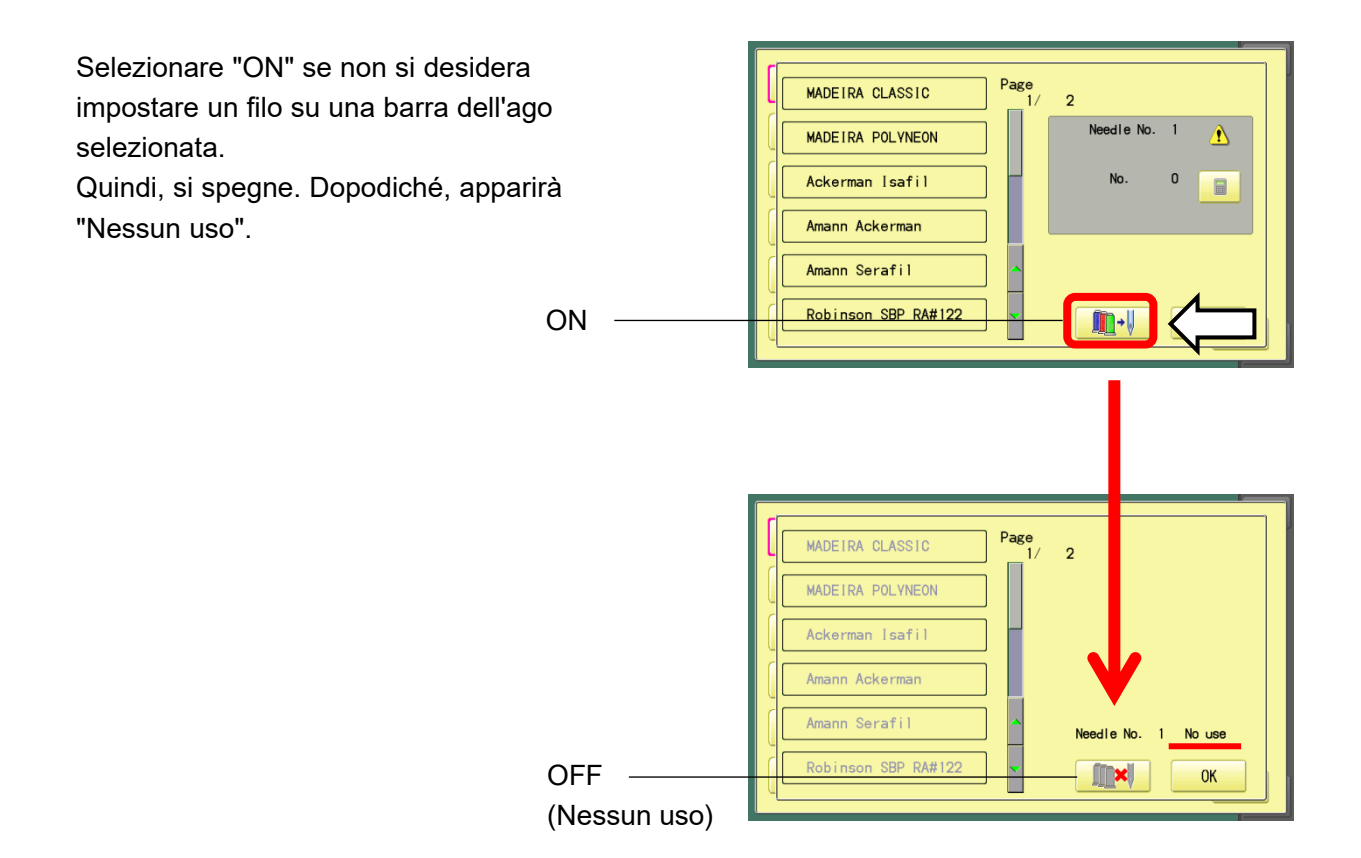

4. Selezionare il pulsante "input valore".

| MADEIRA CLASSIC<br>MADEIRA POLVNEON<br>Ackerman Isafi1<br>Amann Ackerman<br>Amann Serafi1 | Page<br>1/ 2<br>MADEIRA CLASSIC<br>A |
|-------------------------------------------------------------------------------------------|--------------------------------------|
| Robinson SBP RA#122                                                                       | ON OK                                |

5. Seleziona il codice colore del filo. Quindi, premere "SET".

|   | Max<br>Min | 6553 | 5 |     | age<br>1/ | 2          |     |
|---|------------|------|---|-----|-----------|------------|-----|
|   |            |      | 0 |     |           | Needle No. | 1 🔔 |
| A | 7          | 8    | 9 |     | H         | No.        | 0   |
| A | 4          | 5    | 6 | ESC |           |            |     |
| A | 1          | 2    | 3 | CLR |           |            |     |
| R | 0          |      |   | SET | K         | ON         | OK  |
|   |            |      |   |     |           |            |     |

Si prega di controllare una bobina di filo Esempio : MADEIRA POLYNEON 1977

6. Si prega di premere "OK" quando l'impostazione di un filo su un numero di ago è completata.

Needle No. MADEIRA POLYNEON MADEIRA CLASSIC No. 1023 Ackerman Isafil Ago N. Needle No. 1 HPJ17563-1 Dettagli-MADEIRA CLASSIC Codice colore No. 1023 nn Serafil Factory codice HPJ17563-1 Robinson SBP RA#122 Colore

7. Un'immagine di esempio delle registrazioni del filo per tutti i 15 aghi.

L'immagine a destra mostra che a ciascun ago è assegnato un numero ID del filo compreso tra 1 e 15. I numeri della barra dell'ago variano a seconda del modello di macchina da ricamo.

| 0r igna 1                          | 0r ignal                           | 0r igna 1  |
|------------------------------------|------------------------------------|------------|
| No. 767                            | No. 761                            | No. 755    |
| EPS0098712                         | EPS0098718                         | EPS0098724 |
| 0r ignal                           | 0r igna1                           | 0r ignal   |
| No. 766                            | No. 760                            | Ho. 754    |
| EPS0090713                         | EPS0098719                         | EPS0098725 |
| 0r ignal                           | 0r igna1                           | 0r igna1   |
| No. 765                            | No. 759                            | Ho. 753    |
| EPS0090714                         | EPS0098720                         | EPS0098726 |
| 0r igna 1<br>No. 764<br>EPS0098715 | 0r igna1<br>No. 758<br>EPS0098721  |            |
| 0r igna 1<br>No. 763<br>EPS0098716 | 0r igna 1<br>No. 757<br>EPS0098722 |            |
| 0r igna 1<br>No. 762<br>EPS0098717 | 0r igna 1<br>No. 756<br>EPS0098723 |            |

Page

2

MADEIRA CLASSIC

o

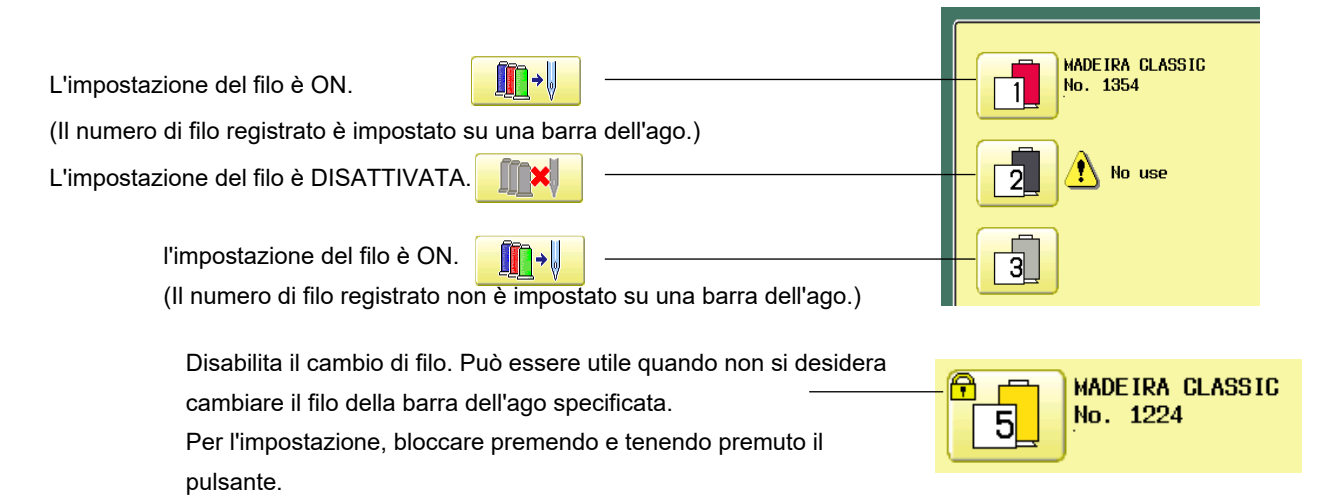

# Passaggio 4 Raccolta dei dati di impostazione della macchina da ricamo e posizione del filo

Raccogliere i dati di impostazione dalla macchina, comprese le informazioni sull'ago (sezione precedente) Non sono necessarie ulteriori operazioni perché questo sistema transita automaticamente.

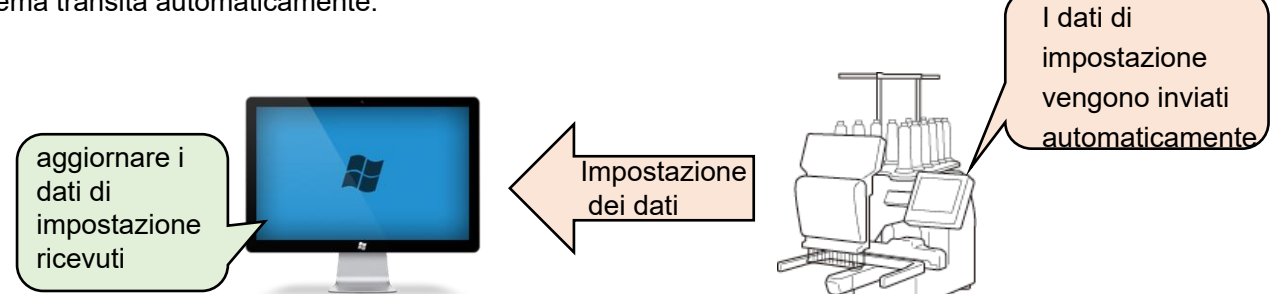

Dati di impostazione della macchina

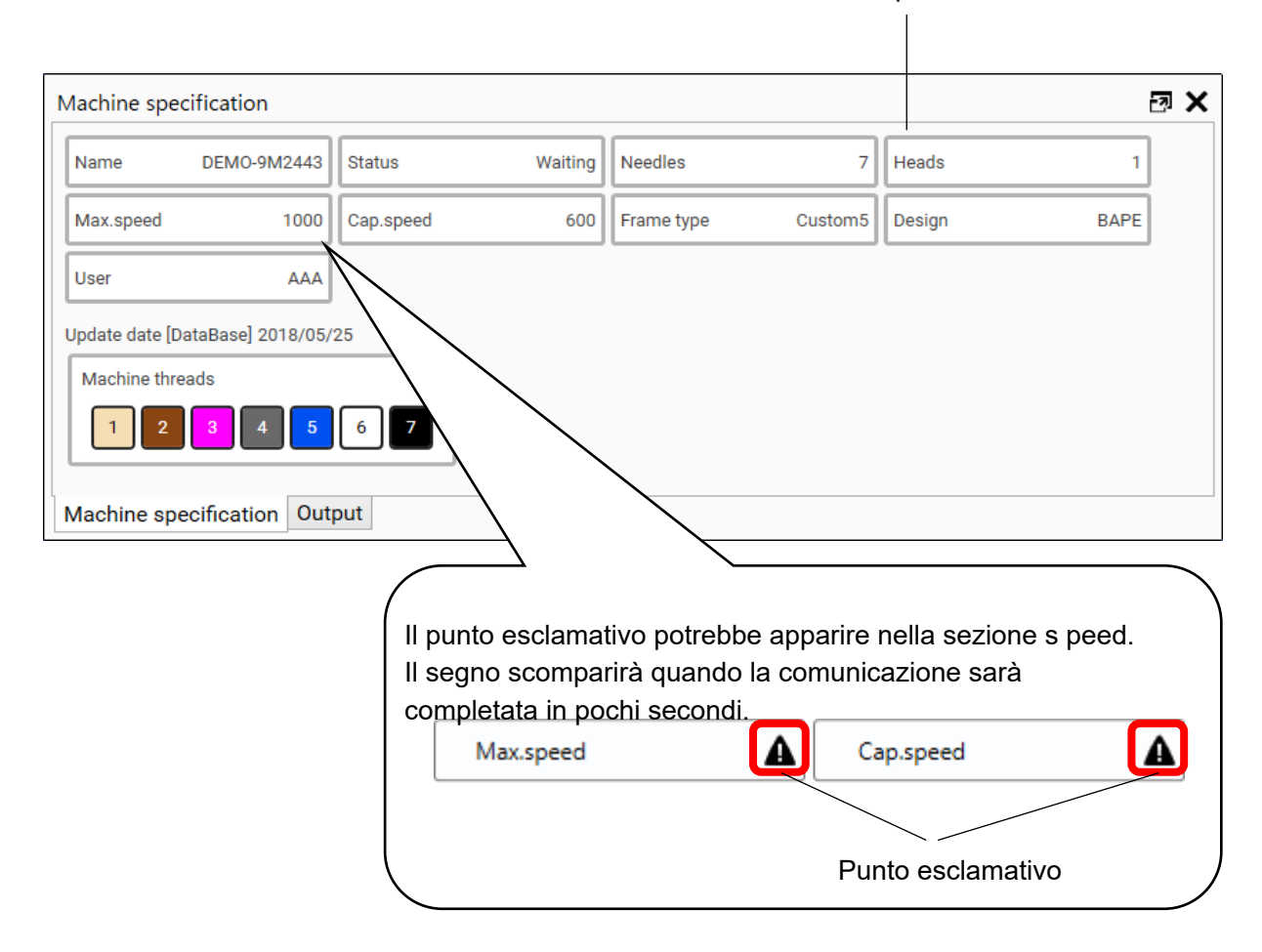

# Passaggio 5 Registrazione del numero ID del filo con i disegni da ricamo

Attraverso le procedure per impostare i fili in modo che corrispondano ai colori in base ai dati del disegno, regolare il disegno, ripetere, sfalsare, uscire da un telaio, i dati di ricamo (dati .tth) possono essere creati in questa sezione. I dati di ricamo già creati possono essere letti anche in questa sezione.

1. Fare clic su "Pattern" dal menu principale.

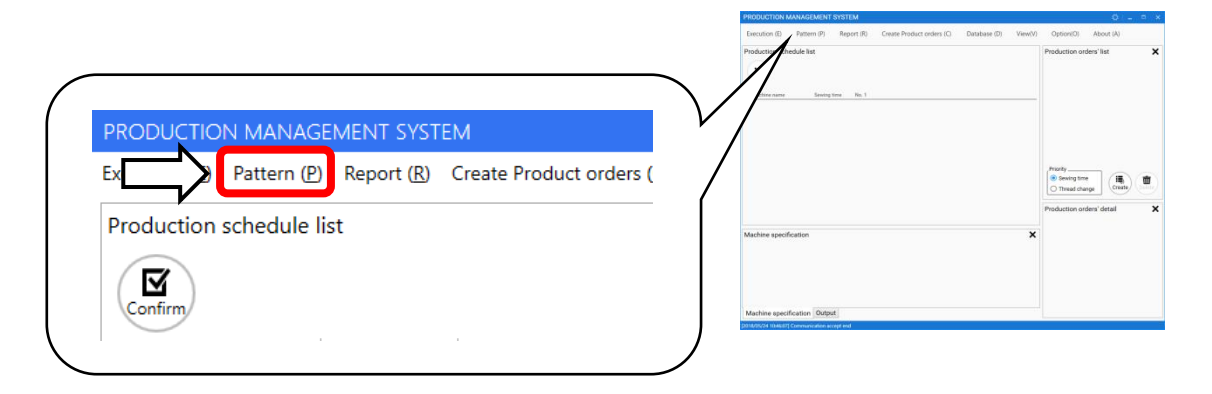

2. Seleziona un disegno dalla cartella archiviata.

| 🕒 Open              |                             |               |                                    |                                          |                   | ×                           |
|---------------------|-----------------------------|---------------|------------------------------------|------------------------------------------|-------------------|-----------------------------|
| ← → ~ ↑ 📙 > TI      | his PC → Documents          | > New Pattern |                                    | ✓ <sup>™</sup>                           | Search New Patter | m ,P                        |
| Organize 👻 New fold | ler                         |               |                                    |                                          |                   | • •                         |
|                     | 2414FLOH.TAP                | 0006959.TAP   | DOBS, TAP                          | Happy<br>WWK.TOWACHA.COM<br>F Bio25C.tap |                   | НАРРУ10<br>НАРРУ 10.ТАР     |
| 🧬 Network           | ЕМВ<br>Нарруз<br>нарруз.тар | KAZAGURU.TAP  | мам ваасн<br>Нарру<br>Міамі-ні.тар | star.tap                                 | WAGIKU.TAP        |                             |
| File <u>r</u>       | jame:                       |               |                                    | ~                                        | Happy design file | e(.tap) (*.tap) V<br>Cancel |

| Happy design file(.tap) (*.tap) 🛛 🗸   |
|---------------------------------------|
| Happy design file(.tap) (*.tap)       |
| Tajima design file(*.dst,*.dsb,*.dsz) |
| Thread data File(*.tth)               |
| All Files (*.*)                       |

l dati di progettazione possono essere selezionati da qualsiasi .tap, .dst, .dsb, .dsz.

3. Viene visualizzata la schermata per la creazione dei dati di ricamo.

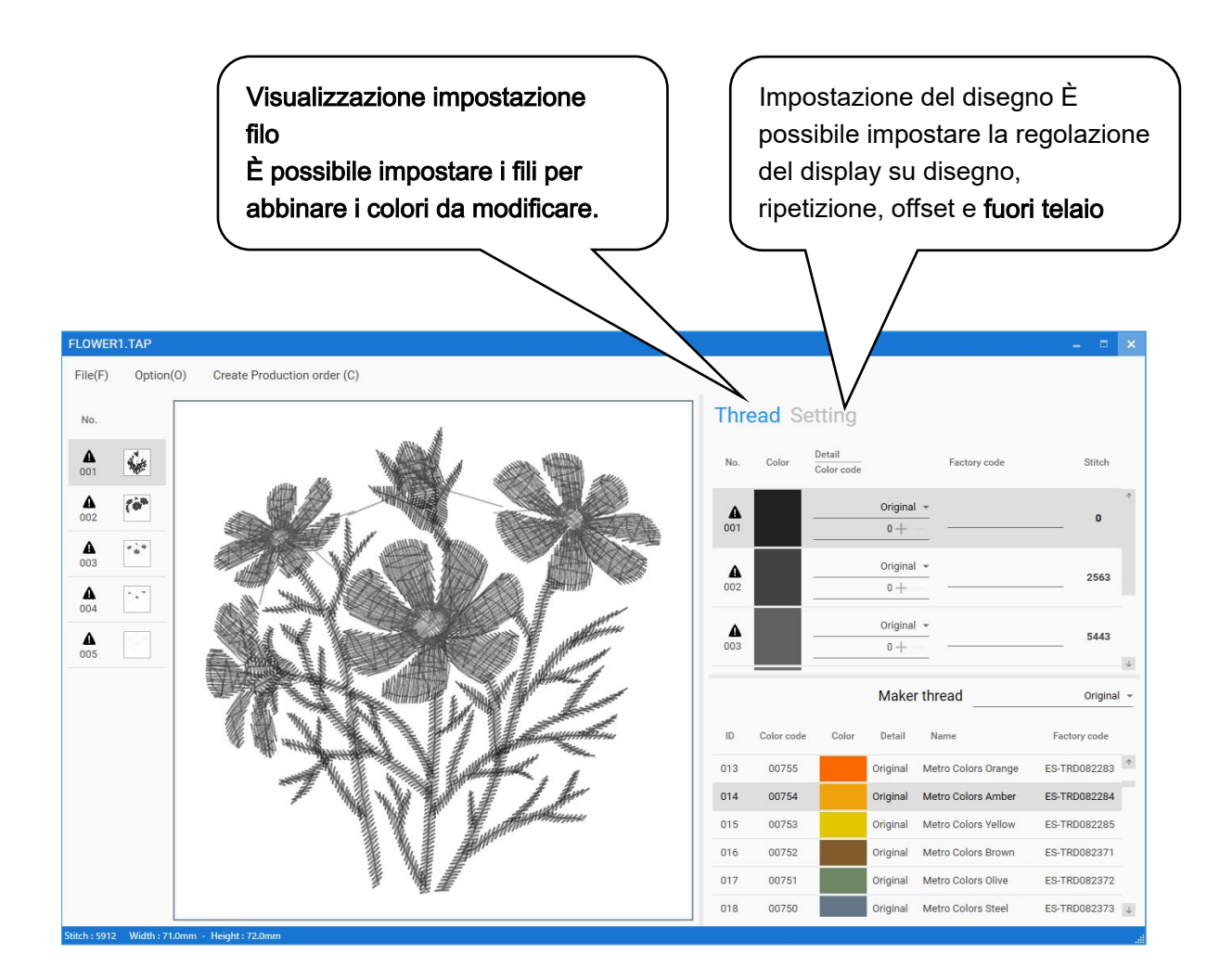

# Impostazione del filo

Nel display di impostazione del filo, i fili nell'elenco che sono stati registrati al punto 1 possono essere assegnati per abbinare i colori da cambiare in conformità con i dati di disegno.

I dati di ricamo non possono essere salvati se tutti i numeri di cambio colore sono assegnati al codice colore.

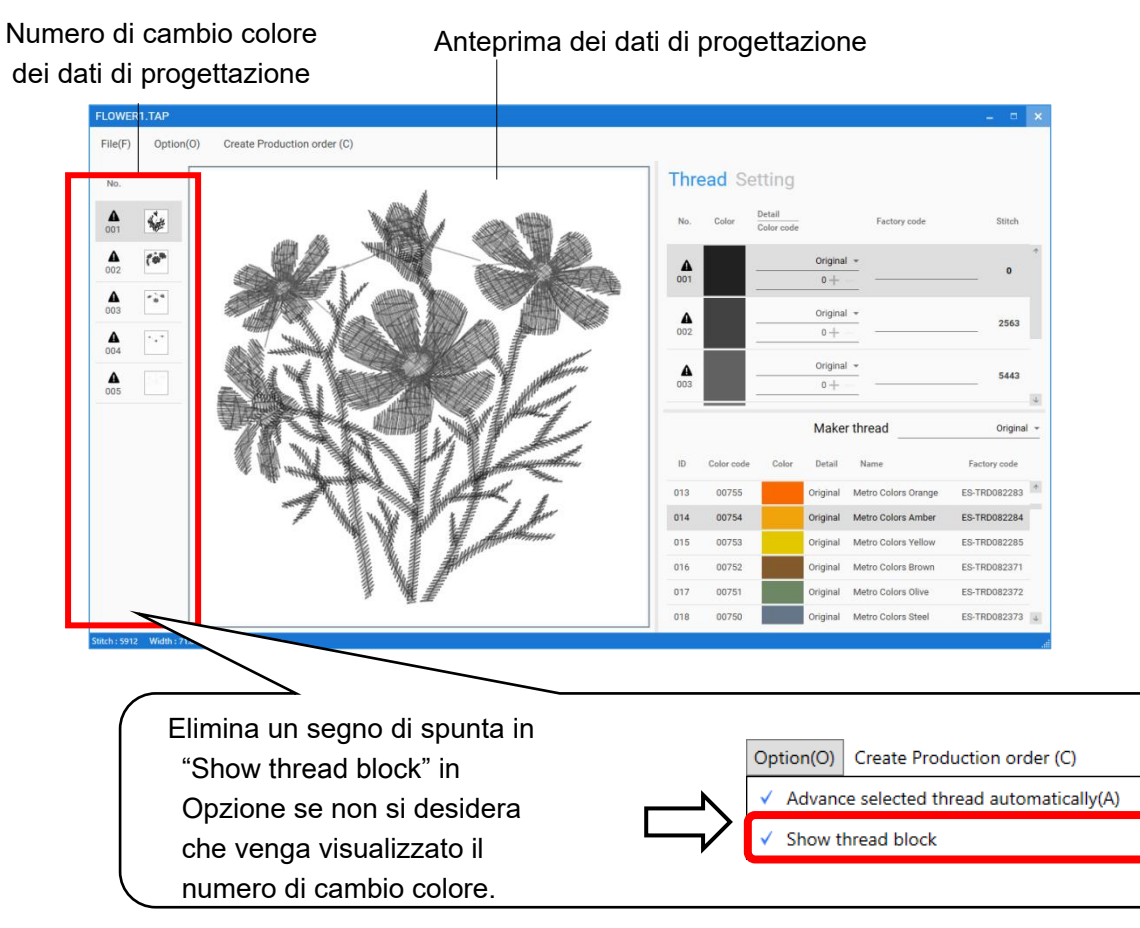

1. Seleziona il numero di cambio colore volontario.

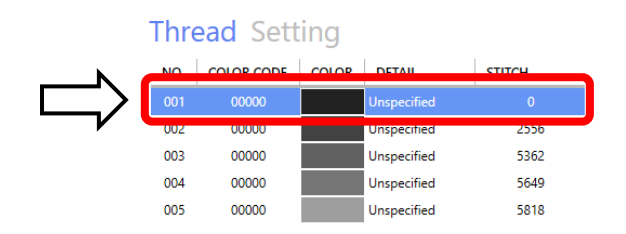

2. Seleziona un fornitore.

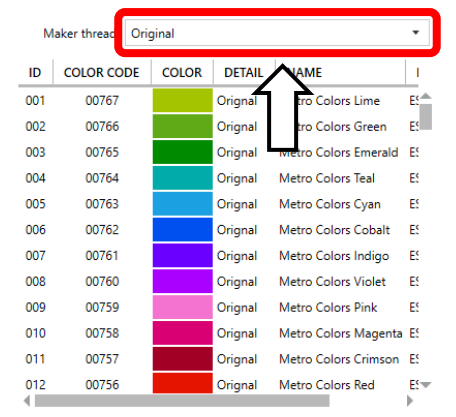

3. Fare doppio clic sui fili che si desidera assegnare.

|        | М                | aker thread | Orig | ginal |         |          |              | •   |
|--------|------------------|-------------|------|-------|---------|----------|--------------|-----|
|        | ID               | COLOR CO    | DE   | COLOR | DETAIL  | NAME     |              | I.  |
|        | 001              | 00767       |      |       | Orignal | Metro Co | lors Lime    | E!  |
| N a    | 002              | 00766       |      |       | Orignal | Metro Co | lors Green   | E   |
| $\Box$ | 003              | 00765       |      |       | Orignal | Metro Co | lors Emerald | E!  |
|        | 004              | 00764       |      |       | Orignal | Metro Co | lors leal    | E:  |
|        | 005              | 00763       |      |       | Orignal | Metro Co | lors Cyan    | E!  |
|        | 006              | 00762       |      |       | Orignal | Metro Co | lors Cobalt  | E   |
|        | 007              | 00761       |      |       | Orignal | Metro Co | lors Indigo  | E   |
|        | 800              | 00760       |      |       | Orignal | Metro Co | lors Violet  | E!  |
|        | 009              | 00759       |      |       | Orignal | Metro Co | lors Pink    | E!  |
|        | 010              | 00758       |      |       | Orignal | Metro Co | lors Magenta | E!  |
|        | 011              | 00757       |      |       | Orignal | Metro Co | lors Crimson | E   |
|        | <mark>012</mark> | 00756       |      |       | Orignal | Metro Co | lors Red     | E!- |

4. I fili verranno assegnati al numero di cambio colore

Una volta che i fili sono stati assegnati al numero di cambio colore,

verrà automaticamente selezionato un numero di cambio colore successivo.

Il numero di cambio colore successivo verrà selezionato automaticamente.

Elimina un segno di spunta in "Advance selected thread automatically" in "Option", se desideri annullare questa funzione.

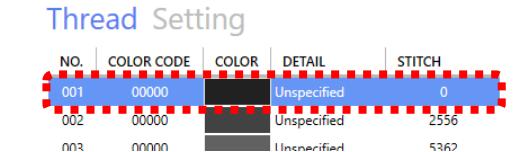

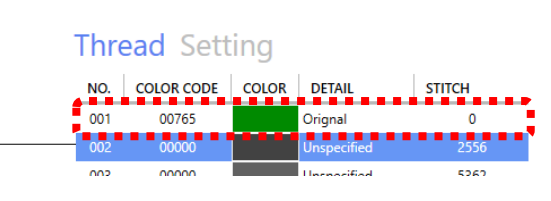

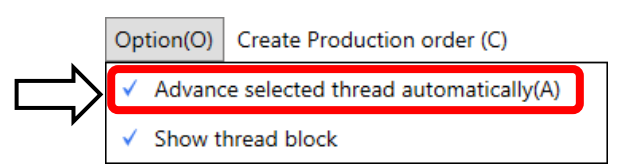

5. Una volta assegnati i fili a tutti i numeri di cambio colore, selezionare "Save" da "File".

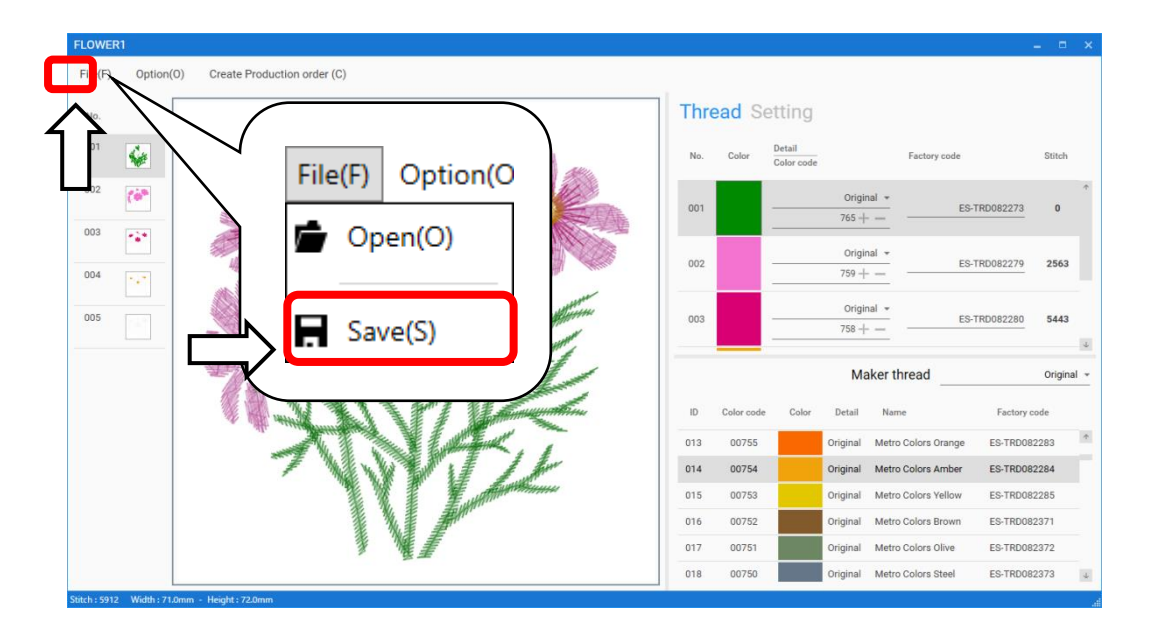

6. Determina un nome file e salva.

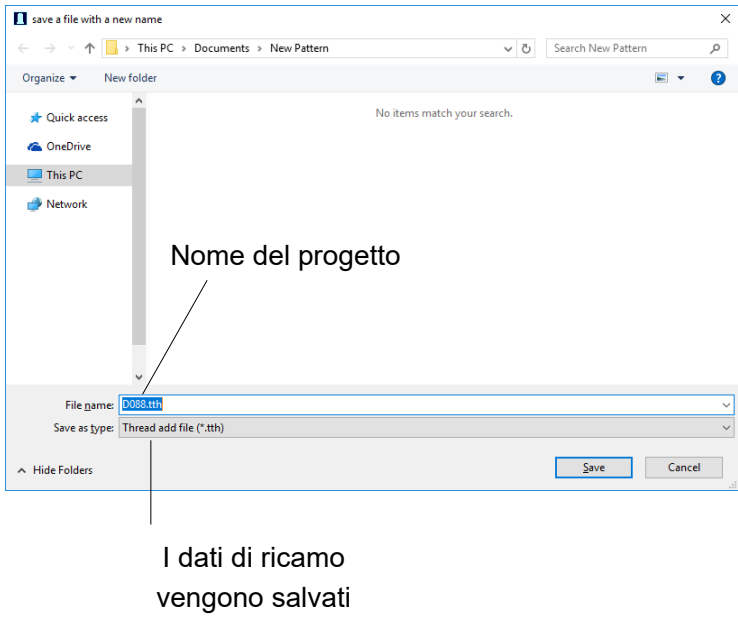

come dati .tth.

.tth è costituito dai seguenti elementi.

| Design Data(.tth)      |                                                               |
|------------------------|---------------------------------------------------------------|
| Informazioni sui punti | Informazioni assegnate<br>sui fili per il cambio di<br>colore |
|                        | Informazioni<br>sull'assegnazione<br>del progetto             |

.tth configurazione

## Impostazione dei dati di progettazione

## Adjust

Questo menu contiene impostazioni come ridimensionamento, regolazione della larghezza, angolo e conversione del disegno.

| Width (X) [50 - 200 %] $100\% + -$ Height (Y) [50 - 200 %] $100\% + -$ Angle $0 + -$ Degree (-359 - +359) $0 + -$ Satin stitch width $0.0mm + -$ mm (-1.0 - +1.0) $0.0mm + -$ Convert $100\%$                                                                                                    | Scale                       |          |
|----------------------------------------------------------------------------------------------------|-----------------------------|----------|
| Height (Y) [50 - 200 %] $100\% + -$ I         Angle       Degree (-359 - +359) $0 + -$ I         Satin stitch width $mm (-1.0 - +1.0)$ $0.0mm + -$ I         Convert       I       Normal       I                                                                                                    | Width ( X ) [ 50 - 200 % ]  | 100% +   |
| Angle         Degree ( -359 - +359 )       0 + -       r         Satin stitch width         mm ( -1.0 - +1.0 )       0.0mm + -       r         Convert       Image: Normal image: Normal image: Reserve and the second and the second a                                            | Height ( Y ) [ 50 - 200 % ] | 100% + - |
| Degree ( -359 - +359 )       0 + -       t         Satin stitch width       mm ( -1.0 - +1.0 )       0.0mm + -       t         Convert       Image: Convert image: Convert image: Conver | Angle                       |          |
| Satin stitch width           mm ( -1.0 - +1.0 )           Convert           Image: Convert mail                                                                                                    | Degree ( -359 - +359 )      | 0+-      |
| mm (-1.0 - +1.0)         0.0mm + -         t           Convert         Image: Convert mail         Image: Convert mail         Image: Conve                                                                                                    | Satin stitch width          |          |
| Convert                                                                                                    | mm ( -1.0 - +1.0 )          | 0.0mm +  |
|                                                                                                    | Convert                     | 1 Normal |
|                                                                                                    |                             |          |
|                                                                                                    |                             |          |
|                                                                                                    |                             |          |
|                                                                                                    |                             |          |
|                                                                                                    |                             |          |
|                                                                                                    |                             |          |

### Scaling

Questo regola la scala dei dati di progettazione selezionati.

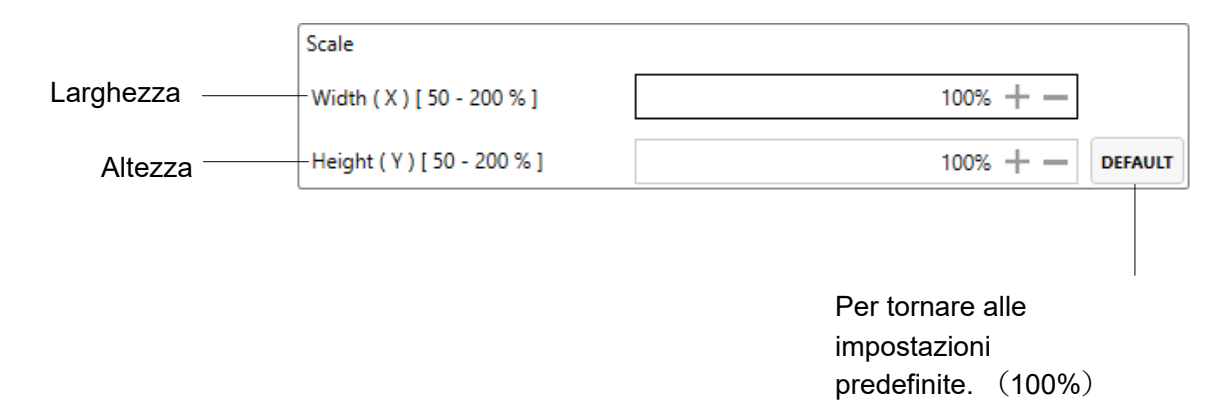

## Angle

Questo regola l'angolo dei dati di progettazione selezionati.

| Angle                  |                  |
|------------------------|------------------|
| Degree ( -359 - +359 ) | 0 + DEFAULT      |
|                        |                  |
|                        |                  |
|                        | Per tornare alle |
|                        | impostazioni     |
|                        | predefinite. (0) |

#### Width adjustment

Questo regola la larghezza dei dati di disegno selezionati.

| Satin stitch width |                               |
|--------------------|-------------------------------|
| mm ( -1.0 - +1.0 ) | 0.0mm + - DEFAULT             |
|                    |                               |
|                    | Der ternere alle impostazioni |
|                    | predefinite. (0,0 mm)         |

#### Convert design

Imposta la rotazione dei dati di progetto selezionati in incrementi di 90 gradi, normale o invertita.

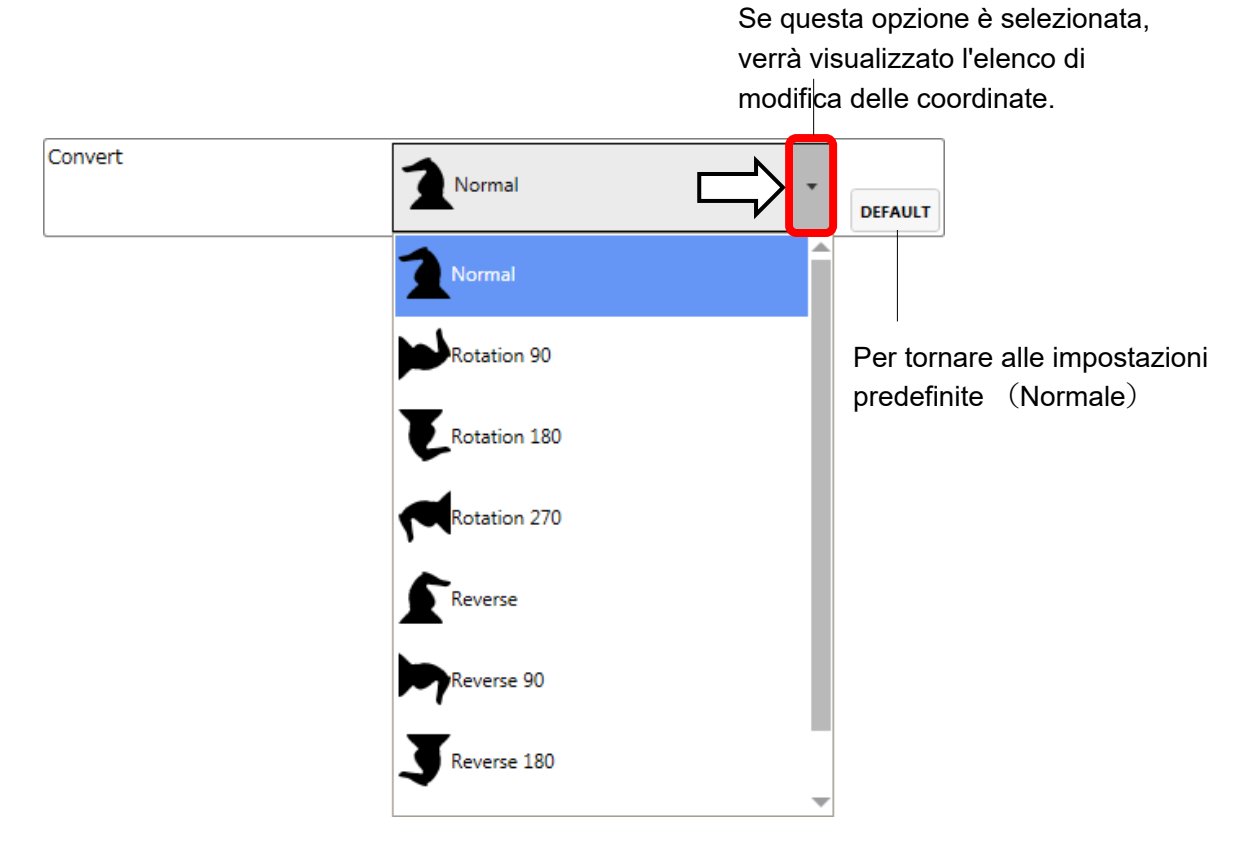

## Repeat

La macchina ripete i dati di progetto un numero di volte nelle direzioni X e Y come impostato dall'utente.

| Fiece                              |            |        |
|------------------------------------|------------|--------|
| Horizontal ( X ) [1 - 30 ]         | 1piece + — |        |
| Vertical ( Y ) [1 - 30 ]           | 1piece + — | DEFAUL |
| Space                              |            |        |
| Horizontal ( X ) [ -999.9 - +999.9 | 0.0mm + —  |        |
| Vertical ( Y ) [ -999.9 - +999.9 ] | 0.0mm + —  | DEFAUL |
| Priority                           |            |        |
| Horizontal                         | Vertical   | DEFAUL |
|                                    |            |        |
|                                    |            |        |
|                                    |            |        |
|                                    |            |        |
|                                    |            |        |
|                                    |            |        |
|                                    |            |        |

#### Piece

Questo imposta il numero di pezzi dal lato e dalla lunghezza quando esegui la ripetizione. Il numero di pezzi da ricamare è il prodotto ottenuto moltiplicando i numeri in X e Y.

|             | Piece                      |                       |         |
|-------------|----------------------------|-----------------------|---------|
| orizzontale | Horizontal ( X ) [1 - 30 ] | 1piece + —            |         |
| vertcale    |                            | 1piece + —            | DEFAULT |
|             |                            |                       |         |
|             |                            | Por tornoro al voloro |         |
|             |                            | predefinito (1 pezz   | ;<br>o) |

### Space

Questo imposta la distanza tra il punto iniziale di ogni disegno quando si esegue la ripetizione. Quando viene immesso il numero orizzontale, la macchina esegue la ripetizione verso destra. In caso di numero negativo, verso sinistra.

Quando viene immesso il numero verticale, la macchina esegue la ripetizione verso l'alto. In caso di numero negativo, verso il basso.

|               | Space                              |                                               |
|---------------|------------------------------------|-----------------------------------------------|
| orizzontale — | Horizontal ( X ) [ -999.9 - +999.9 | 0.0mm + —                                     |
| verticale —   | Vertical ( Y ) [ -999.9 - +999.9 ] | 0.0mm + - DEFAULT                             |
|               |                                    |                                               |
|               |                                    |                                               |
|               |                                    | Per tornare al valore<br>predefinito (0.0 mm) |

### Priority

Quando si impostano più di 2 pezzi per la ripetizione in lunghezza e lateralmente, questo seleziona la direzione per ricamare il 2 ° pezzo.

| Priority                       |           |                                         |
|--------------------------------|-----------|-----------------------------------------|
| <ul> <li>Horizontal</li> </ul> | Vertical  | DEFAULT                                 |
|                                |           |                                         |
| orizzontale                    | verticale | Per tornare alle imposta<br>predefinite |

## Offset

Imposta il punto iniziale del telaio nel disegno selezionato.

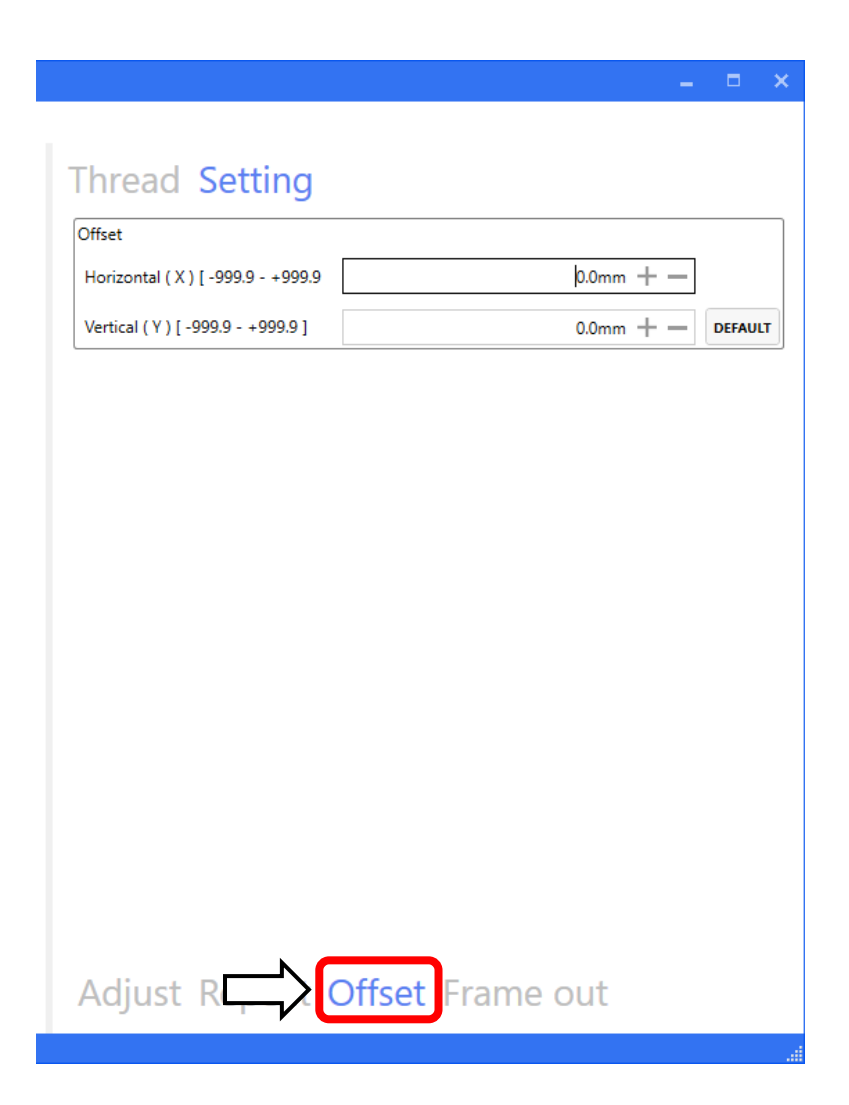

Verrà impostata la posizione dell'offset orizzontale.

| Offset                                                 |                                                  |
|--------------------------------------------------------|--------------------------------------------------|
| Horizontal ( X ) [ -999.9 - +999.9                     | 0.0mm + —                                        |
| Vertical ( Y ) [ -999.9 - +999.9 ]                     | 0.0mm + - DEFAULT                                |
|                                                        |                                                  |
| Verrà impostata la posizione<br>dell'offset verticale. | Per tornare al valore<br>predefinito (0,0<br>mm) |

## Frame out

Inserisce un comando di fuoriuscita del telaio nel motivo in selezione.

|      |             |                  |       |                | -         |        |
|------|-------------|------------------|-------|----------------|-----------|--------|
|      |             |                  |       |                |           |        |
| Th   | read        | Setting          | 3     |                |           |        |
| Fram | ne out      |                  |       |                |           |        |
|      | NO.         | COLOR CODE       | COLOR | DETAIL         | STITCH    |        |
| ~    | 001         | 00765            |       | Orignal        | 0         |        |
| ~    | 002         | 00759            |       | Orignal        | 2556      |        |
|      | 003         | 00756            |       | Orignal        | 5362      |        |
|      | 004         | 01353            |       | Orignal        | 5649      |        |
|      | 005         | 01353            |       | Orignal        | 5818      |        |
|      |             |                  |       |                |           |        |
|      |             |                  |       |                |           |        |
|      |             |                  |       |                |           |        |
|      |             |                  |       |                |           |        |
|      |             |                  |       |                |           |        |
|      |             |                  |       |                |           |        |
|      |             |                  |       |                |           |        |
|      |             |                  |       |                |           |        |
|      |             |                  |       |                |           |        |
|      |             |                  |       |                |           |        |
|      |             |                  |       |                |           |        |
| Hor  | izontal (   | X 1 1200 0 1     | 200   |                | 0.0mm ± - |        |
| пог  | izontai (   | ×)[-1200.0-+1    | 200   |                | 0.0mm     |        |
| Vert | tical ( Y ) | [-1200.0 - +1200 | .0]   |                | 0.0mm + - |        |
|      |             |                  |       |                |           | DEFAUL |
|      |             |                  |       |                |           |        |
| Ac   | dius        | t Repeat         | t     | <b>t</b> Frame | out       |        |
|      | J 2         |                  |       |                |           |        |

|   | NO. | COLOR CODE | COLOR | DETAIL  | STITCH |
|---|-----|------------|-------|---------|--------|
| ~ | 001 | 00765      |       | Orignal | 0      |
| ~ | 002 | 00759      |       | Orignal | 2556   |
|   | 003 | 00756      |       | Orignal | 5362   |
|   | 004 | 01353      |       | Orignal | 5649   |
|   | 005 | 01353      |       | Orignal | 5818   |

Il numero di cambio colore verrà visualizzato quando si seleziona ciascuna casella di controllo.

Verrà impostata la posizione dell'offset orizzontale.

| Horizontal ( X ) [ -1200.0 - +1200          | 0.0mm + —             |
|---------------------------------------------|-----------------------|
| Vertical ( Y ) [ -1200.0 - +1200.0 ]        | 0.0mm + —             |
|                                             | DEFAULT               |
| Verrà impostata la posizione dell'offset ve | erticale.             |
|                                             | Per tornare al valore |

predefinito (0,0 mm)

# Passaggio 6 Registrazione dell'ordine di produzione

L'ordine di produzione verrà registrato inserendo il codice , la data e l'ora di fine e così via.

1. Seleziona "Create Product orders" dal menu principale, o selezionare il pulsante "Create" nella finestra "Production orders' list", o selezionare "Create Production order" nella sezione Passaggio 5.

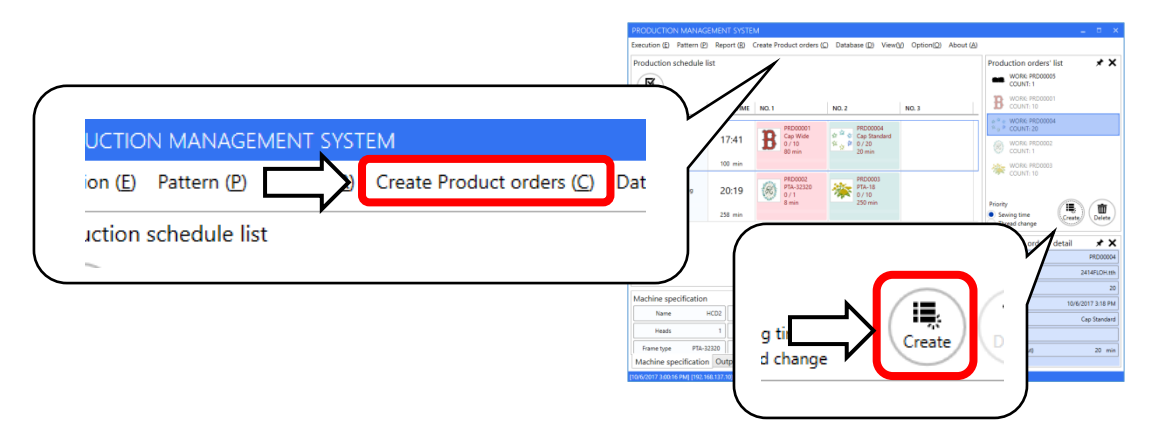

Or

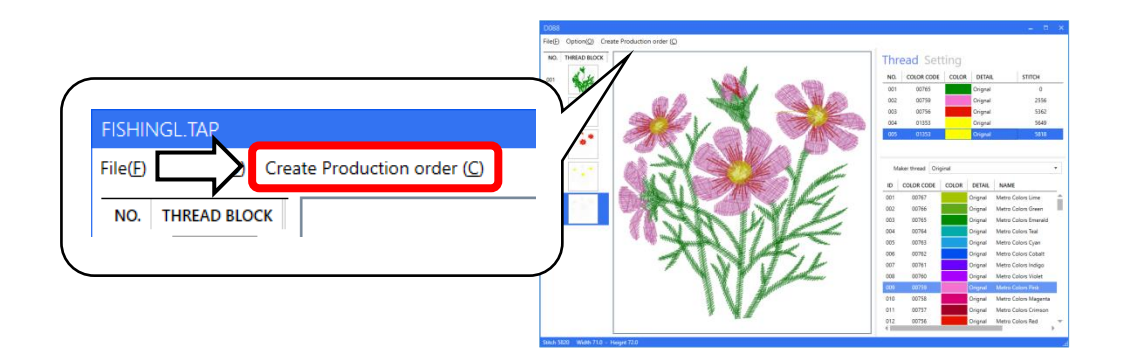

2. Crea un ordine di produzione per inviare i dati di ricamo alla macchina da ricamo. Enter ①"Production order", ②"Design", ③"Q'ty", ④"Finish data", and ⑤"Finish time" 15"Register" Setting of <sup>(6)</sup> "Frame", <sup>(7)</sup> "Fabric", e <sup>(8)</sup> Material" saranno disponibili

| Required      | d items                          |                          |                    |          | Time related items                 |                       | _   |                  | -                       |
|---------------|----------------------------------|--------------------------|--------------------|----------|------------------------------------|-----------------------|-----|------------------|-------------------------|
| Produ         | uction ord                       | ler                      |                    | PRD006   | (4) Finish date                    | 2018/05/25            | Ö   |                  |                         |
| Desig         | gn                               |                          | flo                | wer1.tth | 5 Finish time                      | 10.00                 |     | 3 V              |                         |
| Q'ty          |                                  |                          | 3                  | + -      |                                    | 10.00                 | _   |                  |                         |
| Embro         | bidery time                      | e (Per)                  | 5                  | - 7 min  | Setup time<br>Reserved time        | (Per) 0 min + 0 min + |     |                  |                         |
| Fram<br>Mater | nal items _<br>me<br>rial( Up to | ) +30 )                  | PTA-12             | -        | (7) Fabric _                       | EF-DE004833022        | 10  |                  | (Per) 5912 s            |
|               | ID                               | Factory code             | Туре               | Color    | Name                               | (8)                   | (11 | Width            | (All) 17736 s<br>71.0 m |
|               | 0001                             | EF-MA02200               | Bobbins            |          | Bobbins (White)                    |                       | 12  | Height           | 72.6 m                  |
|               | 0001                             |                          |                    |          |                                    |                       |     | Job time (About) | 10 - 21 1               |
|               | 0001                             | EF-MA02201               | Bobbins            |          | Bobbins (Black)                    |                       |     |                  |                         |
|               | 0002                             | EF-MA02201<br>EF-MA02202 | Bobbins<br>Bobbins |          | Bobbins (Black)<br>Bobbins (Black) |                       | -   |                  | 14 (15                  |

- ① Sarà richiesto l'ordine di produzione. (Fino a 32 caratteri alfanumerici a metà larghezza)
- 2 Progettazione (Saranno richiesti i dati di progettazione da eseguire al passaggio 5).
- 3 Sarà richiesta la quantità.
- ④ Sarà richiesta la data di fine.

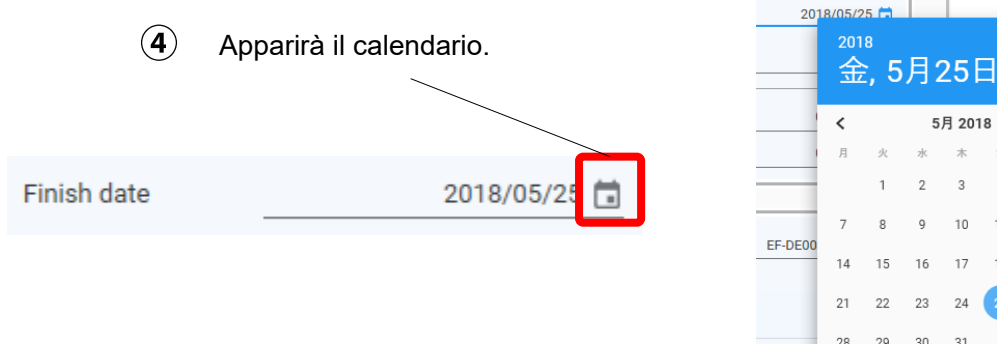

|    |    | -, - | ·  |       |    |    |    |
|----|----|------|----|-------|----|----|----|
| -  | <  |      | 5  | 月 201 | 8  |    | >  |
|    | 月  | 火    | 水  | 木     | 숲  | ±  | 日  |
| 1  |    | 1    | 2  | 3     | 4  | 5  | 6  |
| 00 | 7  | 8    | 9  | 10    | 11 | 12 | 13 |
| 00 | 14 | 15   | 16 | 17    | 18 | 19 | 20 |
|    | 21 | 22   | 23 | 24    | 25 | 26 | 27 |
|    | 28 | 29   | 30 | 31    |    |    |    |
|    |    |      |    |       |    |    |    |

NN

#### **(5)** Sarà richiesta l'ora di fine.

| 5 Apparirà la | a finestra orologio |
|---------------|---------------------|
|               |                     |
| Finish time   | 10:00 🕓             |
|               |                     |

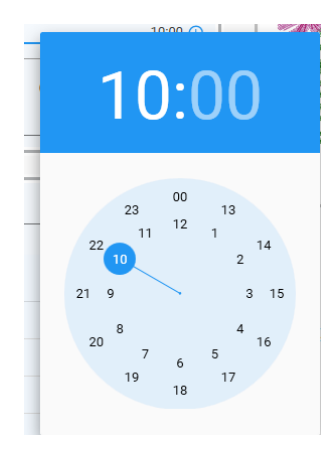

6 Frame

Le informazioni su "Frame" da registrare al passaggio 1 potranno essere aggiunte all'ordine di produzione. Il telaio verrà cambiato automaticamente su una macchina da ricamo se viene specificato e impostato un telaio. Altri telai che non possono essere usati non verranno cambiati automaticamente.

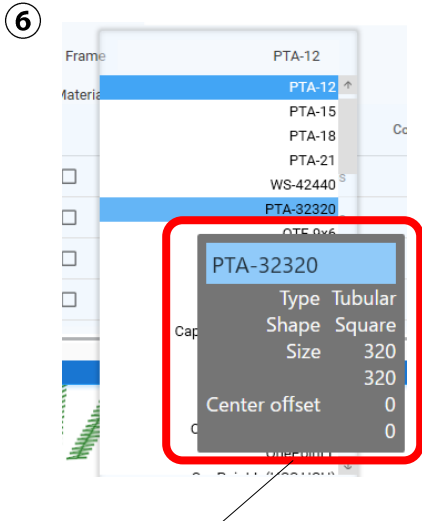

Le informazioni sul materiale appariranno se viene avvicinato un puntatore sul nome del materiale.

7 Fabric

Le informazioni sul materiale da registrare al passaggio 1 potranno essere aggiunte all'ordine di produzione.

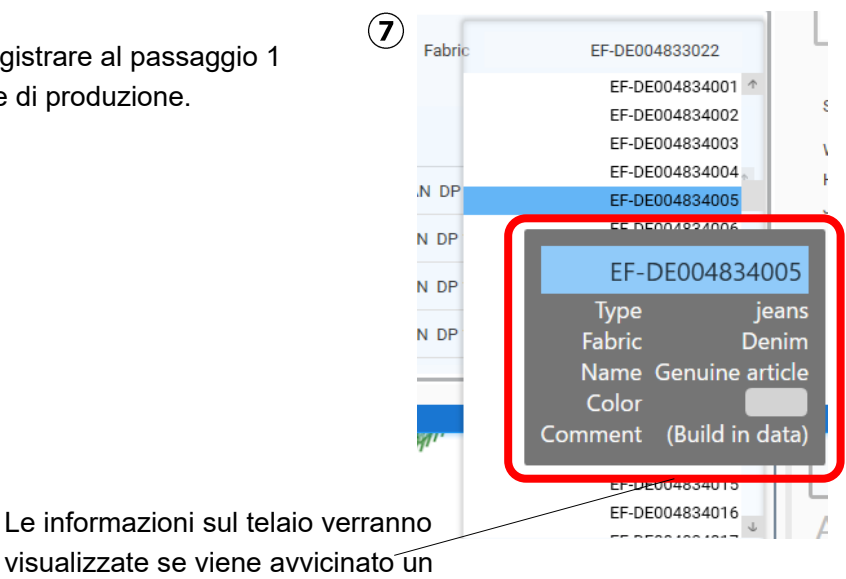

puntatore sul nome del telaio.

### (8) Material

Il materiale secondario da registrare al passaggio 1 potrà essere aggiunto all'ordine di produzione.

Verranno inviate le informazioni registrate su materiale

| 8 | Mate | erial( Up to | +30)         |         |       | secondario da verificare. |          |  |
|---|------|--------------|--------------|---------|-------|---------------------------|----------|--|
| U |      | ID           | Factory-code | Туре    | Color | Name                      |          |  |
|   |      | 0005         | EF-MA02204   | Bobbins |       | Bobbins (White)           | <b>^</b> |  |
|   |      | 0006         | EF-MA02205   | Bobbins |       | Bobbins (Black)           |          |  |
|   |      | 0007         | EF-MA02206   | Bobbins |       | Bobbins (White)           |          |  |
|   |      | 0008         | EF-MA02207   | Bobbins |       | Bobbins (Black)           | J.       |  |
|   |      |              |              |         |       |                           |          |  |

- (9) Anteprima del design
- 10 Punti
- 1) Larghezza
- 12 Altezza
- ① Tempo di lavoro (approssimativo)
- (1) Pulsante di stampa

Sarà possibile stampare l'ordine di produzione.

| Print                                                                                                    |                      | × |                      | P8D0006                |
|----------------------------------------------------------------------------------------------------|----------------------|---|----------------------|------------------------|
| L terrer                                                                                                    |                      |   |                      |                        |
| ierai                                                                                                    |                      | 1 | Design               | Diditine Stor-store    |
| Select Printer                                                                                                    |                      |   | Root age             | Color sharpe sould     |
| one of the test                                                                                                    |                      |   | here here            | P3-12                  |
| 🚔 Fax 🗃                                                                                                    | Send To OneNote 2013 |   |                      |                        |
| Microsoft Print to PDF                                                                                                    |                      |   |                      |                        |
| Microsoft XPS Document Writer                                                                                                    |                      |   |                      | 11 M Se                |
| a similar of the solution of the solution of t |                      |   |                      | ALL TO                 |
|                                                                                                    | ,                    |   |                      | AN AN AN               |
| Status: Ready                                                                                                    | Preferences          |   |                      | ALL WEL                |
| Location:                                                                                                    |                      |   |                      | XAVIA                  |
| Comment                                                                                                    | Find Printer         |   |                      | NY LE                  |
|                                                                                                    |                      |   |                      | 142                    |
| Page Range                                                                                                    |                      |   | Page 1               | No. 3 No. 3 No. 3      |
| All Num                                                                                                    | er of copies: 1      |   | Code 765             | Code 750 Code 750 Code |
| C Salastina C Ouwant Para                                                                                                    | ici ol gopiesi. [i   |   | Original<br>Original |                        |
| C Selection C ourrent rate                                                                                                    |                      |   |                      |                        |
| C Pages:                                                                                                    | Collate D. D. D.     |   |                      |                        |
|                                                                                                    | 11 22 33             |   |                      |                        |
|                                                                                                    |                      |   |                      |                        |
|                                                                                                    |                      |   |                      |                        |
|                                                                                                    |                      |   |                      |                        |
| Print                                                                                                    | Cancel Apply         |   | 1                    |                        |
|                                                                                                    |                      |   |                      |                        |

- (15) Pulsante di registrazione
- 3. Dopo la registrazione, l'ordine viene visualizzato in "Production orders' list" nel menu principale (sarà elencato nell'ultima parte nell'elenco degli ordini di produzione).

| PRODUCTION MAN           | AGEMENT SYS      | TEM                                               |                                              |              |             |         |                                                                    | _ 0 X             |
|--------------------------|------------------|---------------------------------------------------|----------------------------------------------|--------------|-------------|---------|--------------------------------------------------------------------|-------------------|
| Execution (E) Patter     | n (P) Report (B) | Create Product order                              | (C) Database (D) Vie                         | w() Option() | ) About (A) |         |                                                                    |                   |
| Production schedu        | le list          |                                                   |                                              |              |             |         | Production orders                                                  | ilist 🖈 🗙         |
| Confirm                  |                  |                                                   |                                              |              |             |         | COUNT: 1                                                           | us                |
| MACHINE NAME             | SEWING TIM       | E NO.1                                            | NO.2                                         | NO. 3        |             |         | WORK: PRD000<br>COUNT: 3                                           | 8                 |
| HCD2<br>Status : Waiting | 17:41            | <b>B</b> PRD00001<br>Cap Wide<br>0 / 10<br>80 min | 9 9 9<br>9 9 9<br>9 9 9<br>9 0 720<br>20 min |              |             |         | B WORK: PRD000<br>COUNT: 10<br>** • WORK: PRD000<br>** * COUNT: 20 | 01                |
| 0 / 76010                | 100 min          |                                                   |                                              |              |             |         | WORK: PR0000<br>COUNT: 1                                           | 2                 |
| HCH<br>Status : Waiting  | 20:19            | PR00002<br>PTA-32320<br>0 / 1<br>8 min            | PR20003<br>P1A-13<br>0 / 10<br>250 min       |              |             |         | WORK: PRD000<br>COUNT: 10                                          | 8                 |
| 0 / 103141               | 258 min          |                                                   |                                              |              |             |         | Priority                                                           |                   |
|                          |                  |                                                   |                                              |              |             |         | Thread change                                                      | Create Delete     |
|                          |                  |                                                   |                                              |              |             |         | Production order                                                   | PRD0006           |
|                          |                  |                                                   |                                              |              |             |         | Design                                                             | D088.tth          |
|                          |                  |                                                   |                                              |              |             |         | QW                                                                 | 3                 |
| Machine specificat       | ion              |                                                   |                                              |              |             | * X     | Finish date                                                        | 10/6/2017 3:45 PM |
| Name                     | HCD2             | Status Waiting                                    | Needles                                      | 15 1         | feads       | 1       | Frame                                                              | PTA-12            |
| Maxspeed                 | 1200 Ca          | p.speed 1000                                      | Frame type PTA                               | -32320 D     | esign B     | BOSTONC | Fabric                                                             | EF-DE004832001    |
| Update date [DataBase]   | 0001/01/01       |                                                   | N Les Les 1                                  |              |             |         | Job time (About)                                                   | 18 min            |
| Machine specifica        | tion Output      | 1 4 1 10 ( 11   12   1                            | 11141151                                     |              |             |         |                                                                    |                   |

## Ordine di produzione nell'elenco ordini di produzione

"CREATE PRODUCTION ORDER" apparirà la schermata se si fa doppio clic su un elemento da ordinare.

|          | PRODUC      | CTION ORDER  | ŝ       |          |                    |       |               |   |                  |       |         |
|----------|-------------|--------------|---------|----------|--------------------|-------|---------------|---|------------------|-------|---------|
| Required | d items     |              |         |          | Time related items |       |               | _ |                  | -1    |         |
| Produ    | uction ord  | ler          | - 3     | PRD006   | Finish date        |       | 2018/05/25    |   |                  |       | No      |
| Desig    | pn -        |              | flo     | wer1.tth | Finish time        |       | 10:00         | 0 | 3 XX             |       | M       |
| Q'ty     |             |              | 3       | + -      |                    |       |               | - | ANY S            |       | VE      |
| Embro    | idery time  | e (Per)      | 5       | - 7 min  | Setup time         | (Per) | $0 \min +$    | - | 1 th             | 101   | B       |
| Linuro   | idely unit  | e (rei)      |         |          | Reserved time      | -     | 0 min +       | _ | X                | N4    | Th      |
| Addition | al items -  |              |         |          |                    |       |               | _ |                  | (P    | LL .    |
| Frat     | me          |              | PTA-12  |          | Fabric             | E     | F-DE004833022 | - | · ·              | 47    |         |
| Mater    | rial( Up to | +30)         |         |          |                    |       |               |   | Stitch           | (Per) | 591     |
|          | ID          | Factory code | Type    | Color    | Name               |       |               |   | Width            | (IIA) | 1773    |
|          | 0001        | EF-MA02200   | Bobbins |          | Bobbins (White)    |       |               | * | Height           |       | 72.6    |
|          | 0002        | EF-MA02201   | Bobbins |          | Bobbins (Black)    |       |               |   | Job time (About) |       | 15 - 21 |
|          | 0003        | EF-MA02202   | Bobbins |          | Bobbins (Black)    |       |               |   |                  |       |         |
|          |             |              | 0.441   |          | 0.11               |       |               |   |                  | 6     | ~ ~     |

Un punto esclamativo apparirà accanto a un articolo ordinato se i dati del punto vengono nuovamente salvati in una posizione diversa.

La schermata che appare sul lato destro apparirà se fai clic con il pulsante destro del mouse su una cella. Gli ordini di produzione saranno modificabili

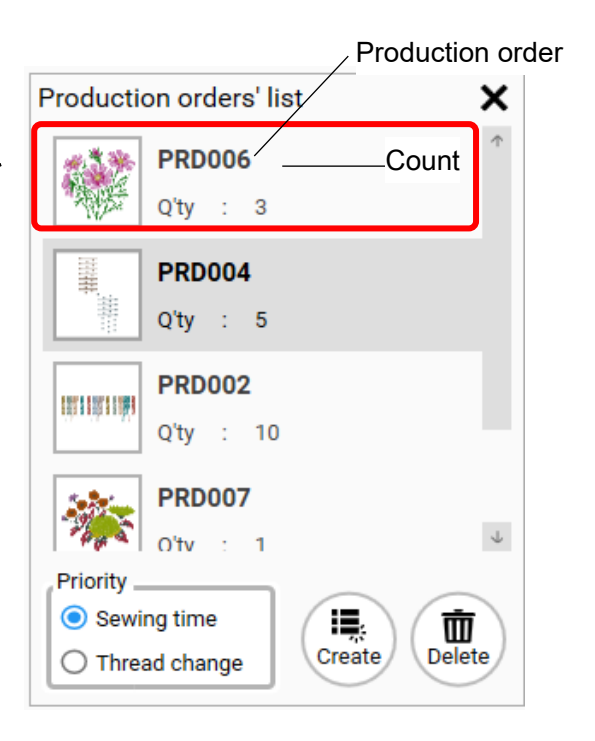

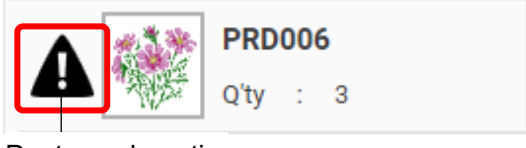

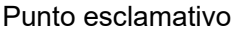

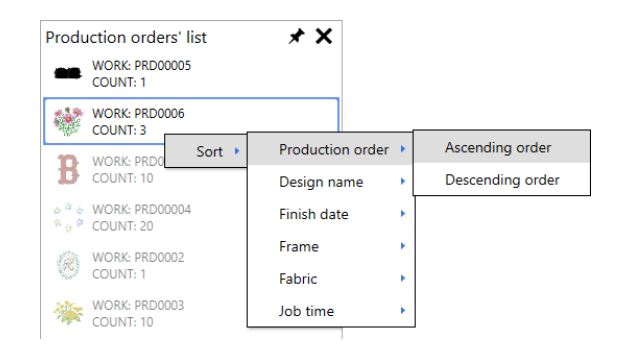

l colori relativi agli ordini assegnati alle macchine da ricamo diventano tenui.

Ordini in attesa di assegnazione alla macchina

> Ordini assegnati

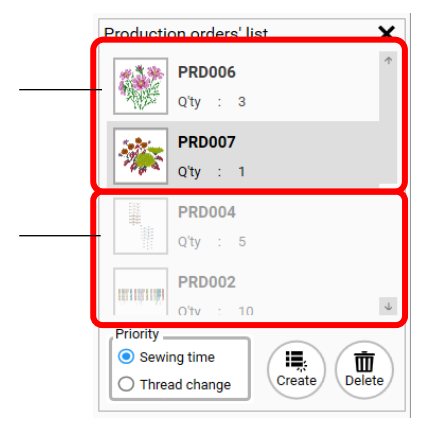

# Passaggio 7 Registrazione dell'ordine di allocazione

Allocare gli ordini di produzione registrati al passaggio 6 alle macchine da ricamo in connessione con il sistema di gestione della produzione.

1. Trascina un ordine di produzione dall'elenco e rilascialo sul lato della macchina da ricamo.

Dopo aver trasferito gli ordini di produzione nelle righe di attesa delle attività, ogni ordine verrà individuato in base al tempo di completamento o ai cambi di colore.

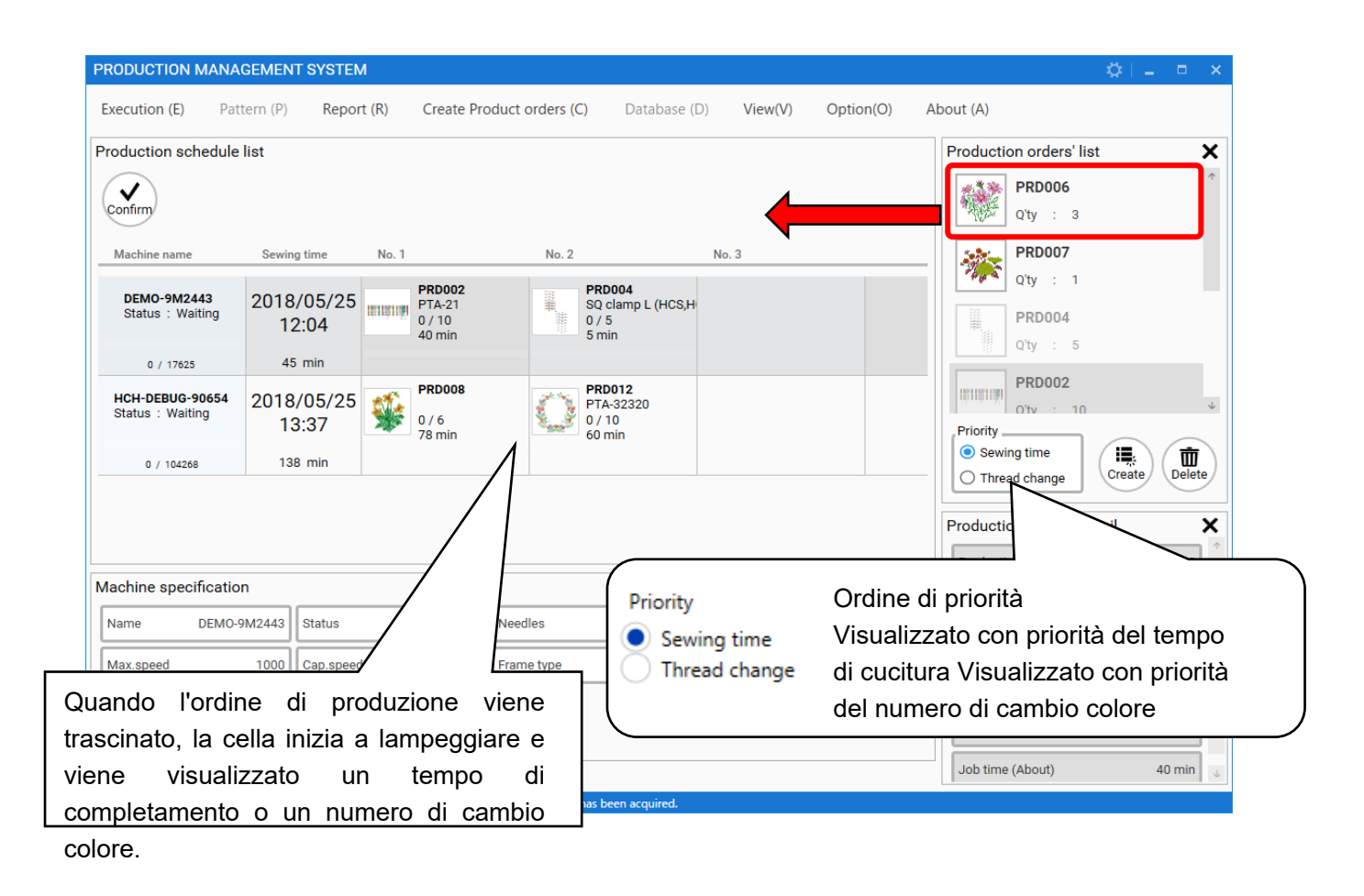

Gli elementi nell'elenco dell'ordine di produzione possono essere spostati nell'elenco del programma di produzione. D'altra parte, gli articoli nell'elenco del programma di produzione possono essere restituiti all'elenco dell'ordine di produzione.

Nota: alcuni elementi possono essere spostati, altri no.

|                                                                                           | O Possibile                                                                                                    | × Impossibile                                                                                                    |
|-------------------------------------------------------------------------------------------|----------------------------------------------------------------------------------------------------|----------------------------------------------------------------------------------------------------|
| dall'elenco dell'ordine<br>di produzione<br>all'elenco del<br>programma di<br>produzione  | OOrdine non à stato<br>ancora assegnato<br>Ordine (i) la cui area di punti<br>rimane nell'area consentita<br>della macchina    | × Gli ordini sono già<br>stati assegnati × Gli<br>ordini la cui area dei<br>punti non è nell'area<br>consentita su una<br>macchina |
| Ordini di ritorno<br>dall'elenco del<br>programma produzione<br>all'elenco dell'ordine di | OOrdine non aspetta di<br>essere trasferito in una<br>macchina *<br>Ordine in corso per essere<br>trasferito su una macchina * | × Gli ordini sono già<br>stati trasferiti su una<br>macchina *                                                                     |
| produzione                                                                                |                                                                                                    |                                                                                                    |

P.66. Fare riferimento allo stato nell'allocazione degli ordini di produzione.

2. I dati dell'ordine verranno visualizzati nell'elenco del programma di produzione.

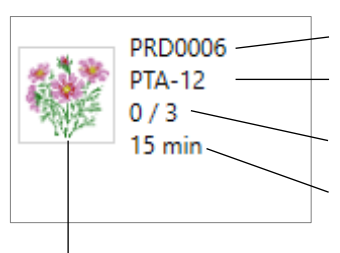

Ordine produzione

Telaio

Quantita

Tempo ricamo

Preview del disegno

Il tempo di completamento previsto verrà aggiornato.

|                                     |                                      |                                      |                                         |         | Ordine da elaborare |
|-------------------------------------|--------------------------------------|--------------------------------------|-----------------------------------------|---------|---------------------|
| Machine name                        | Sewing time                          | No. 1                                | No. 2                                   | No. 3 - |                     |
| DEMO-9M2443<br>Status : Waiting     | 2018/05/25<br>12:09                  | PRD002<br>PTA-21<br>0 / 10<br>40 min | PRD004<br>SQ clamp L<br>0 / 5<br>5 min  | (HCS,H  |                     |
| 0 / 17625                           | 45 min                               |                                      |                                         |         |                     |
| HCH-DEBUG-90654<br>Status : Waiting | 18/05/25<br>13:42                    | PRD008<br>0 / 6<br>β min             | PRD012<br>PTA-32320<br>0 / 10<br>60 min |         |                     |
| previs                              | o di completamer<br>to su una macchi | na                                   |                                         |         |                     |

## Allocazione degli ordini nell'elenco dei programmi di produzione

Il display a destra apparirà se si fa clic con il pulsante destro del mouse su una cella. L'ordine di produzione può essere aggiunto, inserito e cancellato in questa schermata. Va notato che l'ordine di produzione che è stato trasferito su una macchina non può essere cancellato.

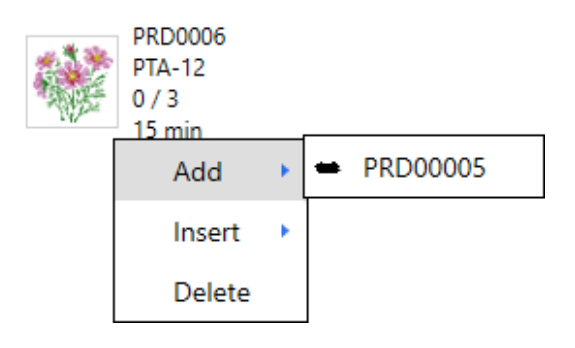

Si prega di premere "Delete" con "Shift" premuto per eliminare l'ordine di produzione, se si desidera eliminare l'ordine di produzione che è stato trasferito.

Va notato che l'ordine di produzione che è stato trasferito su una macchina non può essere cancellato. Eliminare manualmente l'ordine di produzione esistente in una macchina.

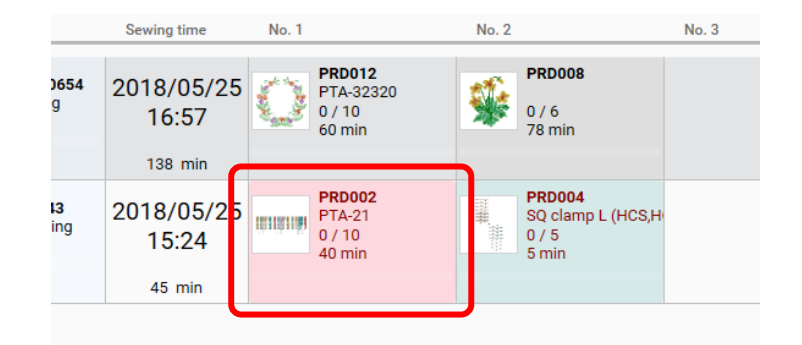

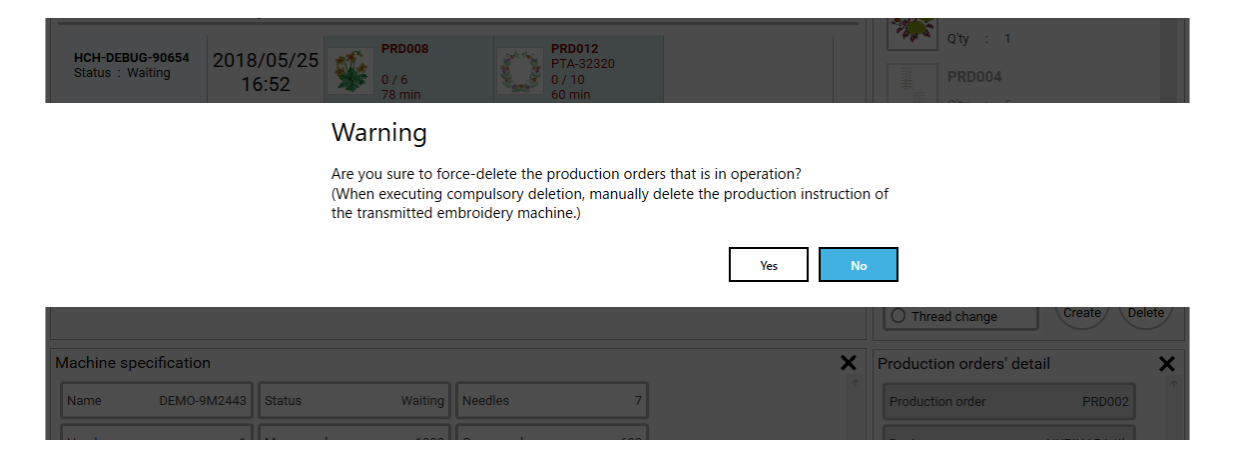

# Passaggio 8 Trasmissione dell'ordine di produzione

Dopo aver individuato gli ordini di produzione nelle attività e confermato l'avvio, Happy PMS trasmette automaticamente i dati (dati del disegno + dati dell'ordine) alle macchine da ricamo collegate a questo sistema.

1. Si prega di trovare il pulsante "Confirm" da "Execution" nel menu del modulo principale.

Altrimenti, selezionare "Confirm" in "Production schedule list".

\* "Confirm" non è disponibile senza autenticazione. Si prega di autenticarsi in anticipo (vedere pagina 10).

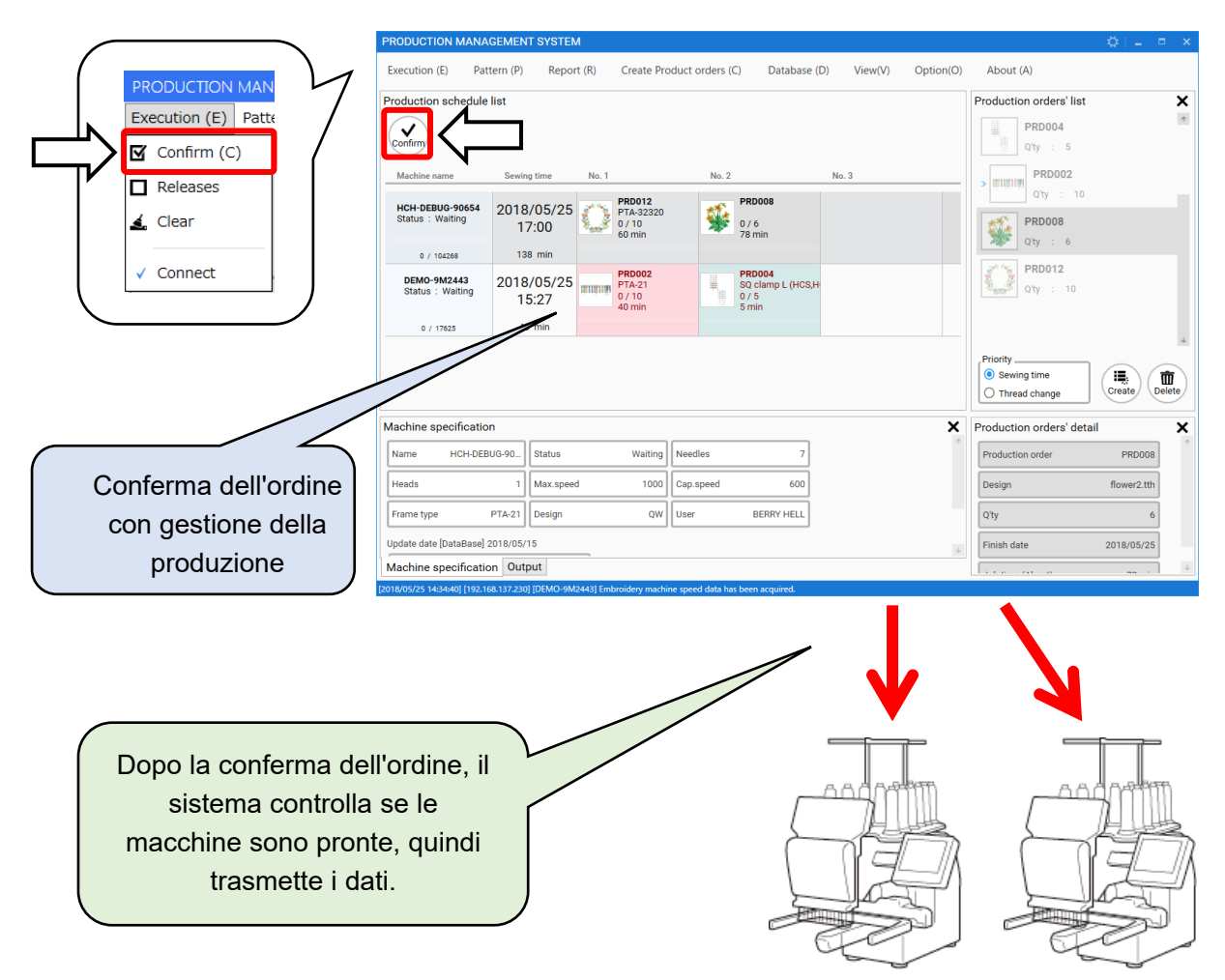

L'ordine di produzione non può essere trasmesso come nella seguente situazione.

- La macchina da ricamo è in modalità Drive.
- Lo stato del design non è Top.

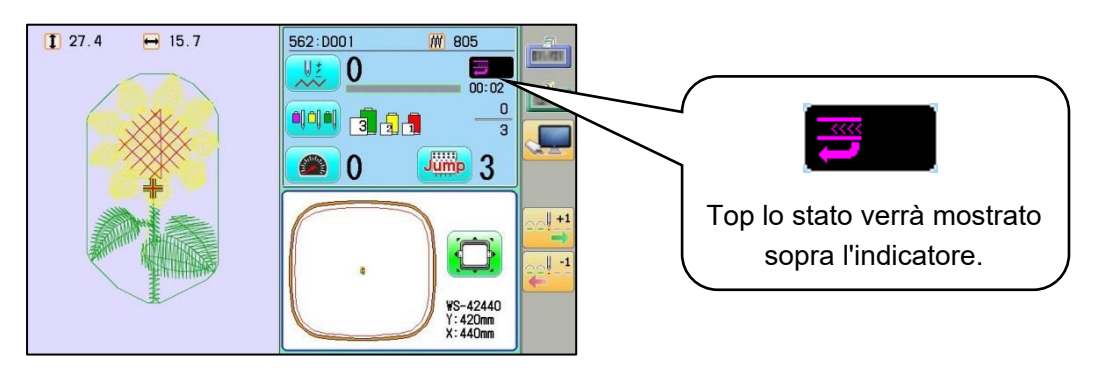

## Stato dell'ordine di produzione

Lo stato dell'ordine di produzione può essere verificato con il colore della cella.

| display                                       | Status                                    | Details                                                                                                    |
|-----------------------------------------------|-------------------------------------------|----------------------------------------------------------------------------------------------------|
| HCH<br>Status : Waiting<br>0 / 97124          | In attesa                                 | La macchina è in attesa di essere avviata.<br>Quando una macchina inizia a ricamare,<br>apparirà "Running".<br>Il punto esclamativo apparirà se i dati<br>del disegno che sono stati trasferiti su<br>una macchina vengono cancellati. |
| HCH<br>Status : Operation<br>0 / 97124        | In Operation                              | Il display del modulo LCD è in funzione.                                                                                                    |
| HCH<br>Status : Running<br>25251 / 97124      | In esecuzione                             |                                                                                                    |
| HCH<br>Status : Sending (*<br>0 / 34174       | Invio                                     | il database è in trasmissione. gli ordini di<br>produzione sono in trasmissione.                                                                                                    |
| HCH<br>Status : Thread break<br>27702 / 97124 | Machine Stop<br>Due to<br>Thread Break    |                                                                                                    |
| HCH<br>Status : Error<br>27926 / 97124        | Macchina ferma<br>a causa di un<br>errore |                                                                                                    |
| 192.168.137.14<br>Status : Unknown<br>0 / 0   | Non registrato                            | PMS è connesso a macchine non compatibili con<br>PMS.                                                                                                    |

## Stato dell'ordine di produzione su un singolo colore

| Display/Status                     | Dettagli                                                                                                    |  |  |  |  |
|------------------------------------|----------------------------------------------------------------------------------------------------|--|--|--|--|
| Cap Wide<br>0 / 10<br>80 min       | L'ordine di produzione (dati di progettazione) è già stato<br>trasmesso.<br>Impossibile utilizzare l'operazione [Sposta] (trascina e<br>rilascia) né [Elimina] in questo stato.<br>(Il sistema è in attesa del completamento del ricamo.)                        |  |  |  |  |
| La<br>trasmissione è<br>terminata  | 48 min<br>Progress Bar                                                                                                    |  |  |  |  |
| ☆☆☆<br>⊈☆₽<br>20 min               | È stata programmata la trasmissione dell'ordine di<br>produzione (dati di progetto).<br>Può utilizzare l'operazione [Sposta] (trascina e rilascia) o                                                                                                    |  |  |  |  |
| Prenotazione<br>trasmissione       | [Elimina] in questo stato (Il sistema trasmetterà i dati uno per<br>uno al termine dell'attività precedente)                                                                                                    |  |  |  |  |
| PRD0006<br>PTA-12<br>0/3<br>15 min | L'ordine di produzione (dati di progettazione) viene<br>assegnato solo in lista d'attesa.<br>È possibile utilizzare le operazioni [Sposta] (trascina e<br>rilascia) e [Elimina] in questo stato.<br>(Il sistema non trasmetterà i dati alla macchina da ricamo.) |  |  |  |  |

## Avviso per l'allocazione dell'ordine di produzione

Poiché il sistema non trasmetterà i dati [White] alla macchina da ricamo, non lasciare la cella di stato [White] prima della cella [Blue].

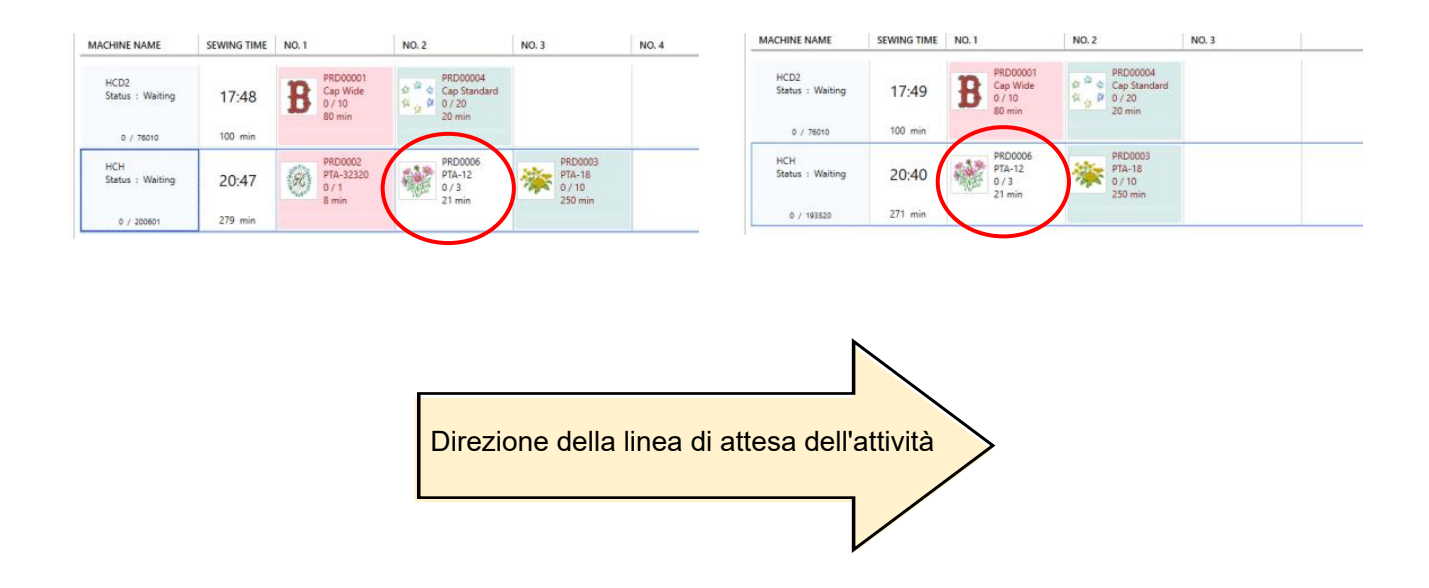

# Passaggio 9 Produzione del ricamo

#### Come operare

Come utilizzare le macchine da ricamo dopo che le macchine hanno ricevuto gli ordini di produzione.

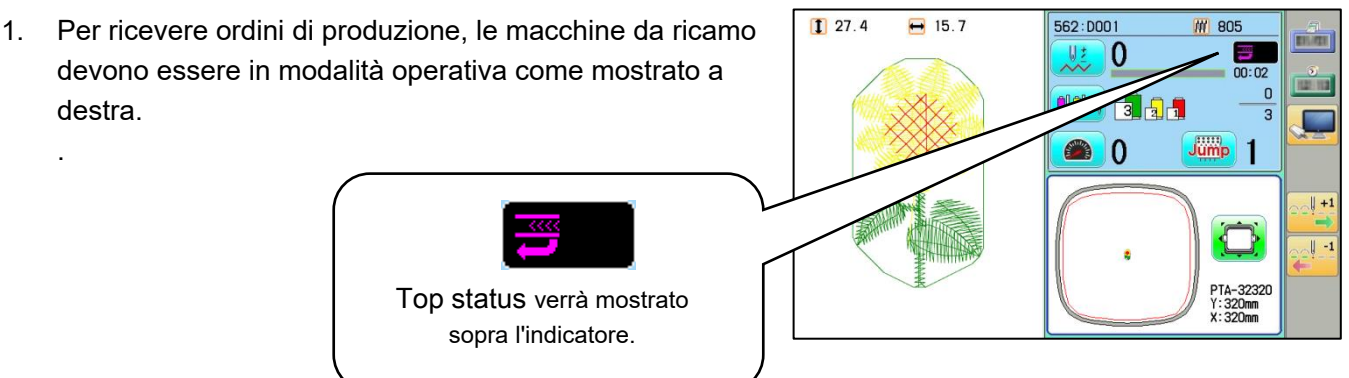

Drive mode

 Il display della macchina mostra i dettagli dell'ordine dopo la ricezione. Numero d'ordine, nome del disegno, quantità, tempo di ricamo e tipo di cornice, ecc. Ad esempio, viene ricevuto l'ordine di produzione 「DEMO-00001」. Le informazioni sul telaio designato e sul materiale designato appariranno sono impostati al punto 6.

Visualizzazione dell'ordine di produzione

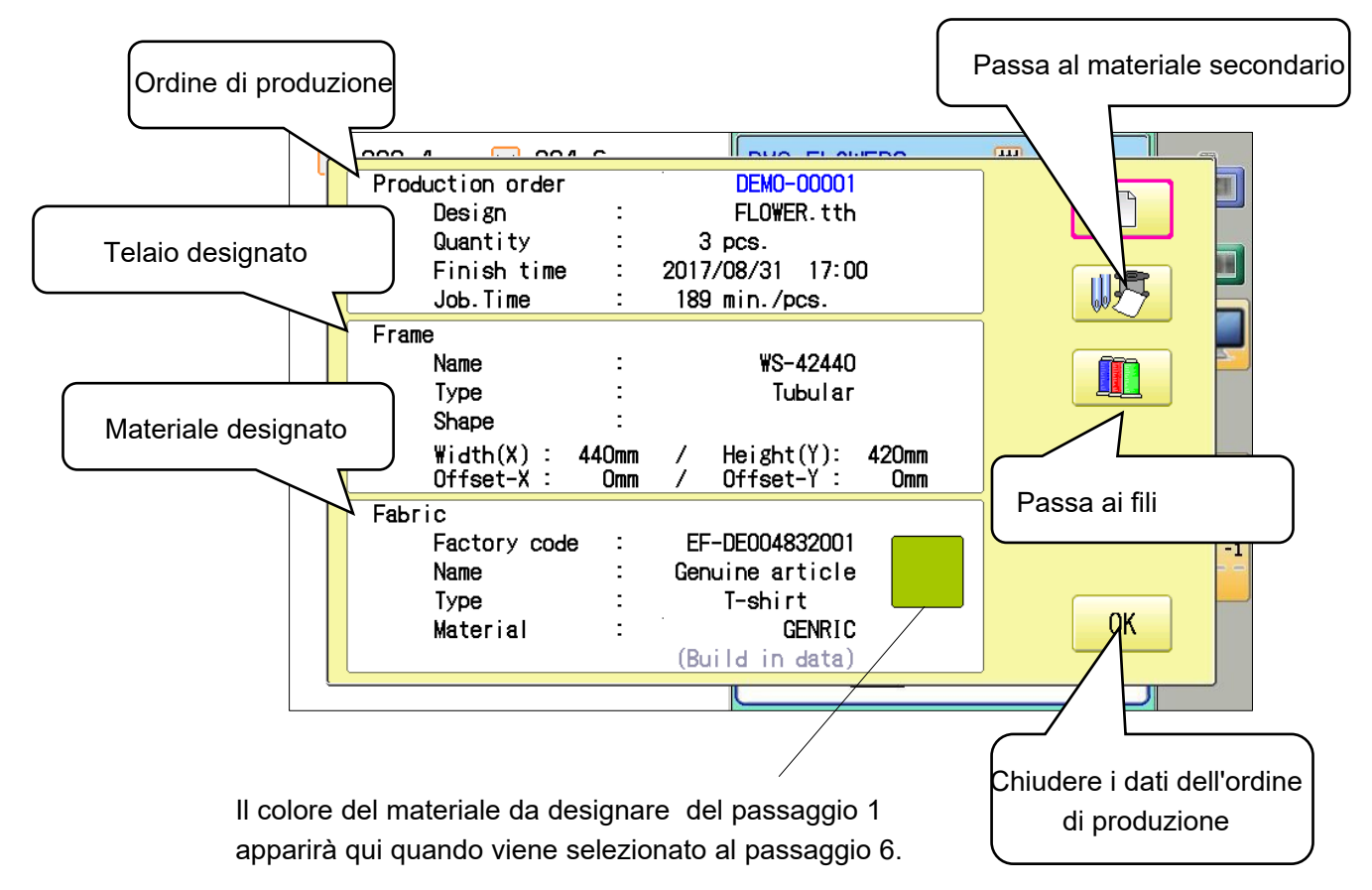

#### Visualizzazione delle informazioni sul materiale secondario

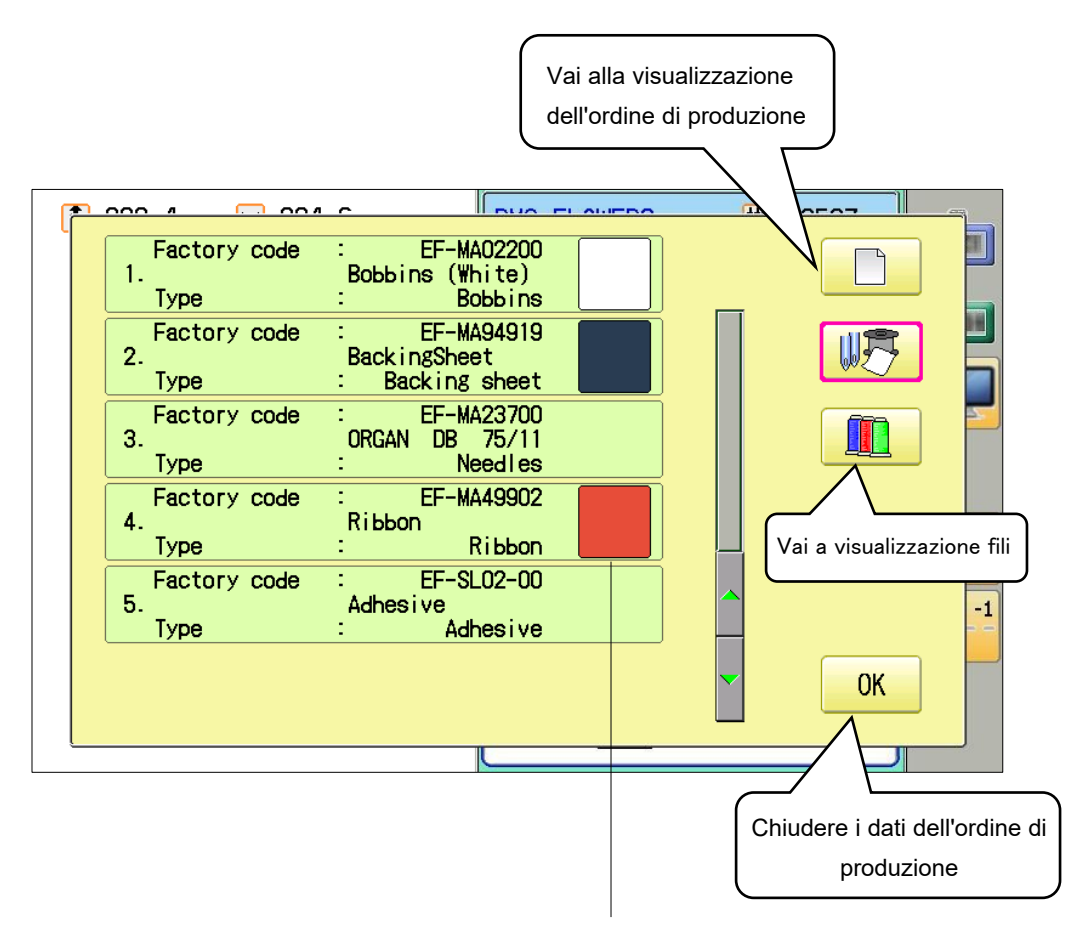

I colori per i materiali secondari da registrare al passaggio 1 appariranno qui se selezionati al passaggio 6 per l'ordine di produzione.

#### Visualizzazione delle informazioni sul filo

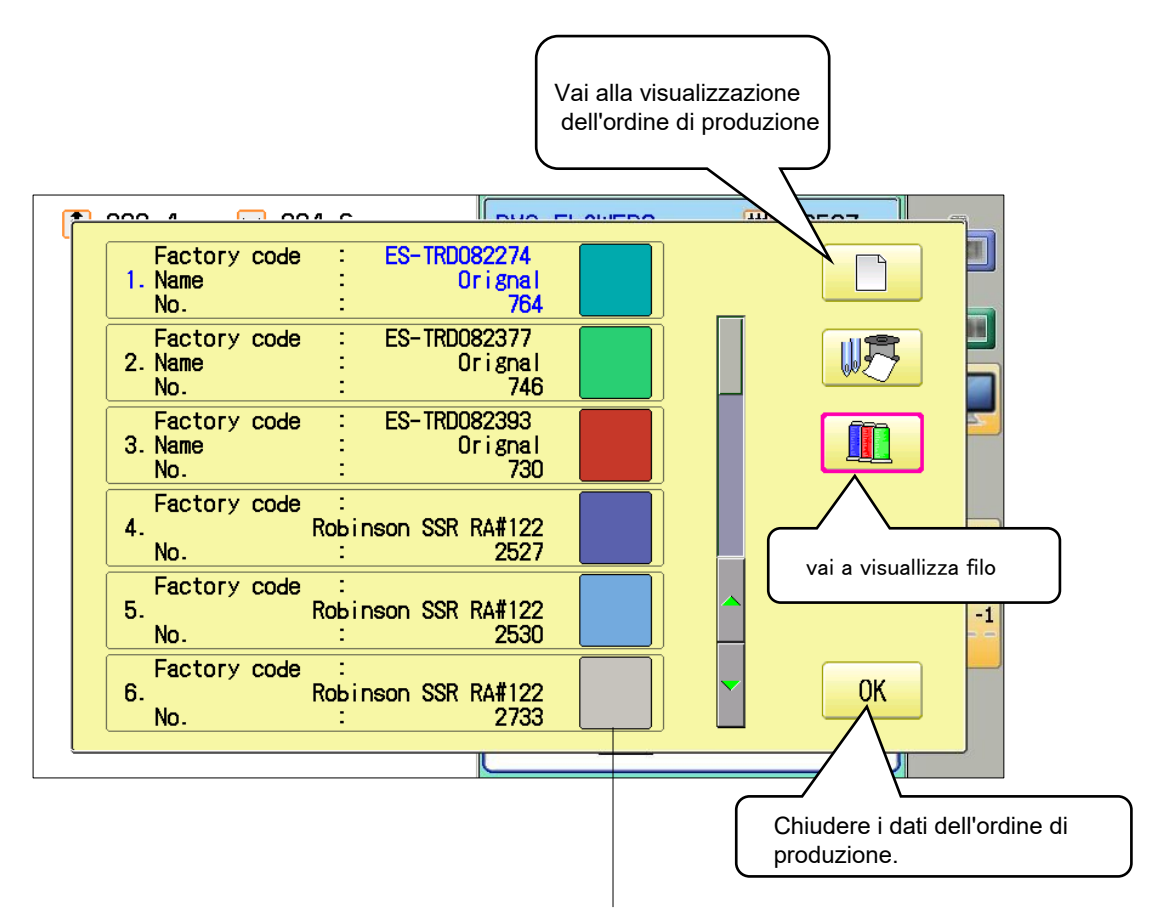

I colori dei fili da registrare al passaggio 1 verranno visualizzati qui se i fili vengono selezionati al passaggio 6 per l'ordine di produzione

|                                        |   | /                                                   | , |
|----------------------------------------|---|-----------------------------------------------------|---|
| Factory code<br><u>1</u> . Name<br>No. | : | <u>ES-TRD082274</u><br><u>Orignal</u><br><u>764</u> |   |
| Factory code<br>2. Name<br>No.         | : | ES-TRD082377<br>Orignal<br>746                      |   |
| Factory code<br>3. Name<br>No.         | : | ES-TRD082393<br>Orignal<br>730                      |   |
| Factory code                           |   |                                                     |   |

Il filo utilizzato nel ricamo appare in blu.

Lo sfondo per i fili che stanno su una macchina apparirà in rosa.

Se il database non viene aggiornato, verranno visualizzati dei punti esclamativi. In questo caso, aggiorna il database. (Per ulteriori informazioni, fare riferimento al Passaggio 2 Aggiornamento delle informazioni del database a pagina 38.)

Punto esclamativo

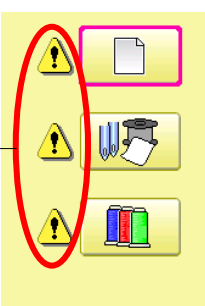

3. Selezionare "OK" dopo la conferma.

- 004 0 000 4 ES-TRD082274 Orignal 764 Factory code 1. Name No. Factory 2. Name ES-TRD082377 W.P Orignal 746 No. TRD082393 Orignal 730 Factory code 3. Name No Factory code Robinson SSR RA#122 2527 4 No Factory code 5. Robinson SSR RA#122 2530 No Factory code Robinson SSR RA#122 2733 0K 6. No.
- Un telaio applicabile apparirà automaticamente solo se è assegnato al lavoro per l'ordine di produzione.

| <ul> <li>282.4 ⊇ 284.6</li> </ul> |                                 | 62527<br>01:13<br>01:13<br>01:14  |  |
|-----------------------------------|---------------------------------|-----------------------------------|--|
| Make a happy smile                | OK<br>OK<br>Marce a happy smile | PTA-32320<br>Y: 320mm<br>X: 320mm |  |

5. Dopo aver mostrato i dettagli dell'ordine di produzione, le informazioni sul filo saranno visualizzate sul display. Premere "OK" dopo aver cambiato il filo

In caso di scambio di filo è richiesto

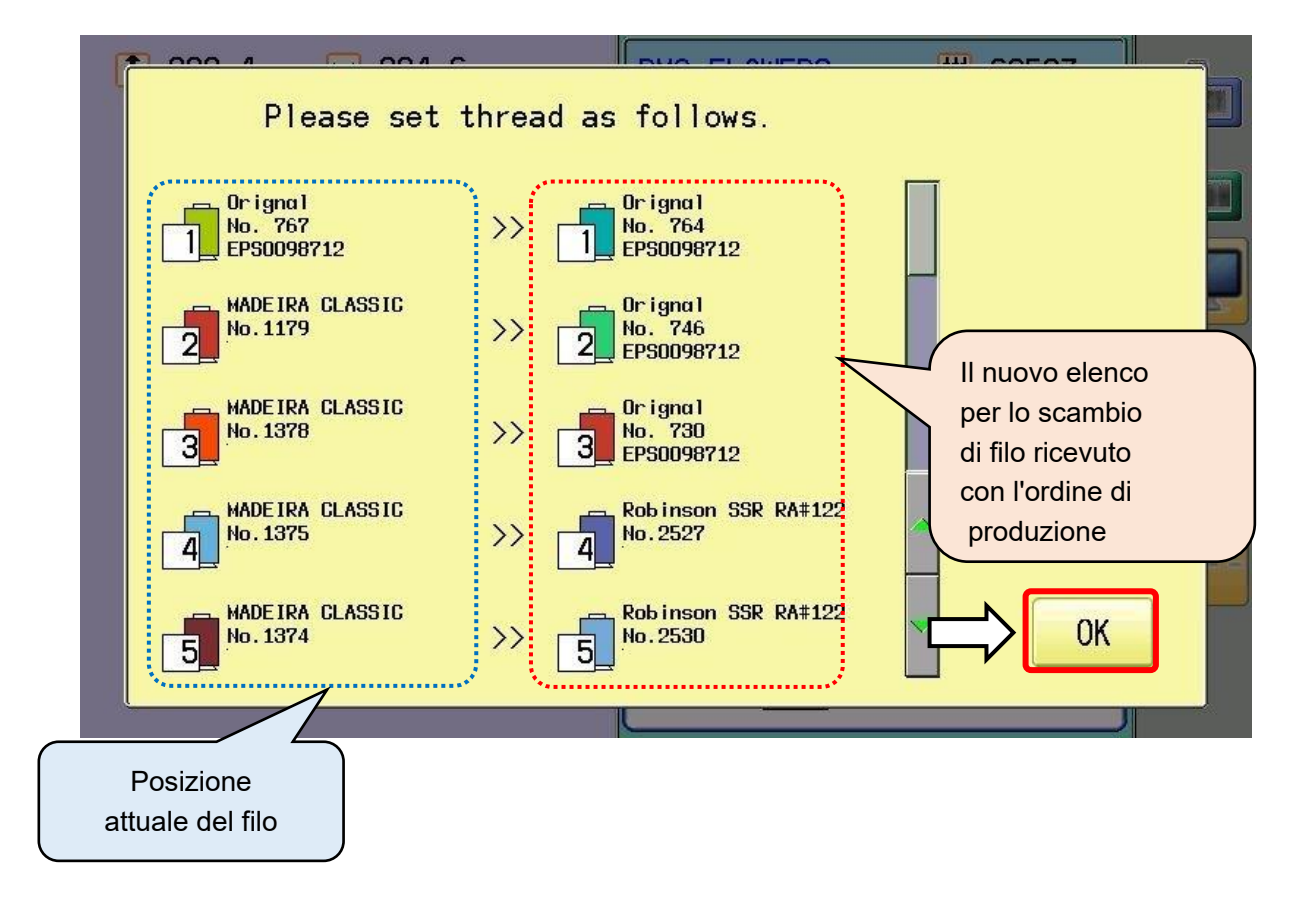

Quando si preme "OK", la macchina riconosce che lo scambio di filo è completato, quindi le informazioni vengono aggiornate automaticamente.

(Le informazioni aggiornate possono essere controllate tramite "THREAD SET" dal menu principale.)
- Dopo aver aggiornato le informazioni sul thread (posizione), la schermata torna ad essere pronta per l'avvio dell'attività.
   L'ID (PMS) e il nome del disegno e il numero di punti dei dati del disegno trasmessi dal sistema di gestione della produzione sono visualizzati in blu.
- Display in 562:D001 805 normal operation 1 282.4 ➡ 284.6 ₩ 62527 MS:FL 0 14 0 1 J -: e a happy si
- 7. Una macchina inizierà a ricamare.

La schermata nella pagina precedente verrà visualizzata quando è necessario sostituire il filo durante il ricamo.

Il numero di produzione viene visualizzato

8. sullo schermo della macchina quando ogni produzione è stata completata.
Il risultato della produzione può essere verificato anche attraverso il sistema di gestione della produzione.

(Fase 10: monitoraggio e gestione dei progressi)

Le quantità di produzioni possono essere modificate facendo clic sul pulsante "Modifica" nella finestra di dialogo dei risultati di produzione.

Premere "OK" per continuare il ricamo. Il numero di produzione di "DEMO-00001" è di 3 pezzi.

9. Quando i numeri di completamento raggiungono le quantità dell'ordine, il colore del testo diventa rosso.

Premere "OK" per completare la produzione.

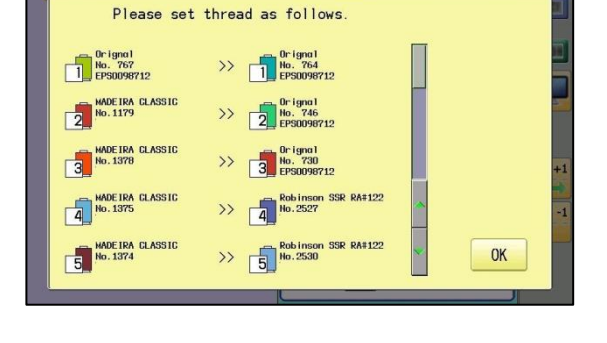

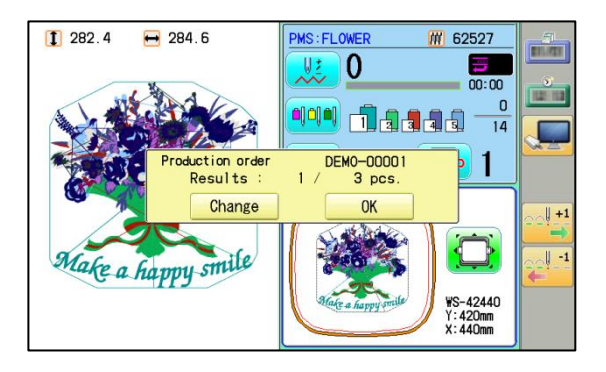

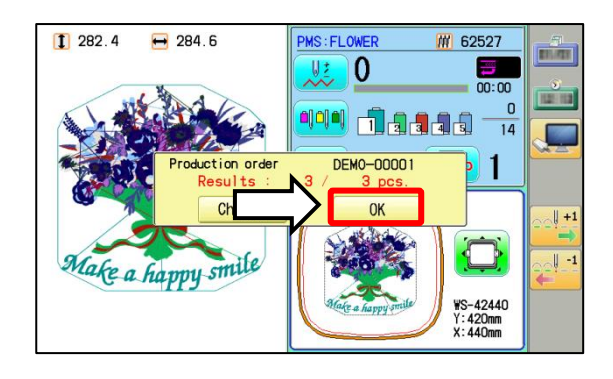

 Dopo aver premuto "OK" per il completamento dell'attività, lo schermo mostra un'altra finestra di dialogo per eliminare il disegno appena finito.

Premere "OK" per eliminare il disegno.

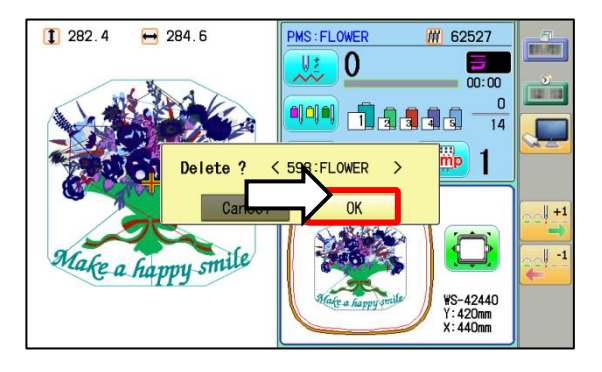

Le istruzioni sui dati di progettazione elencate di seguito devono essere seguite.

- Non apportare modifiche ai dati disegno memorizzati, quando l'ordine produzione ricevuto e visualizzato della macchina. Le informazioni sulla produzione non potranno essere gestite da PMS.
- L'impostazione della barra ago e l'impostazione del progetto che sono stati trasferiti da PMS non potranno essere modificati, poiché queste impostazioni sono protette.
- Non utilizzare il menu di gestione "Pattern" per eliminare l'ordine di produzione ricevuto (dati di progettazione) inviato dal sistema di gestione
   Assicurati di utilizzare la finestra di dialogo per eliminare i dati di progettazione dopo il completamento dell'ordine di produzione.

#### Cancellazione

Gli ordini da trasferire da un computer possono essere annullati. Si noti che gli ordini verranno annullati ed eliminati anche se non vengono completati quando si attiva la cancellazione.

1. Selezionare "Independence type (Machine side Cancelable)" se desideri annullare gli ordini.

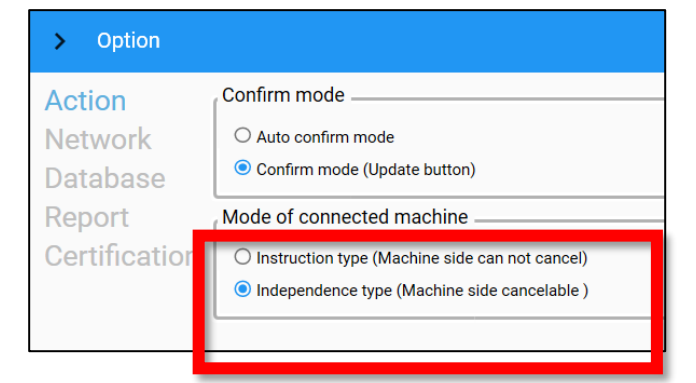

 L'icona di annullamento apparirà nella visualizzazione dell'ordine di produzione su una macchina da ricamo quando gli ordini vengono trasferiti con "Independence type" attivato.

3. Gli ordini possono essere eliminati quando

viene selezionata l'icona di annullamento.

Production order Virtualised Design Design2 Quantity 5 pcs. J 2019/01/12 09:00 Finish time Job.Time 105 min./pcs. Frame Name PTA-32320 Туре Tubular Shape Square Height(Y): 320mm Width(X) : Offset-X : 320mm Omm Offset-Y Fabric EF-DE004832011 Factory code Name Genuine article Туре сар 0K Material GENRIC (Build in data

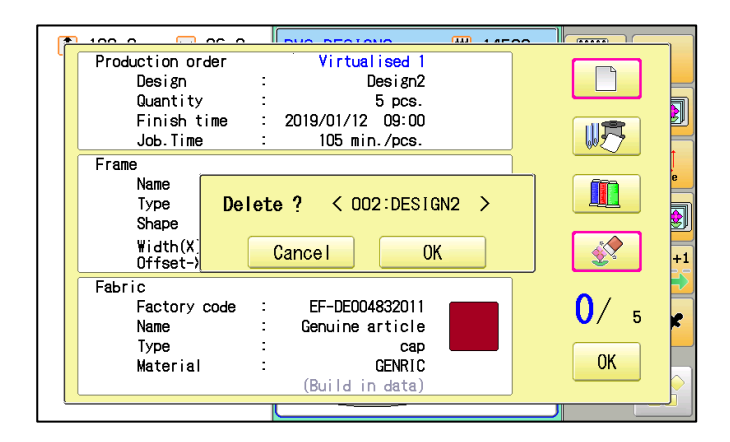

- L'annullamento si rifletterà anche su una macchina da ricamo quando gli ordini da trasferire vengono annullati ed eliminati forzatamente su un computer (con Happy PMS in). In questo caso, apparirà un messaggio di annuncio
  - \*L'annullamento di cui sopra sarà disponibile sia in "Instruction type" che "Independence type" in "Mode of connected machine".

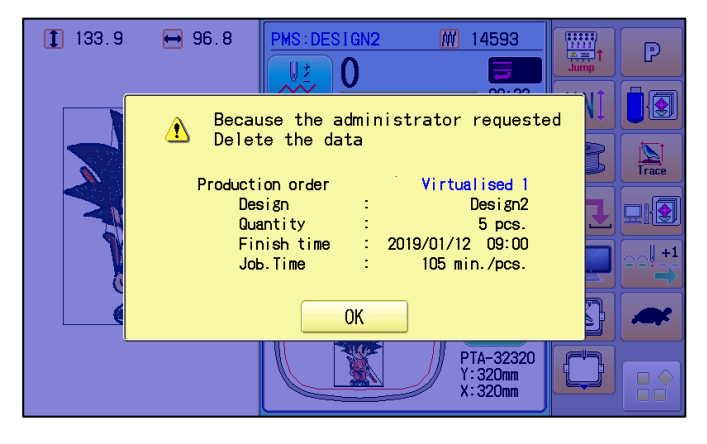

## Step 10 Monitoraggio e gestione dei progressi

Non è richiesta alcuna operazione aggiuntiva per ricevere un risultato di produzione da una macchina da ricamo a PC poiché i dati vengono trasmessi automaticamente.

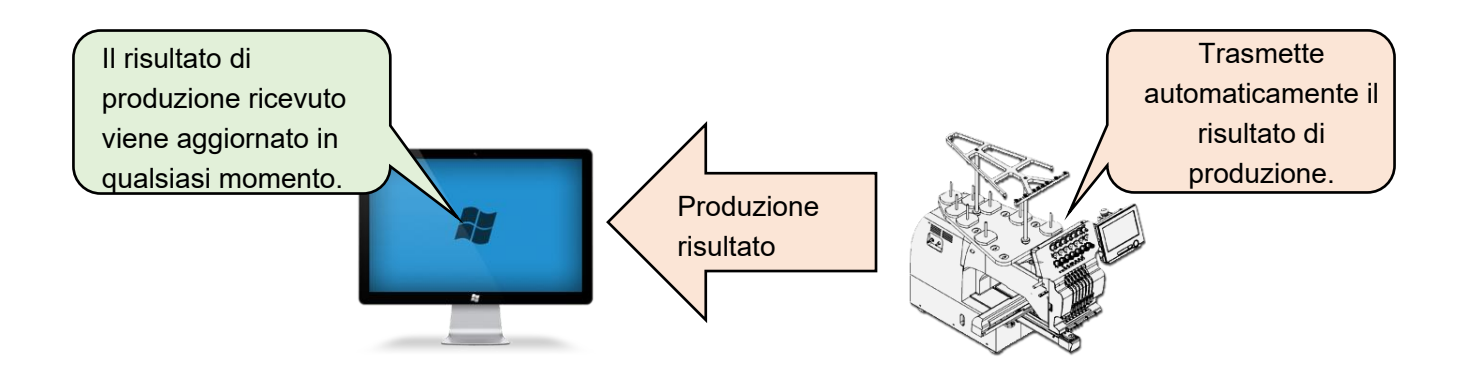

Elenco dei programmi di produzione

Lo stato degli ordini di produzione può essere verificato anche nella finestra di sistema.

| PRODUCTION MANAGEMENT SYSTEM        |                          |        |                                         |           |                                               |           |  |  |
|-------------------------------------|--------------------------|--------|-----------------------------------------|-----------|-----------------------------------------------|-----------|--|--|
| Execution (E) Pat                   | ttern (P) Repoi          | rt (R) | Create Product of                       | orders (C | C) Database ([                                | )) View(V |  |  |
| Production schedule                 | Production schedule list |        |                                         |           |                                               |           |  |  |
| Confirm                             |                          |        |                                         |           |                                               |           |  |  |
| Machine name                        | Sewing time              | No. 1  |                                         | No. 2     |                                               | No. 3     |  |  |
| HCH-DEBUG-90654<br>Status : Waiting | 2018/05/25<br>17:00      | Q      | PRD012<br>PTA-32320<br>0 / 10<br>60 min | *         | <b>PRD008</b><br>0 / 6<br>78 min              |           |  |  |
| 0 / 104268                          | 138 min                  |        |                                         |           |                                               |           |  |  |
| DEMO-9M2443<br>Status : Waiting     | 2018/05/25<br>15:27      |        | PRD002<br>PTA-21<br>0 / 10<br>40 min    |           | PRD004<br>SQ clamp L (HCS,H<br>0 / 5<br>5 min |           |  |  |
| 0 / 17625                           | 45 min                   |        |                                         |           |                                               |           |  |  |
|                                     |                          |        |                                         |           |                                               |           |  |  |

Dopo aver completato un ordine di produzione, l'attività completata verrà eliminata automaticamente.

Quindi il nuovo ordine di produzione viene trasmesso automaticamente se l'ordine di produzione successivo è già registrato nel sistema.

## Report

Gli ordini completati possono essere monitorati

| REPORT                          |                                                                                       |                                                                         |                   |            |                                                       |                                   |                         | <u>⊪</u> – ∞ ×                                                                            |
|---------------------------------|---------------------------------------------------------------------------------------|-------------------------------------------------------------------------|-------------------|------------|-------------------------------------------------------|-----------------------------------|-------------------------|-------------------------------------------------------------------------------------------|
| File(F) View                    | (V)                                                                                   |                                                                         |                   |            |                                                       |                                   |                         |                                                                                           |
| Report<br>Start<br>2017年7月31日 🚦 | End<br>2018年5月2                                                                       | 5日 💼                                                                    |                   |            |                                                       |                                   |                         | Delete                                                                                    |
| Machine                         | Date                                                                                  | Production orders                                                       | User              | Starting   | Finish                                                | Total time                        | Total machine stop time | Total machine stop time                                                                   |
| DEMO-9M2443                     | 2018/05/22                                                                            | cune                                                                    | AAA               | 09:08      | 09:09                                                 | 00:00:28                          | 00:00:28                | 99 个                                                                                      |
| HCH-DEBUG-9065                  | 4 2018/05/23                                                                          | BAPE                                                                    |                   | 10:25      | 10:27                                                 | 00:01:44                          | 00:01:44                | 99                                                                                        |
| HCH-DEBUG-9065                  | 4 2018/05/23                                                                          | BAPE                                                                    |                   | 10:27      | 10:27                                                 | 00:00:14                          | 00:00:14                | 99                                                                                        |
| HCH-DEBUG-9065                  | 4 2018/05/23                                                                          | BAPE                                                                    |                   | 10:27      | 10:27                                                 | 00:00:07                          | 00:00:06                | 98                                                                                        |
| DEMO-9M2443                     | 2018/05/24                                                                            | test                                                                    | AAA               | 10:43      | 10:44                                                 | 00:00:11                          | 00:00:11                | 99                                                                                        |
| DEMO-9M2443                     | 2018/05/25                                                                            | PRD002                                                                  | AAA               | 14:33      | 14:34                                                 | 00:00:43                          | 00:00:43                | 99 🗸                                                                                      |
| ÷                               |                                                                                       |                                                                         |                   |            |                                                       |                                   |                         | $\rightarrow$                                                                             |
| DEMO-IMX512                     | <ul> <li>Sewing t</li> <li>Total ma</li> <li>Thread b</li> <li>Error store</li> </ul> | ime (%)<br>ichine stop time (%)<br>ireak stop (%)<br>p (%)              | DEMO-9M2          | 2443       | ving time (<br>al machine<br>ead break<br>or stop (%) | %)<br>e stop time (%)<br>stop (%) | HCH                     | Sewing time (%)<br>Total machine stop time (%)<br>Thread break stop (%)<br>Error stop (%) |
| <i>←</i>                        |                                                                                       |                                                                         |                   |            |                                                       |                                   |                         | $\rightarrow$                                                                             |
| Time line                       | 2019                                                                                  | ±5808 ₩                                                                 |                   |            |                                                       |                                   |                         | $\uparrow$                                                                                |
| DEMO-iM                         | 09:0                                                                                  | 0 10:00 11:00<br>800 MANS-DESI<br>9:44 10:38<br>0:18 12:15              | 12:00 13:00<br>GN | 14:00 15:0 | 00                                                    |                                   |                         |                                                                                           |
| DEMO-9N                         | 09:0<br>12443                                                                         | 0 10:00 11:00<br>pple2 or HANABI2<br>09:07 D:2 10:48<br>10:20 D:4 11:55 | 12:00 13:00       | 14:00 15:0 | 00                                                    |                                   |                         | 4                                                                                         |

## **Report Output**

Il report può essere emesso in un formato di file specificato.

- 1. Seleziona "File".
- 2. Seleziona "Esporta".
- 3. Seleziona un formato in cui salvare un rapporto con un nome file.

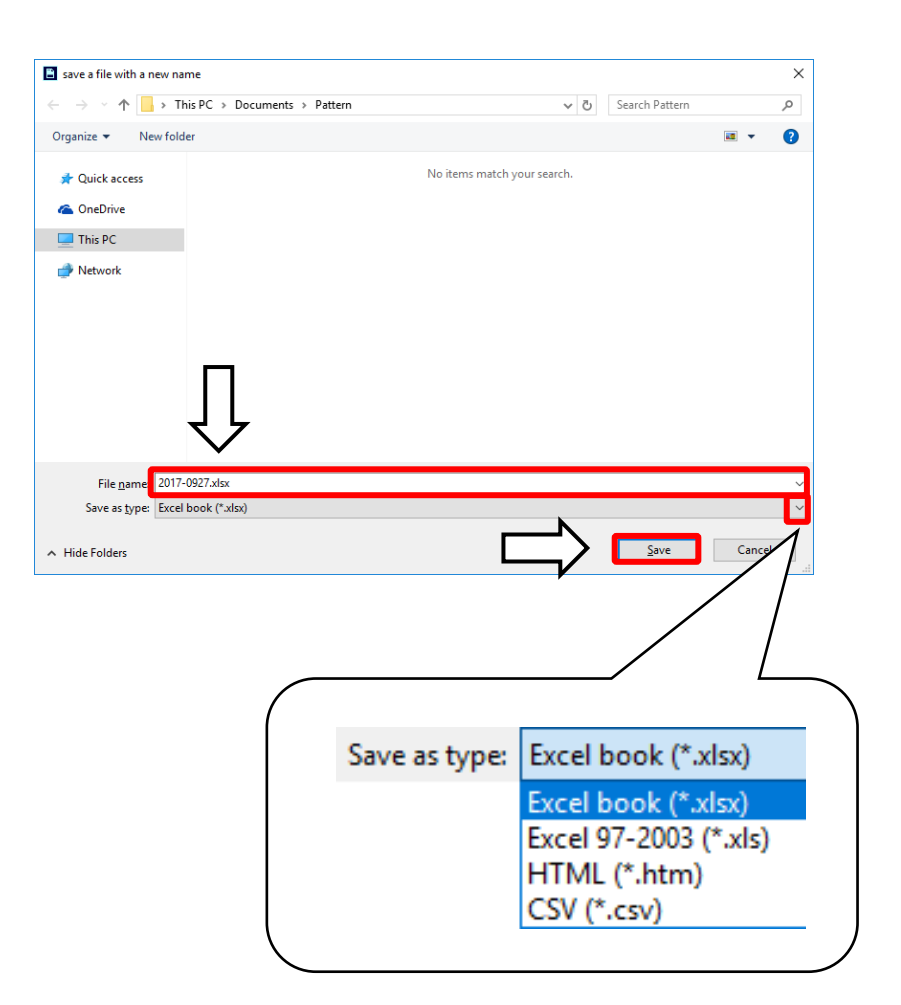

Save as type:

| Excel book(*.xlsx)   | L'estensione Excel per Excel 2007 o sua versione successiva |
|----------------------|-------------------------------------------------------------|
| Excel 97-2003(*.xls) | L'estensione Excel Book per Excel 95, 97, 2000, 2002 e      |
|                      | così via                                                    |
| HTML(*htm)           | Estensione per pagine web                                   |
| CSV(*.csv)           | Estensione di dati di testo e file di testo in cui alcuni   |
|                      | elementi sono separati da virgola ","                       |

## Display

Il report può essere emesso in un formato file specificato.

- 1. Seleziona "View".
- 2. Si prega di inserire un segno di spunta.
- 3. Verranno visualizzate le informazioni selezionate.

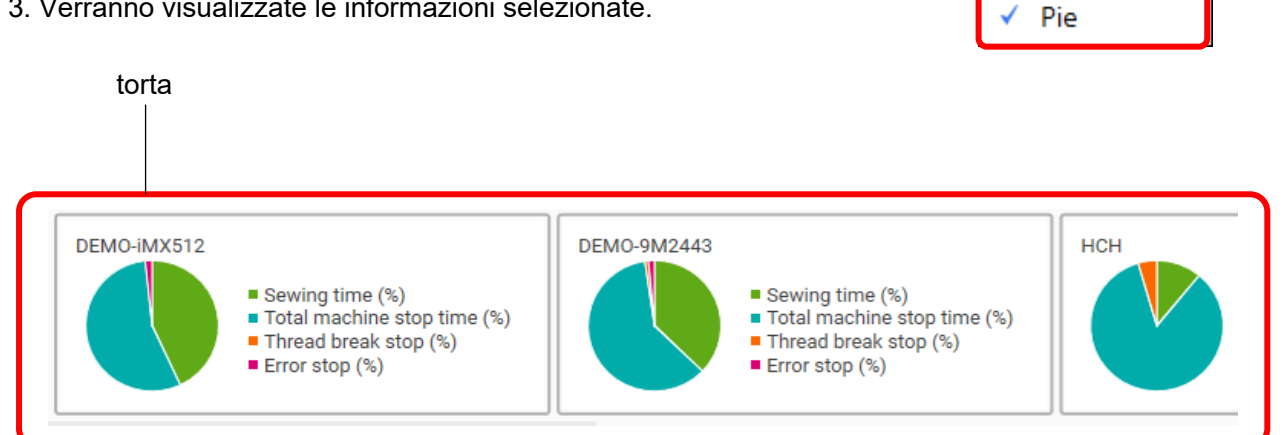

View(V)

Time line

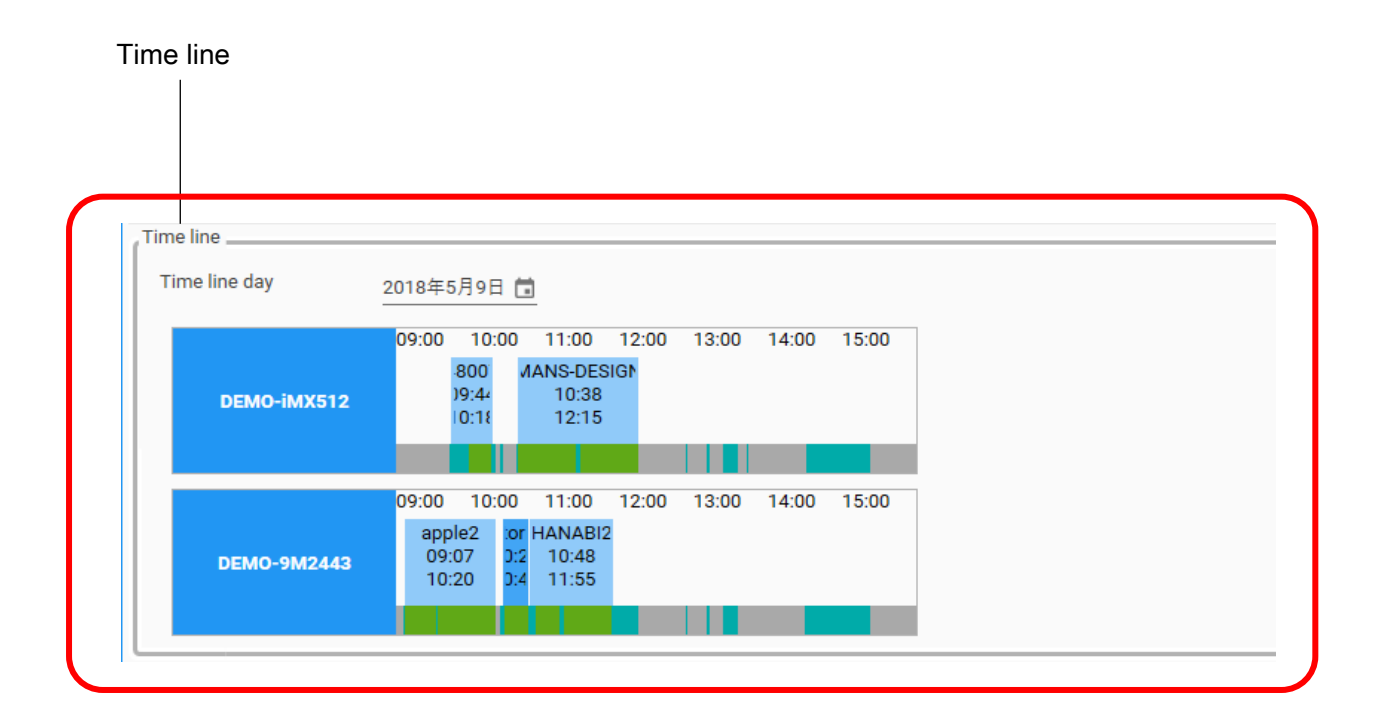

### Report

Selezione della durata Specifica una data di inizio e una data di fine che desideri monitorare.

#### Pulsante Elimina La riga selezionata può essere eliminata.

| Machine        | Date         | Production orders | User          | Starting | Finish | Total time | Total machine stop time | Total machine stop time |
|----------------|--------------|-------------------|---------------|----------|--------|------------|-------------------------|-------------------------|
| ICH-DEBUG-9065 | 4 2018/05/09 | tw                | BERRY HELL    | 10:26    | 12:12  | 01:46:02   | 00:14:01                | 13 个                    |
| DEMO-iMX512    | 2018/05/09   | MANS-DESIGN       | FUSE TOMOYASU | 10:26    | 10:26  | 00:00:31   | 00:00:30                | 99                      |
| DEMO-iMX512    | 2018/05/09   | MANS-DESIGN       |               | 10:38    | 12:15  | 01:37:37   | 00:50:45                | 51                      |
| DEMO-9M2443    | 2018/05/09   | HANABI2           | AAA           | 10:48    | 11:55  | 01:07:25   | 00:09:79                | 14                      |
| DEMO-iMX512    | 2018/05/10   | ORDER-DESIGN      | FUSE TOMOYASU | 10:30    | 14:18  | 03:48:05   | 02:05:4                 | 55                      |
| DEMO-9M2443    | 2018/05/15   | SAI               | AAA           | 08:49    | 10:12  | 01:22:56   | 00:06:26                | 7                       |
| DEMO-9M2443    | 2018/05/15   | SAI               |               | 10:13    | 10:13  | 00:00:18   | 00:00:18                | 98                      |
| DEMO-9M2443    | 2018/05/15   | 180514            | AAA           | 10:32    | 10:34  | 00:01:51   | 00:01:38                | 87                      |
| DEMO 0142442   | 2010/05/15   | 100514            |               | 10.95    | 10.00  | 01-40-00   | 00-04-20                | 4                       |

| 111/1 | ACHINE | DAIE      | PRODUCTION ORDERS | STARTING | FINISH | TOTAL TIME | TOTAL MACHINE STOP TIME | TOTAL MACHINE STOP TIME (%) | SEWING TIME |
|-------|--------|-----------|-------------------|----------|--------|------------|-------------------------|-----------------------------|-------------|
|       |        |           | PRD0010           | 08:35    | 08:50  |            | 00:02:50                |                             |             |
|       |        |           | PRD0011           |          |        | 00:03:59   | 00:02:12                |                             |             |
|       |        |           | PRD0012           |          |        |            |                         |                             |             |
|       |        | 9/26/2017 | PRD0012           | 11:29    | 11:42  | 00:13:27   | 00:09:21                | 69                          | 00:04       |
|       | нсн    | 9/26/2017 | PRD0013           | 11:42    | 12:00  | 00:18:03   | 00:02:47                | 15                          | 00:15       |
|       | HCH    | 9/26/2017 | PRD0013           | 12:46    | 14:49  | 02:03:48   | 02:03:48                | 99                          | 00:00       |
|       | HCH    | 9/26/2017 | PRD0013           | 12:46    | 14:49  | 02:03:48   | 02:03:48                | 99                          | 00:00       |
|       |        |           |                   |          |        |            |                         |                             |             |

| [MACHINE]<br>[DATA]<br>[PRODUCTION ORDERS]<br>[USER]<br>[STARTING]<br>[FINISH]<br>[TOTAL TIME]<br>[TOTAL MACHINE STOP TIME]<br>[TOTAL MACHINE STOP TIME (%)] | <ul> <li>Nome della macchina</li> <li>Data</li> <li>Ordini di produzione</li> <li>Un operatore che esegue gli ordini di produzione</li> <li>Ora inizio punto * 1</li> <li>Tempo di completamento del punto</li> <li>Tempo totale di punti</li> <li>Tempo totale di arresto della macchina * 2</li> <li>Il tempo totale di arresto della macchina deve essere diviso per il tempo totale di punti</li> </ul>                                                                                                    |
|----------------------------------------------------------------------------------------------------|----------------------------------------------------------------------------------------------------|
| [SEWING TIME]<br>[SEWING TIME (%)]<br>[FINISH Q'TY]<br>[ERROR STOP]<br>[ERROR STOP (%)]<br>[ERROR COUNT]<br>[THREAD BREAK STOP]<br>[THREAD BREAK STOP (%)]   | <ul> <li>Tempo di cucitura</li> <li>Il tempo dei punti deve essere diviso per il tempo totale dei punti</li> <li>Quantità di produzione completata</li> <li>Tempo di arresto di emergenza</li> <li>Tempo di arresto di emergenza da dividere per il tempo totale di punti</li> <li>Frequenza di arresto di emergenza</li> <li>Tempo di arresto della macchina a causa della rottura del filo</li> <li>Il tempo di arresto della macchina dovuto alla rottura del filo deve essere diviso per il tempo totale di punti</li> </ul> |

### [THREAD BREAK COUNT] Frequenza di arresto della macchina a causa della rottura del filo

\*1 : Inizierà a contare quando una macchina riceve un ordine di produzione.

\* 2: Tempo di commutazione escluso arresto di emergenza

#### Grafico (Time line giorno)

#### Si prega di specificare una data da visualizzare

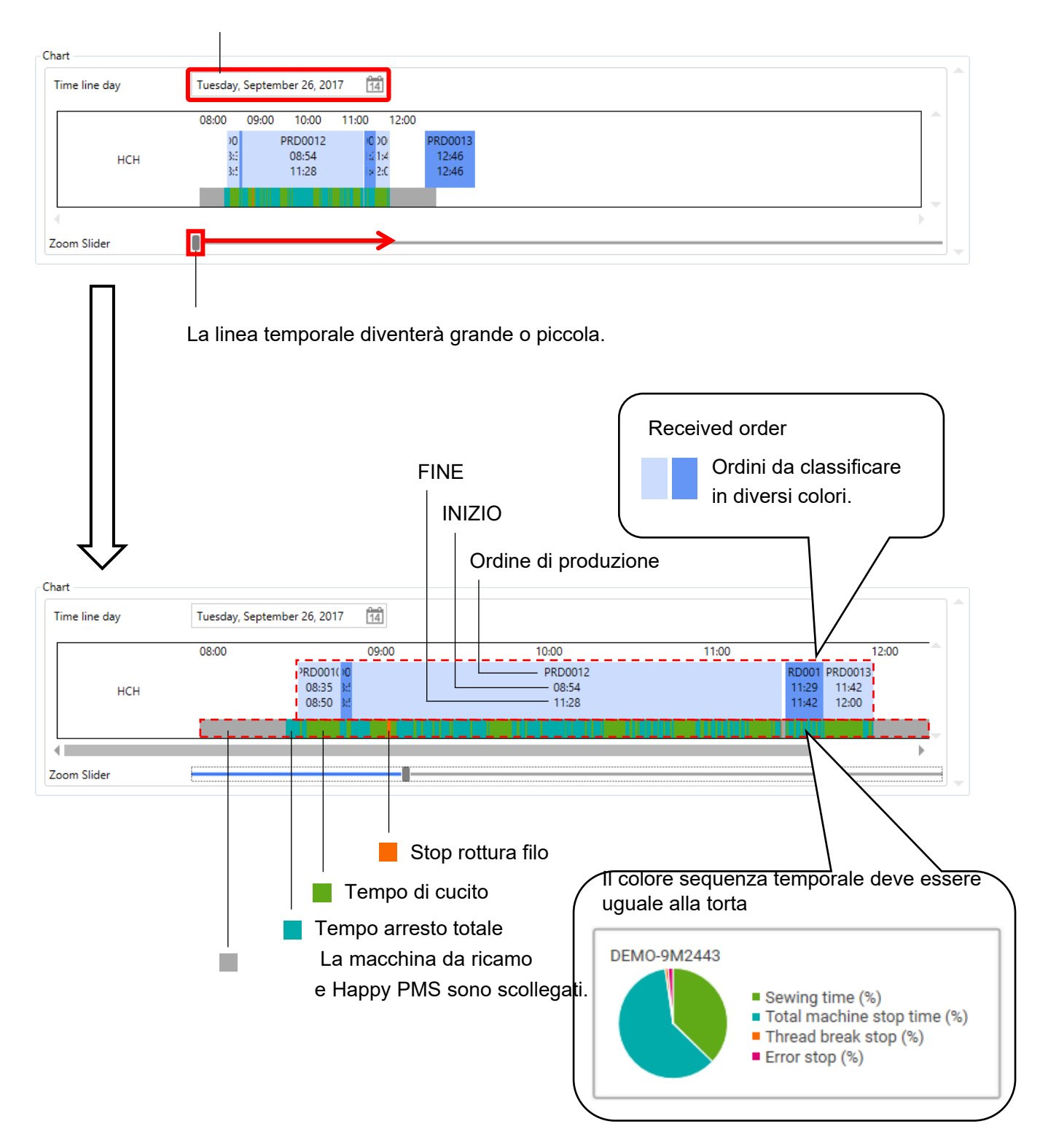

## Graph

Il report può essere visualizzato con un grafico.

1. si prega di selezionare

in alto a destra per far apparire un grafico.

2. Apparirà il grafico.

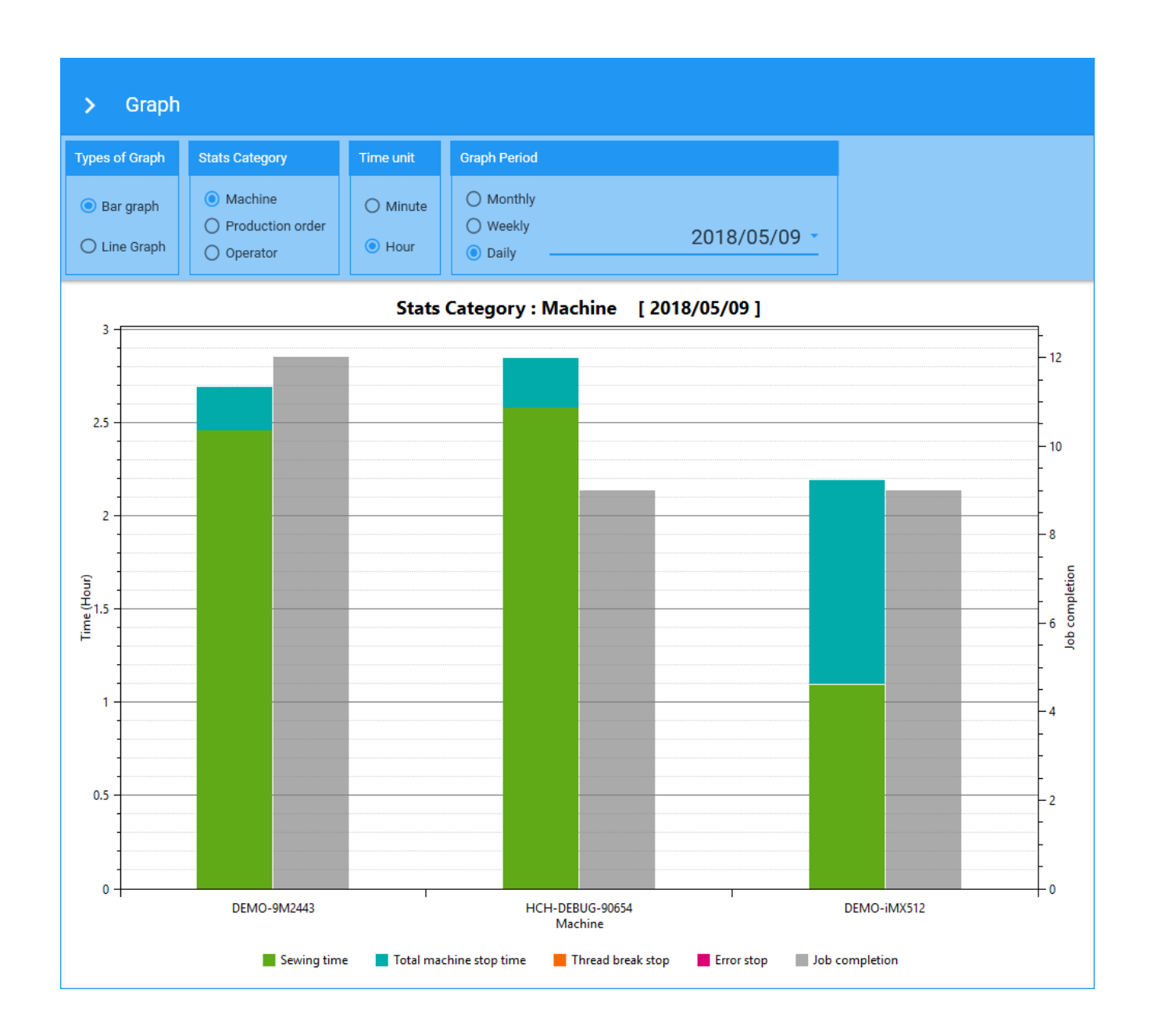

#### Impostazione degli elementi per il grafico

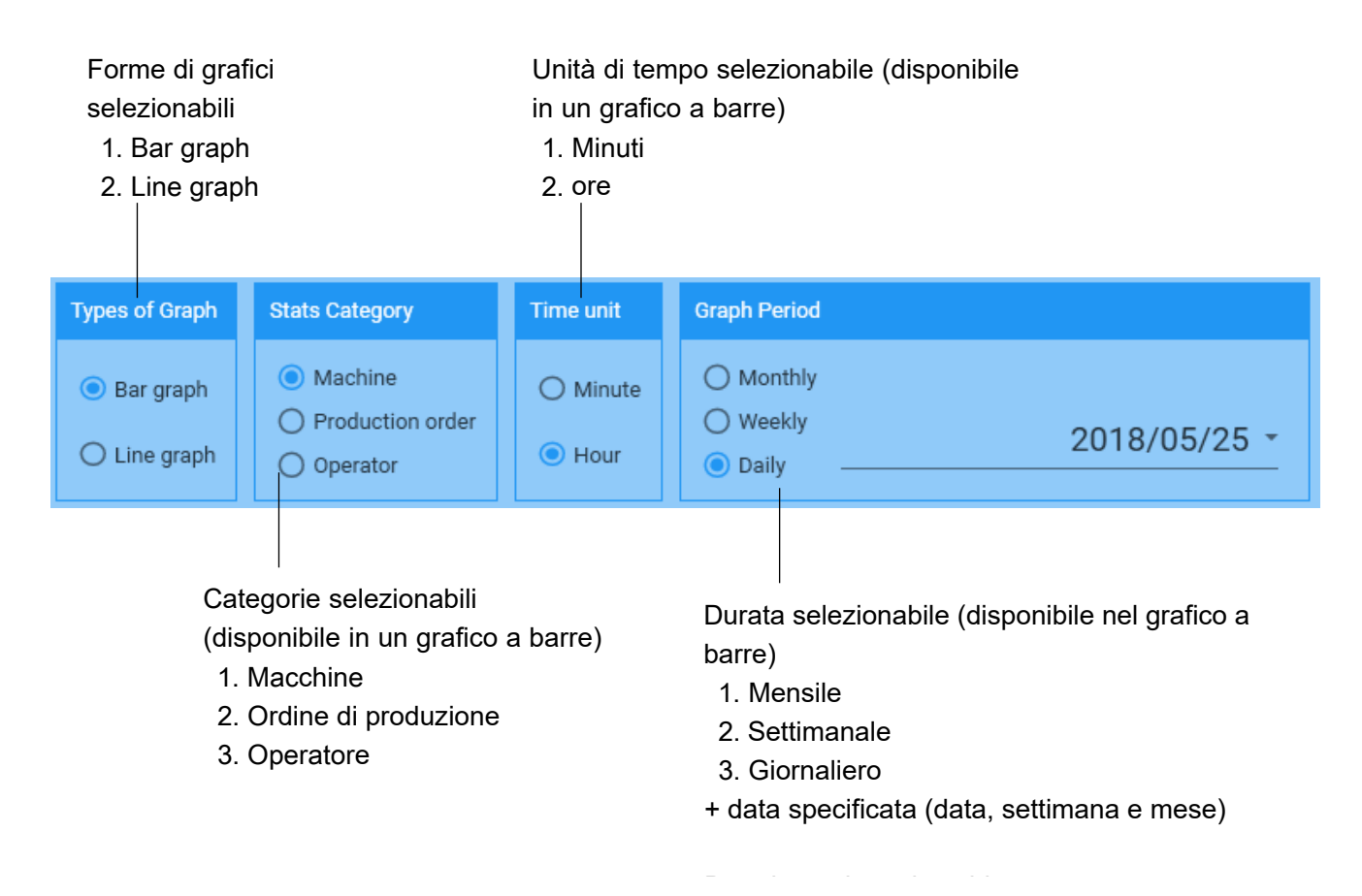

L'impostazione del grafico non sarà disponibile se è selezionato "Line graph" in "Type of Graph". (Da colorare in grigio selezionando "Grafico a linee")

| Types of Graph                                    | Stats Category                                                          | Time unit | Graph Period                                                      |
|---------------------------------------------------|-------------------------------------------------------------------------|-----------|-------------------------------------------------------------------|
| <ul> <li>Bar graph</li> <li>Line graph</li> </ul> | <ul> <li>Machine</li> <li>Production order</li> <li>Operator</li> </ul> | Minute    | <ul> <li>Monthly</li> <li>Weekly</li> <li>2018/05/09 •</li> </ul> |

#### Bar graph

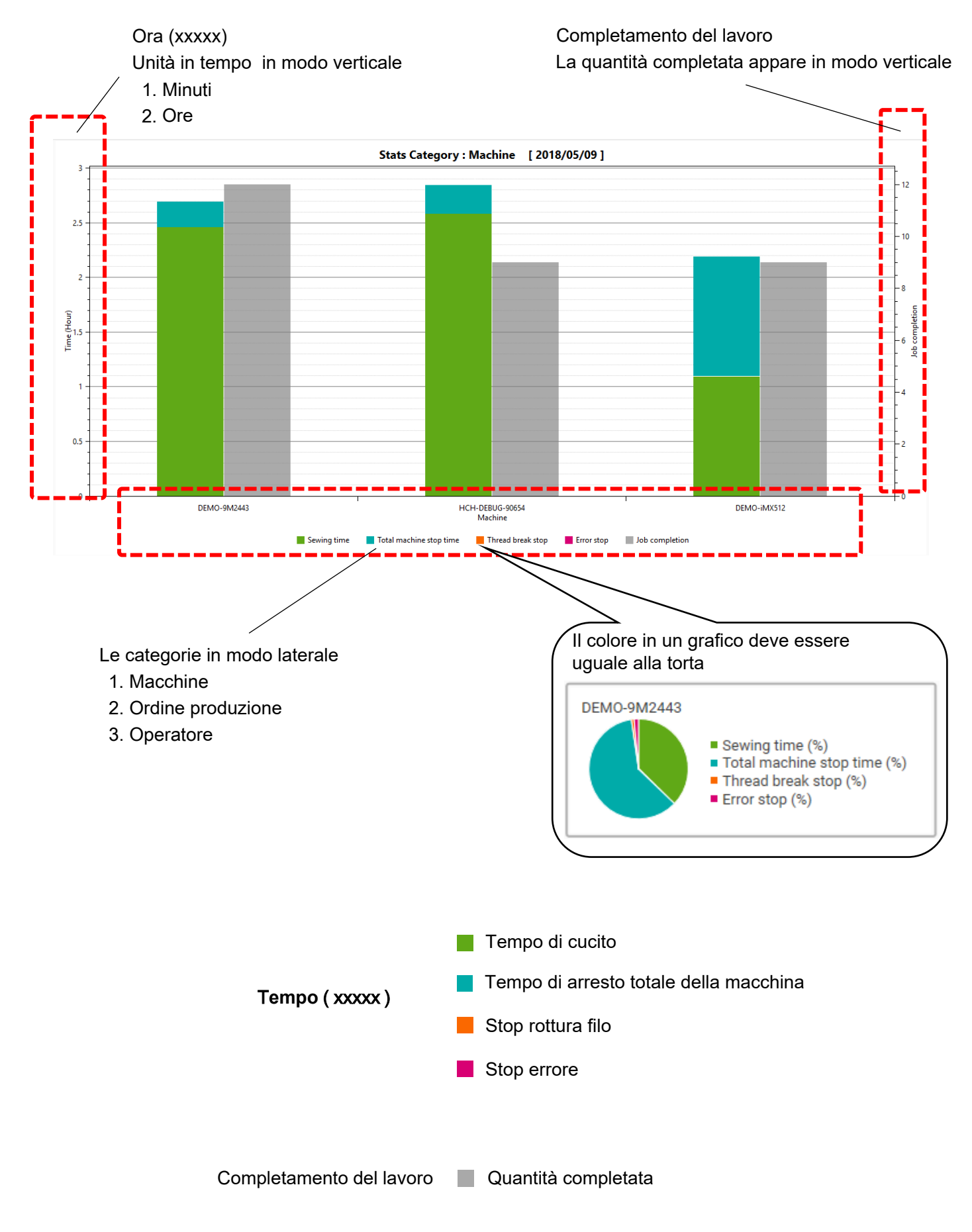

### Line graph

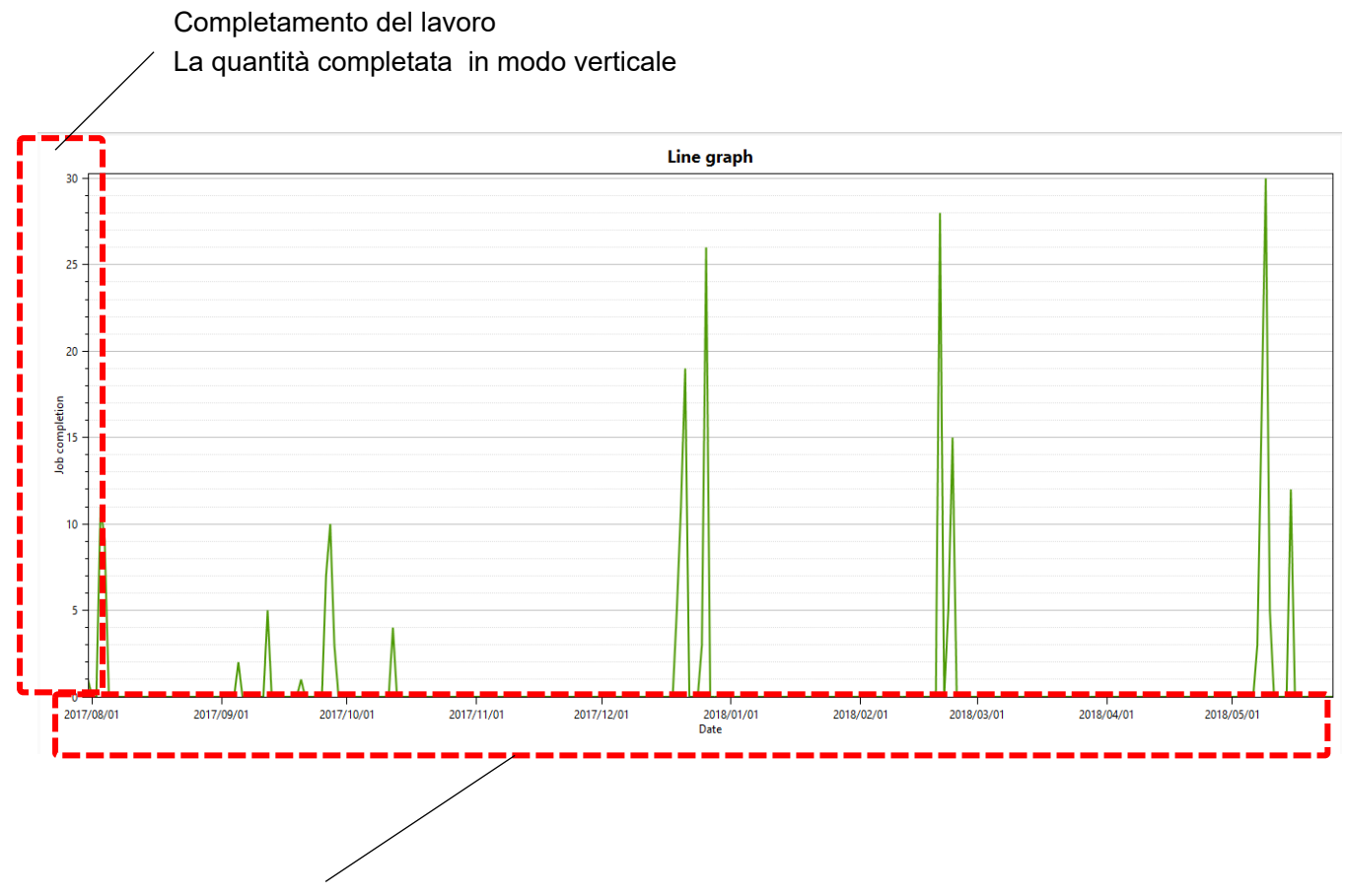

Data da apparire in modo laterale

# chapter 3. Aiuto

## **Trouble shooting**

| No | Problema                                                                                                    | Causa                                                                                                    | Correzione                                                                                                    |
|----|----------------------------------------------------------------------------------------------------|----------------------------------------------------------------------------------------------------|----------------------------------------------------------------------------------------------------|
| 1. | Impossibile trasmettere le informazioni del database.                                                                                                  | La macchina non è in modalità Drive.<br>Lo stato non è "Top"<br>Visualizzazione messaggio di errore.                                                                                      | <ul> <li>Andare in Drive mode.</li> <li>Verificare che sul display sia<br/>presente l'indicazione "Top".</li> </ul>                     |
| 2. | Impossibile impostare le<br>informazioni sul filo nella<br>schermata THREAD SET.                                                                       | <ul> <li>Non è presente il database nella<br/>macchina da ricamo.</li> </ul>                                                                                                    | <ul> <li>Fare riferimento a P.38.</li> </ul>                                                                                            |
| 3. | Impossibile registrare l'ordine di produzione.                                                                                                    | <ul> <li>I dati filo non vengono inseriti in tutti<br/>i cambi di colore dei dati di disegno.</li> </ul>                                                                                  | <ul> <li>Immettere i dati del filo per tutti i<br/>cambi di colore dei dati del disegno.</li> </ul>                                     |
| 4. | Impossibile scegliere il telaio nell'ordine di produzione.                                                                                             | <ul> <li>Non è selezionata la casella<br/>del telaio nel database.</li> </ul>                                                                                                    | • Selezionare la casella di controllo del telaio nel database.                                                                          |
| 5. | Impossibile scegliere il tessuto nei dati dell'ordine di produzione.                                                                                   | <ul> <li>Non è selezionata la casella di<br/>controllo del tessuto nel database.</li> </ul>                                                                                               | <ul> <li>Seleziona la casella di controllo<br/>del tessuto nel database.</li> </ul>                                                     |
| 6. | Impossibile scegliere il materiale nei dati dell'ordine di produzione.                                                                                 | <ul> <li>Non è selezionata la casella di<br/>controllo del materiale nel database.</li> </ul>                                                                                             | <ul> <li>Seleziona la casella di controllo<br/>del materiale nel database.</li> </ul>                                                   |
| 7. | Impossibile allocare i dati<br>all'elenco del programma di<br>produzione dall'elenco degli<br>ordini                                                   | <ul> <li>I dati dell'ordine di produzione<br/>sono già stati allocati.</li> </ul>                                                                                                    | <ul> <li>Registra nuovamente o riporta<br/>l'ordine di produzione all'elenco ,<br/>quindi alloca di nuovo.</li> </ul>                   |
| 8. | Quando le informazioni telaio<br>sono definite nell'ordine di<br>produzione, la macchina non<br>aggiorna automaticamente<br>l'impostazione del telaio. | <ul> <li>Il telaio definito nell'ordine di<br/>produzione non corrisponde al<br/>telaio.</li> </ul>                                                                                       | • Fare riferimento a P.23, 57                                                                                                    |
| 9. | Impossibile trasmettere l'ordine<br>di produzione.                                                                                                    | <ul> <li>La macchina da ricamo non è in<br/>modalità Drive.</li> <li>Lo stato non è "Top".</li> <li>Visualizzazione messaggio di errore.</li> <li>"Confirm" non è selezionato.</li> </ul> | <ul> <li>Vai alla modalità Drive.</li> <li>Confermare indicazione<br/>di "Top" nel display.</li> <li>Selezionare "conferma".</li> </ul> |

## Inizializzazione di Happy PMS (Macchina da ricamo)

Si prega di cancellare i dati relativi a Happy PMS esistenti nel modulo LCD. L'inizializzazione di Happy PMS sarà richiesta se si scopre che i contenuti degli ordini di produzione, i colori assegnati e così via sono stati trasferiti da un computer non corrispondono ai contenuti degli ordini di produzione , colore / i assegnato / i e così via sul lato macchina. Si prega di cancellare i dati se sono rimasti in una macchina.

1. Seleziona [OTHER] dal menu della macchina da ricamo.

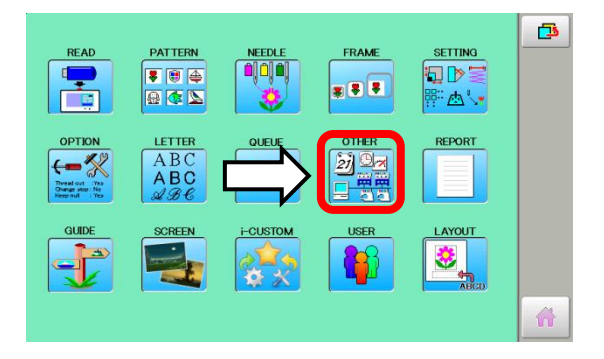

2. Seleziona [Version].

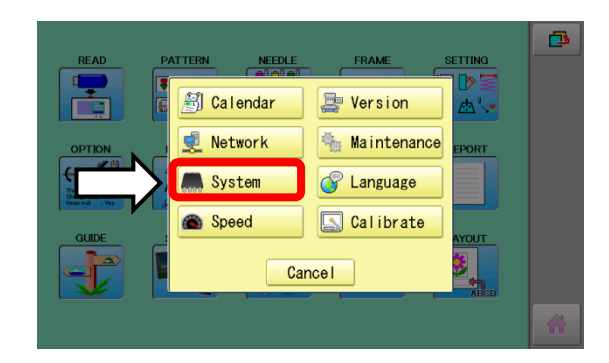

- READ PATTERN NEELE FRAME SETTING PATTERN NEELE FRAME SETTING Initialize the system Initialize the PMS Cancel Avour Cancel Avour Cancel Avour
- Selezionare "Inizializza PMS" nel display di sistema. Una volta selezionato, i dati di Happy PMS esistenti nel modulo LCD potranno essere rasettati

# Termini

- dati di progettazione ... I dati appartengono al formato .tap, .dst, .dsb o .dsz.
- · dati di ricamo... i dati che sono impostati con le informazioni sul filo al numero di cambiamento di colore dei
- dati di disegno. dati dell'ordine di produzione... I dati contengono dati di ricamo, numero dell'ordine di produzione, quantità e così via per inviare la macchina da ricamo.
- database... Questo è il gruppo di informazioni su filo, telaio e tessuto per l'utilizzo dell'ordine di produzione.
- · dati sulla posizione del filo ... Queste sono le informazioni sul filo con ciascun numero di ago.
- ordine di allocazione... Assegna i dati dell'ordine di produzione alla macchina da ricamo collegata con PC (PMS felice).
- telaio definito ... Questo è il telio definito per i dati dell'ordine di produzione
- telaio predefinito ... Questo è il telaio standard per la macchina da ricamo Happy.
- telaio corrispondente ... Questo è il telaio abbinato a ciascun tipo di macchina da ricamo nel telaio predefinito.

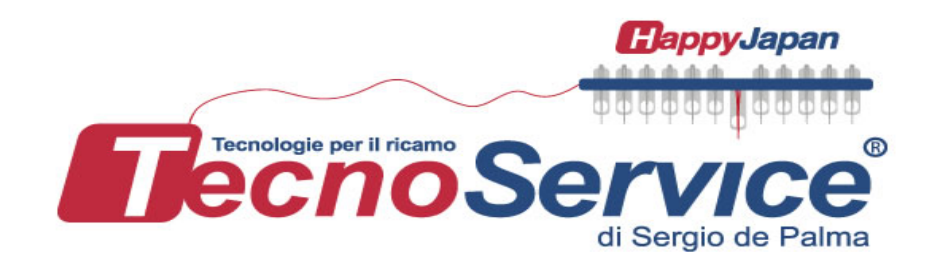

#### TecnoService di Sergio de Palma

Via G. Percoco 1/A 70056 Molfetta (BA) Tel. 0809685054 Cell. 335.8438217 Email: contatti@tecnoservice-italia.it